# HONEYWELL ENERGY DASHBOARD

**By Honeywell Global Engineering Services** 

#### **LOGIN PAGE**

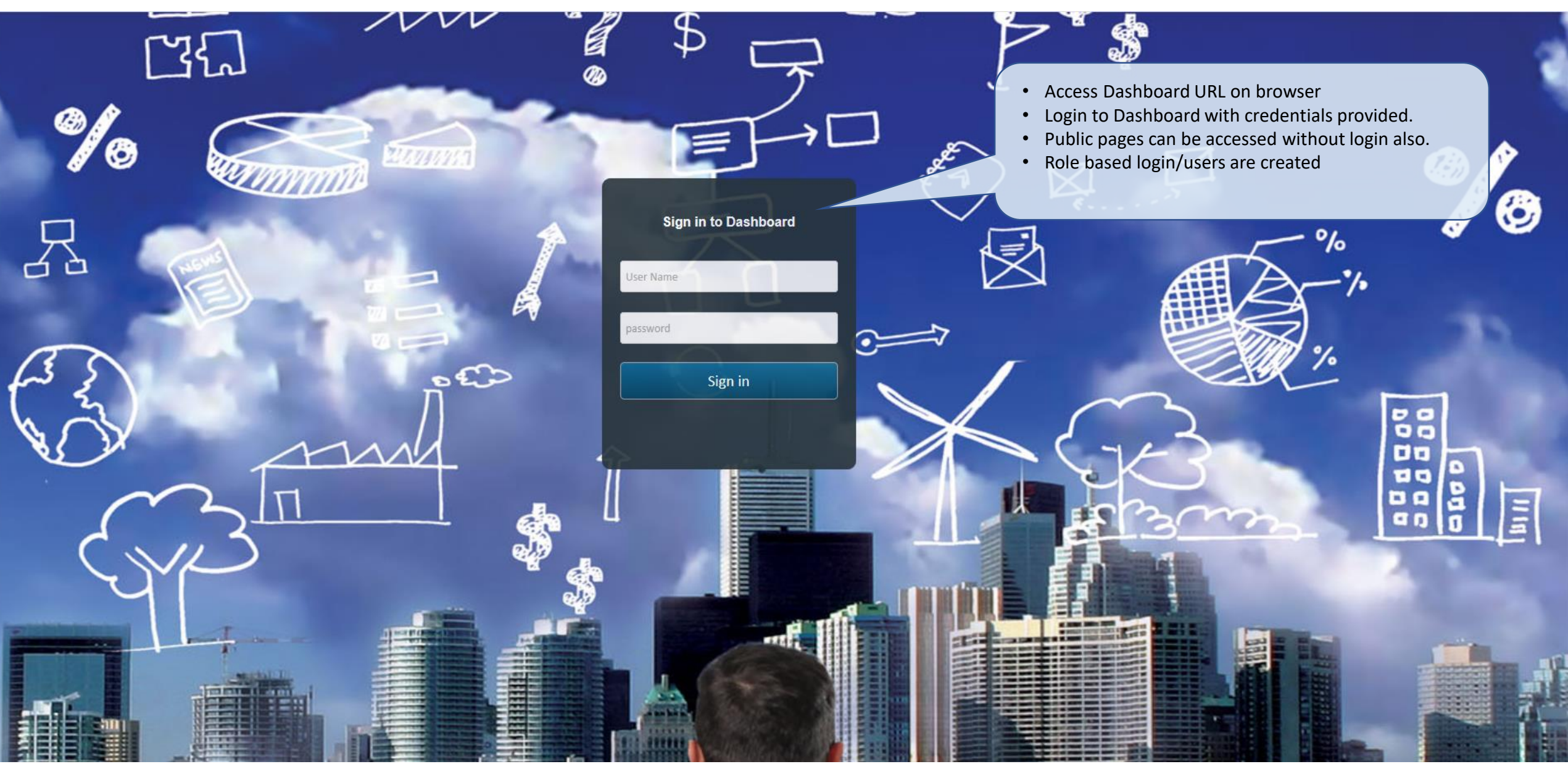

#### **DASHBOARD OVERVIEW – GOOGLE MAP VIEW**

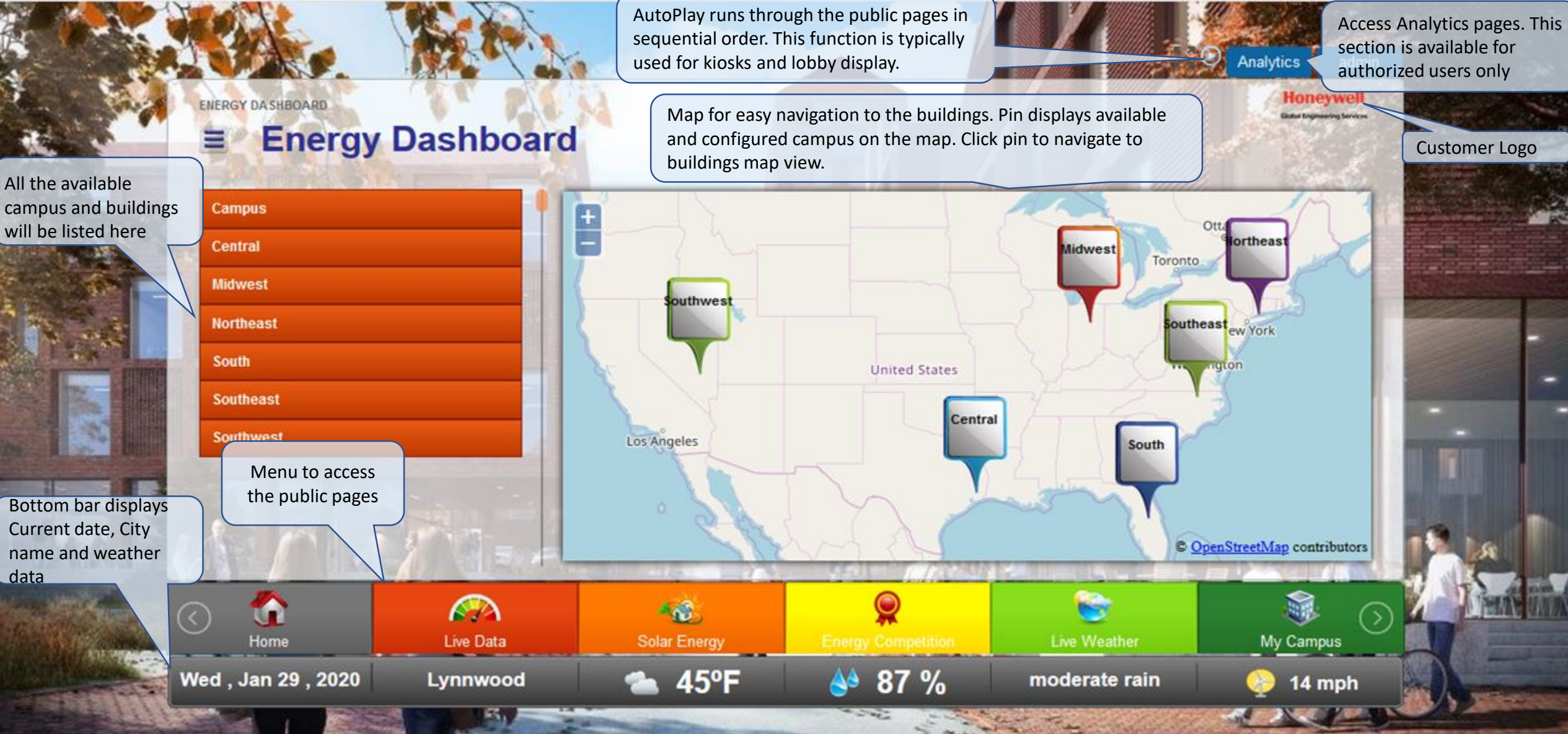

#### **DASHBOARD OVERVIEW – BUILDING VIEW**

10

Solar Energy

42°F

Building Image. Configured from configuration pages

100 %

Live Weather

light rain

Honeywell

My Campus

4 mph

Global Engineering Services

admin

Analytics

**Building selection** 

#### **Energy Dashboard**

#### Emerald

Home

Thu, Jan 30, 2020

ENERGY DASHBOARD

Our commitment to be more efficient and responsible is reflected in the extent of work we do to make our businesses to be environmentally friendlier, safer and more sustainable. We integrate health, safety and environmental considerations in everything we do. Using an operating system, to drive environmental and safety results.

Building description. Configured from configuration pages

Live Data

Lynnwood

### **DASHBOARD OVERVIEW – CAMPUS MAP VIEW**

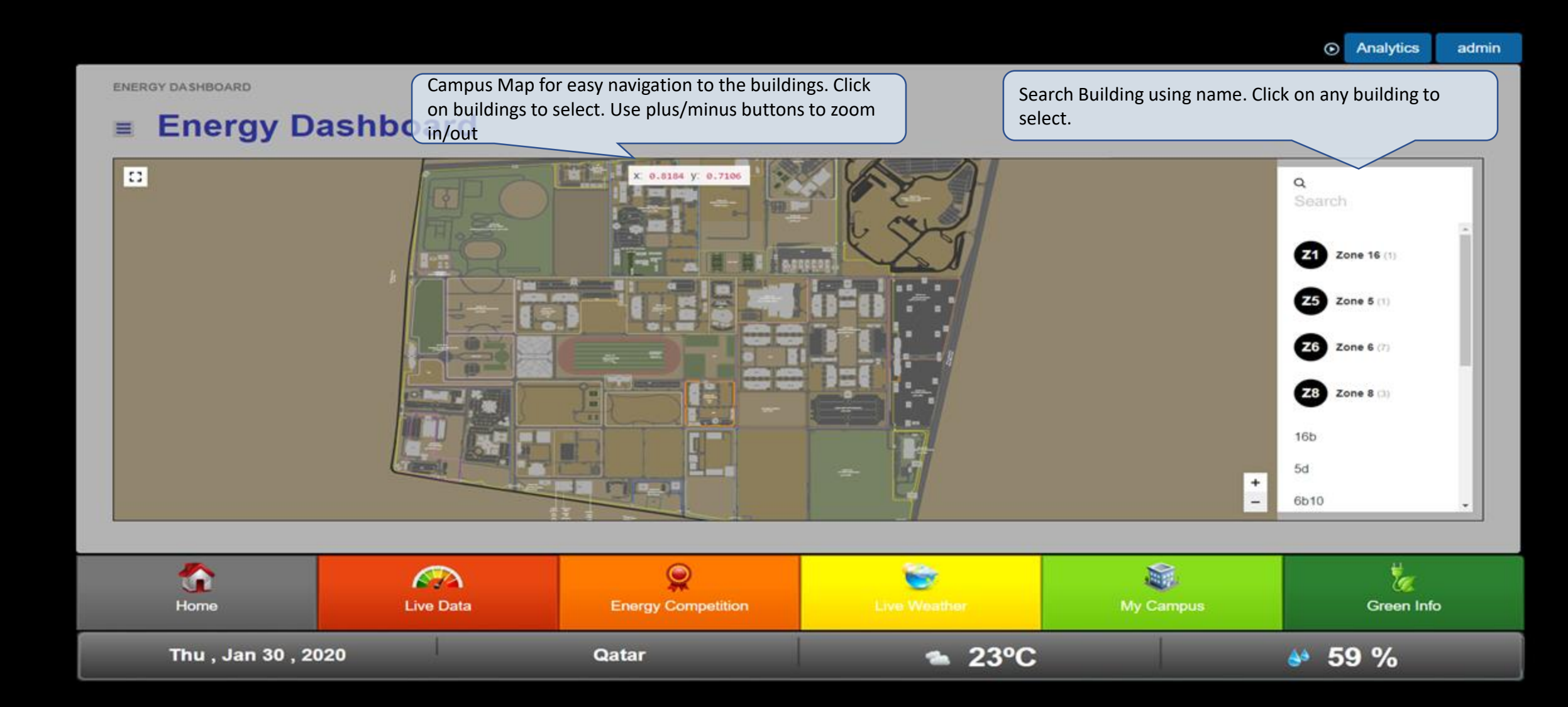

#### **Building Selection & Map Zoom view**

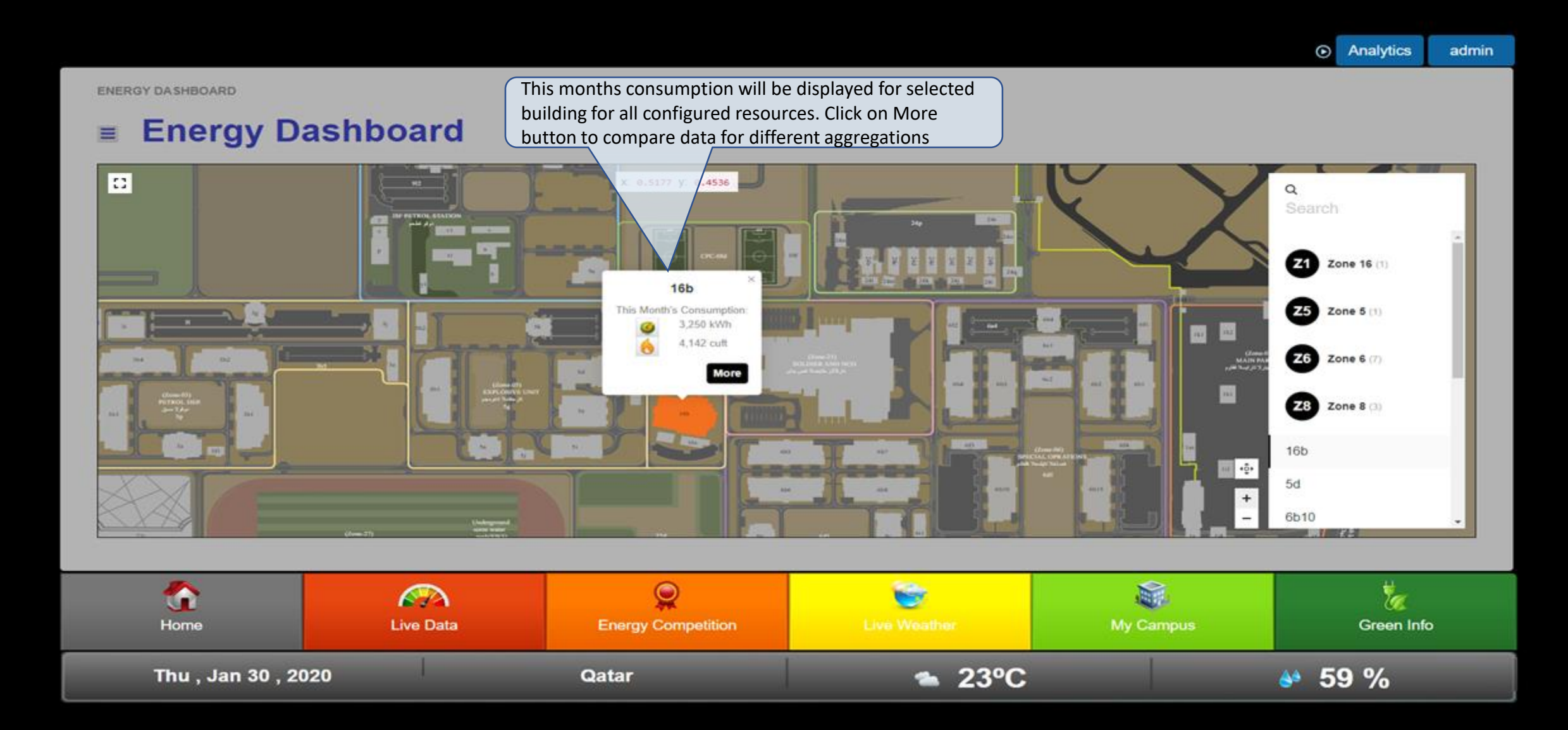

#### **Live Data – Electricity**

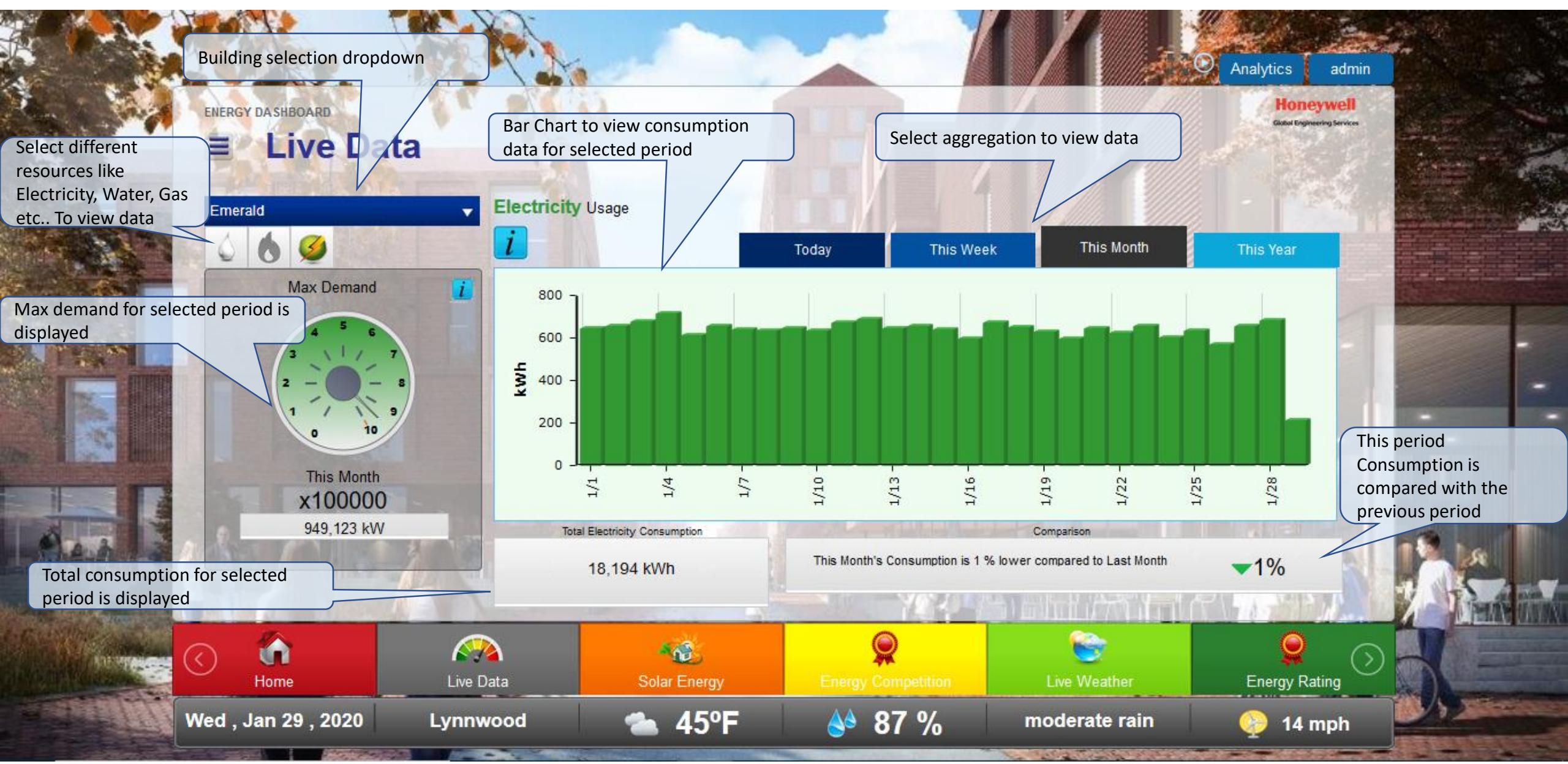

#### Live Data – Water

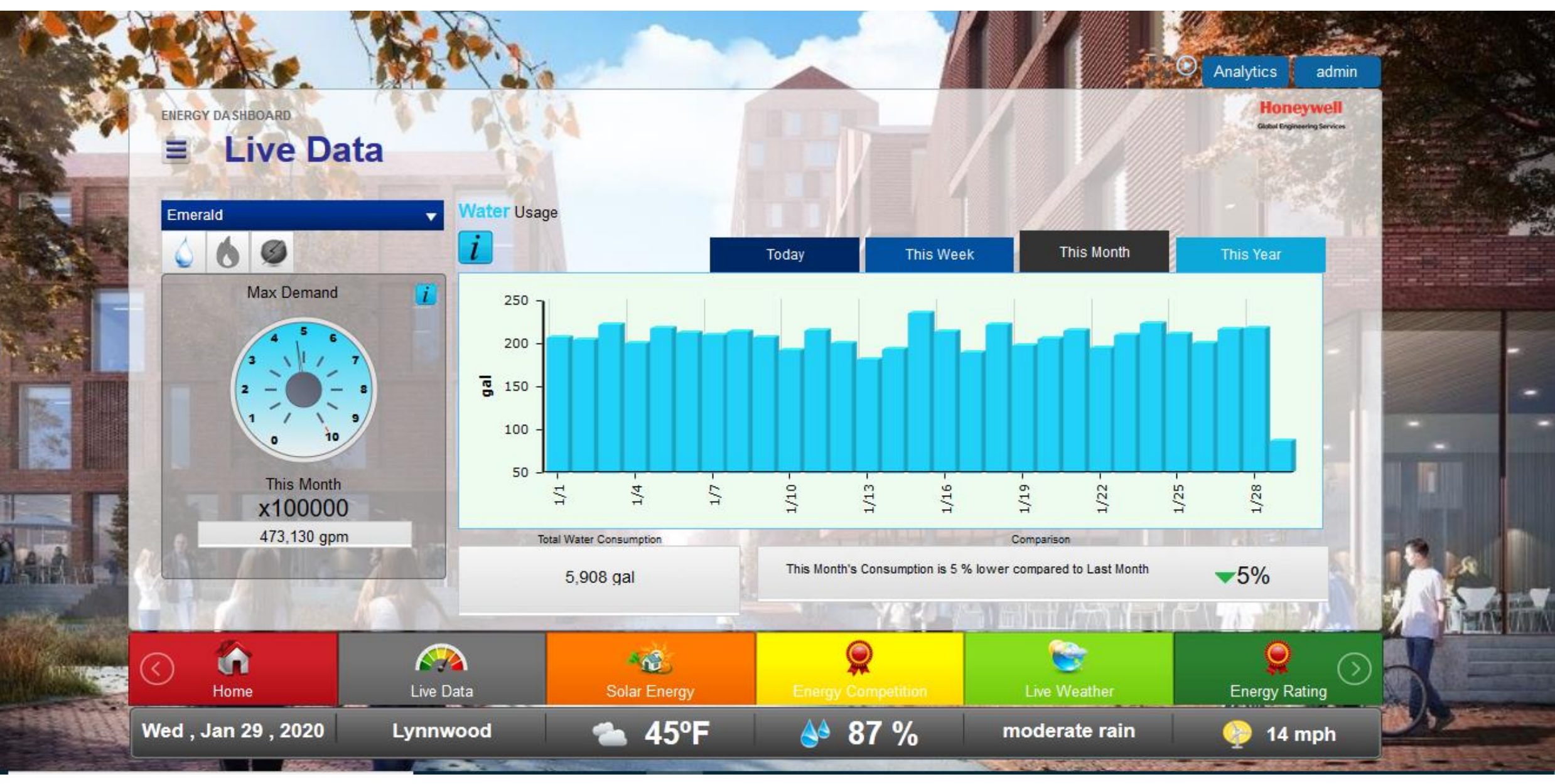

#### Live Data – Gas

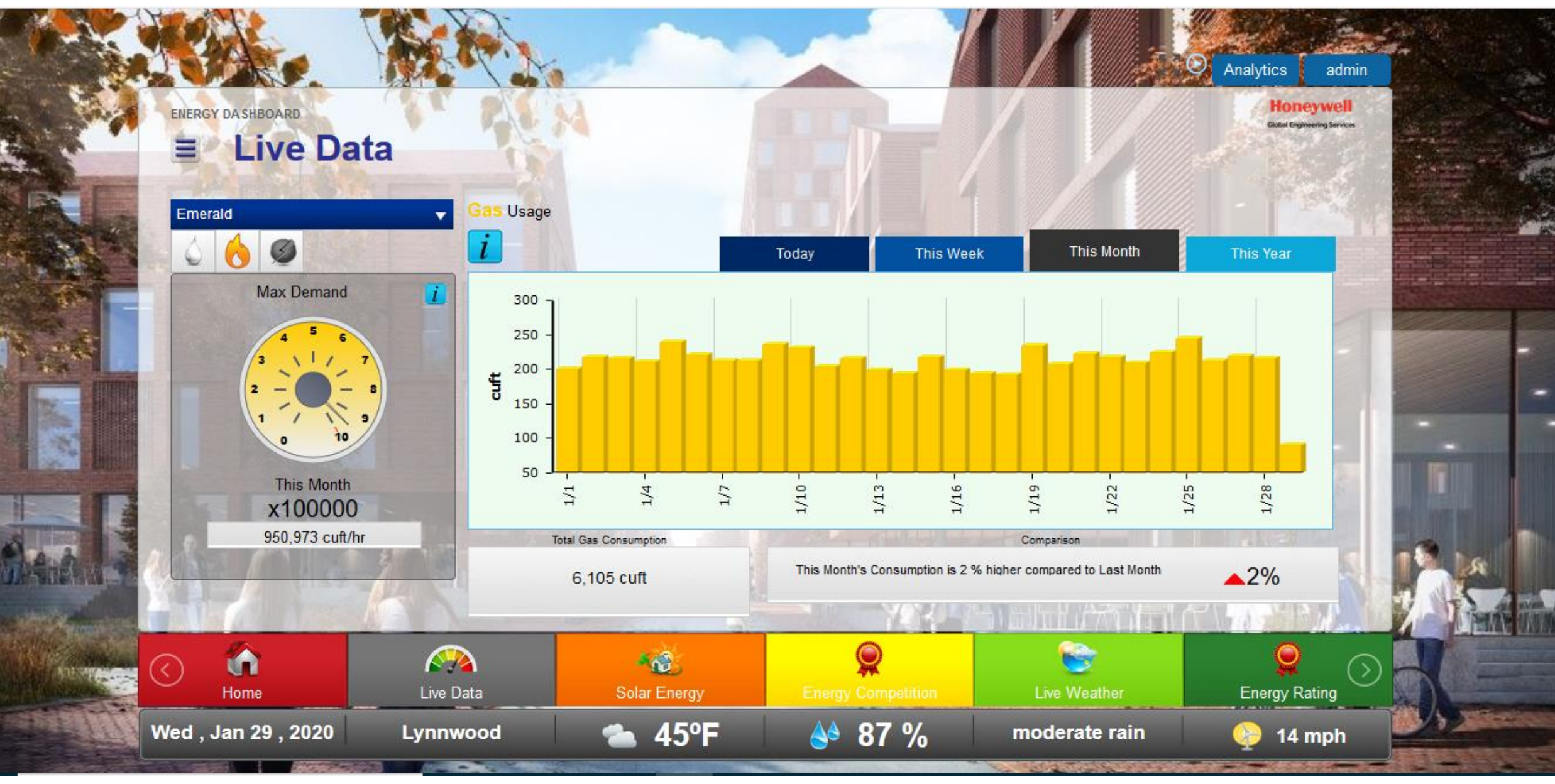

#### **Solar Energy – Production and Consumption Comparison**

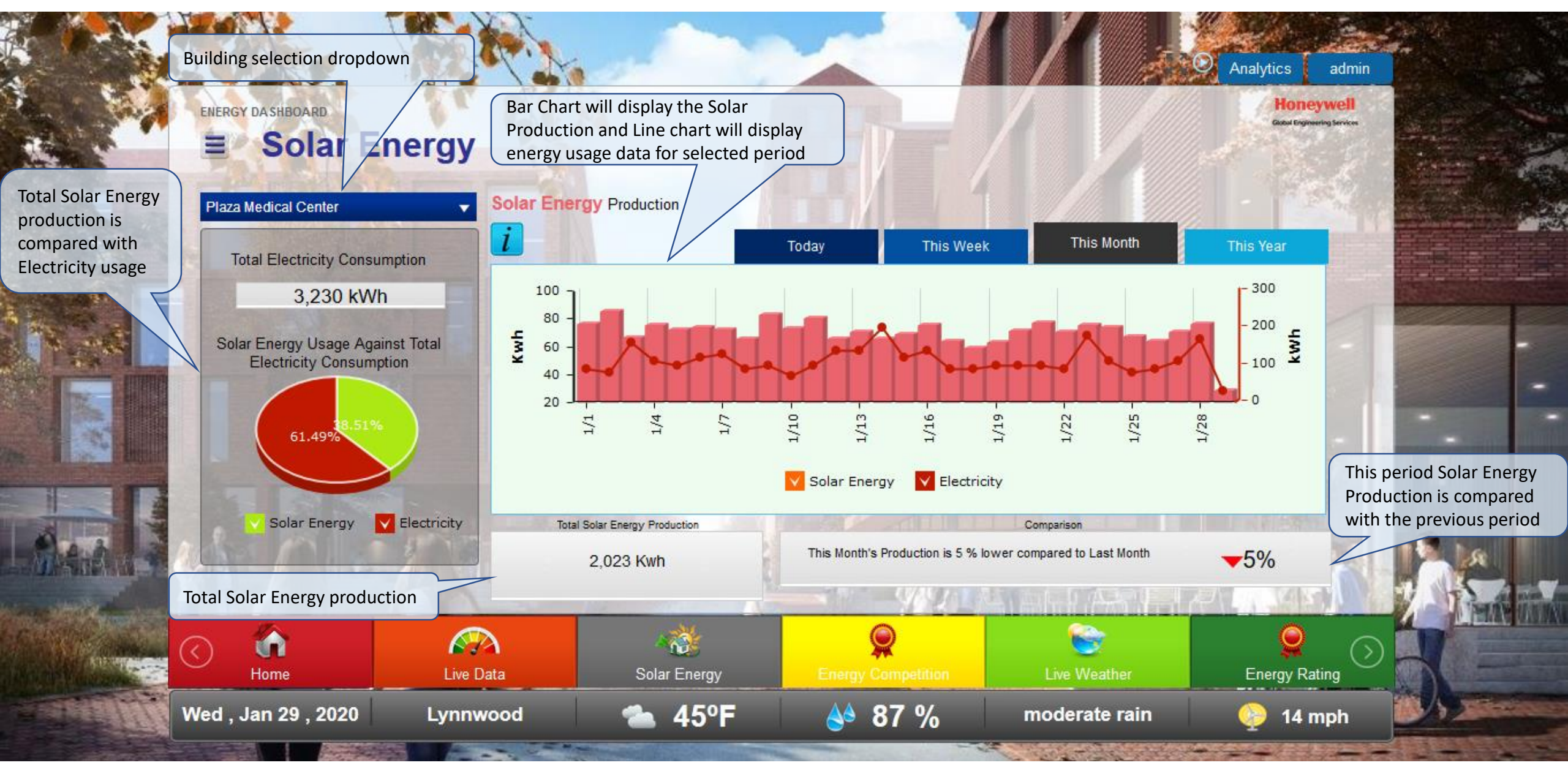

#### **Energy Competition- Rank Buildings Based on Savings**

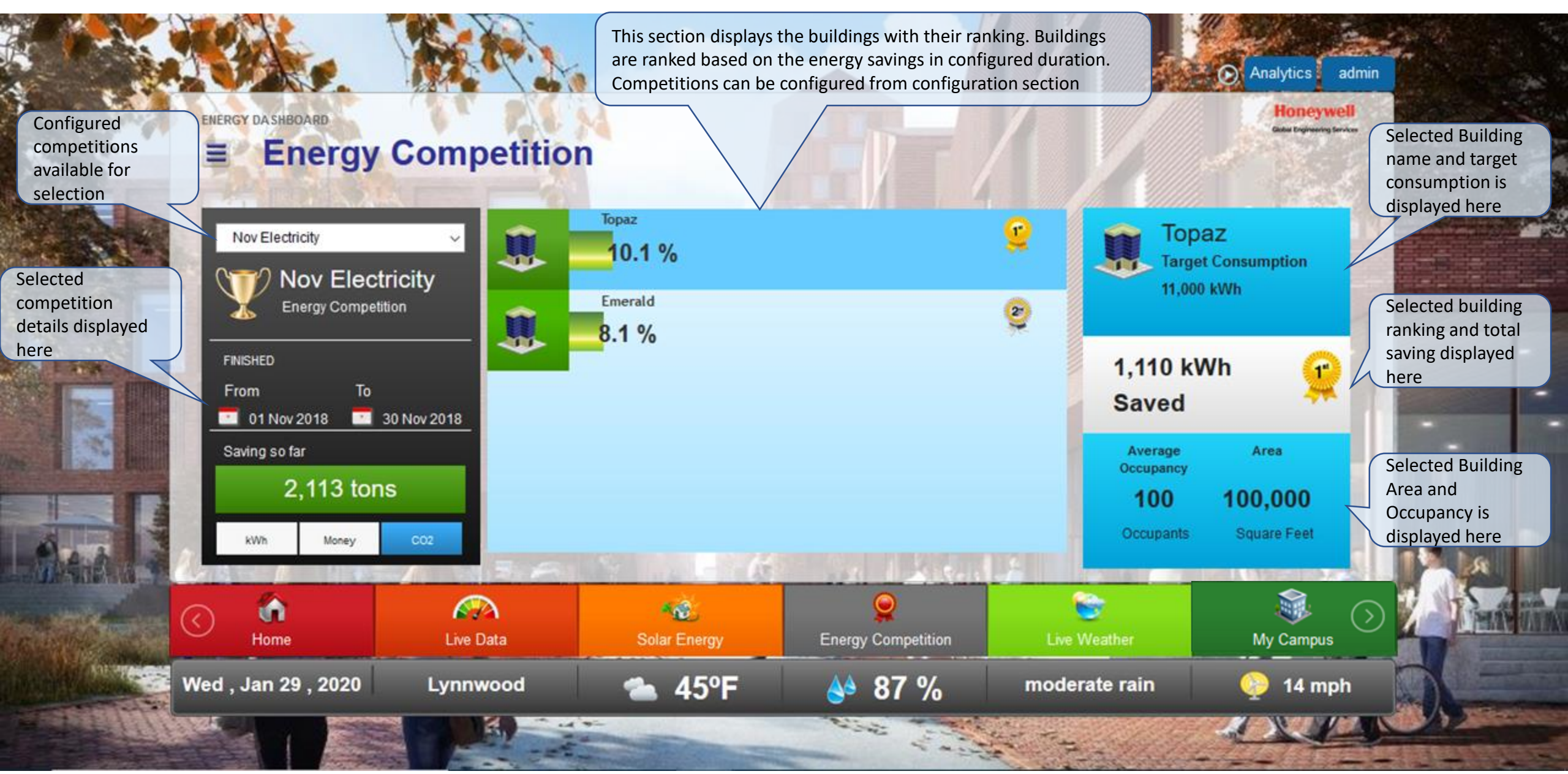

#### **Live Weather**

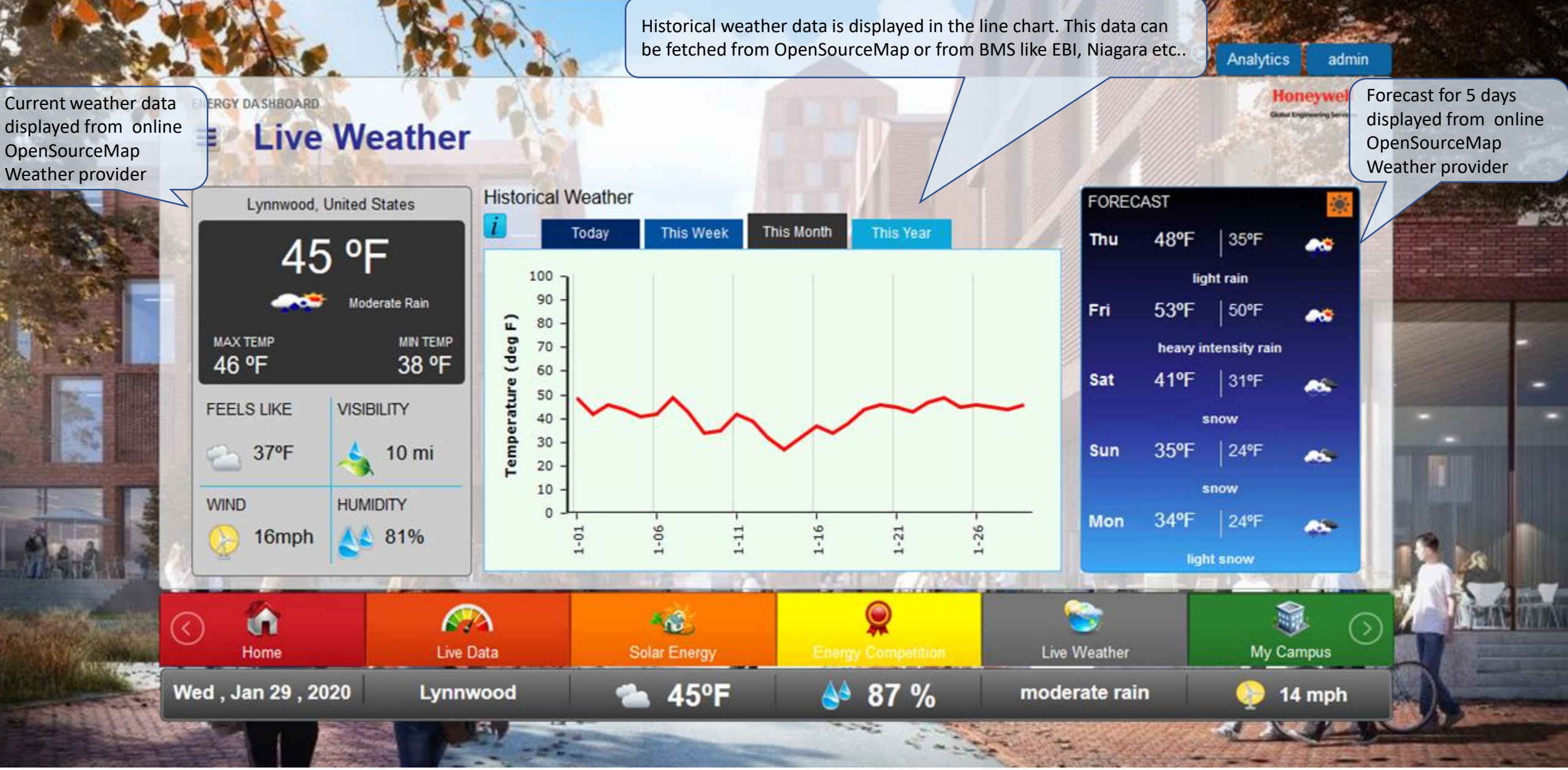

#### **My Campus**

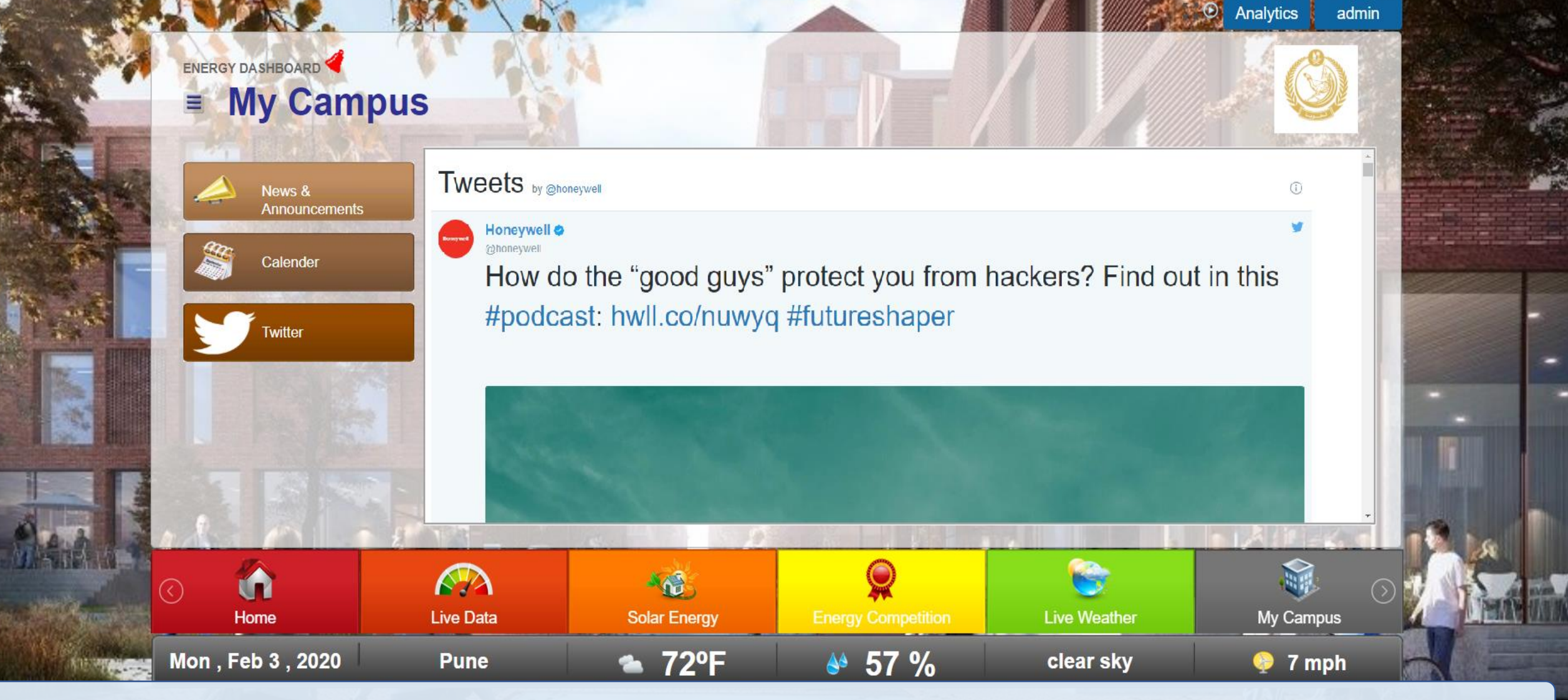

My Campus page will display campus related information like News & Announcement or any event in campus. This page can show the tweets from configured Twitter handle

#### **Green Info**

ENERGY DASHBOARD ◀ ■ Green Info

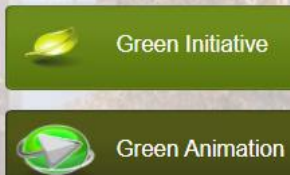

#### 1. Rainwater Harvesting

Rainwater harvesting is the collection of rainwater, which falls freely from the sky, for use as a substitute for potable water, which is costly and in increasingly short supply in many regions. The water is usually collected from building roof areas, and diverted from the roof drainage system to a storage tank, where it is held for use. In homes and larger buildings, rainwater may also be used for many purposes for which pure drinking water is not required. Besides landscape maintenance and other outdoor uses such cleaning, these include flushing toilets, washing laundry, and operating mechanical heating and cooling equipment that use water.

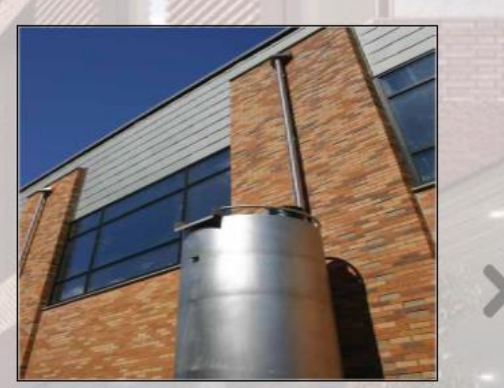

Analytics

admin

Image: Constraint of the DataImage: Constraint of the DataImage: Constrain

Green features implemented in the campus can be displayed as image and description or can display in animated view

### **Analytics Home Page**

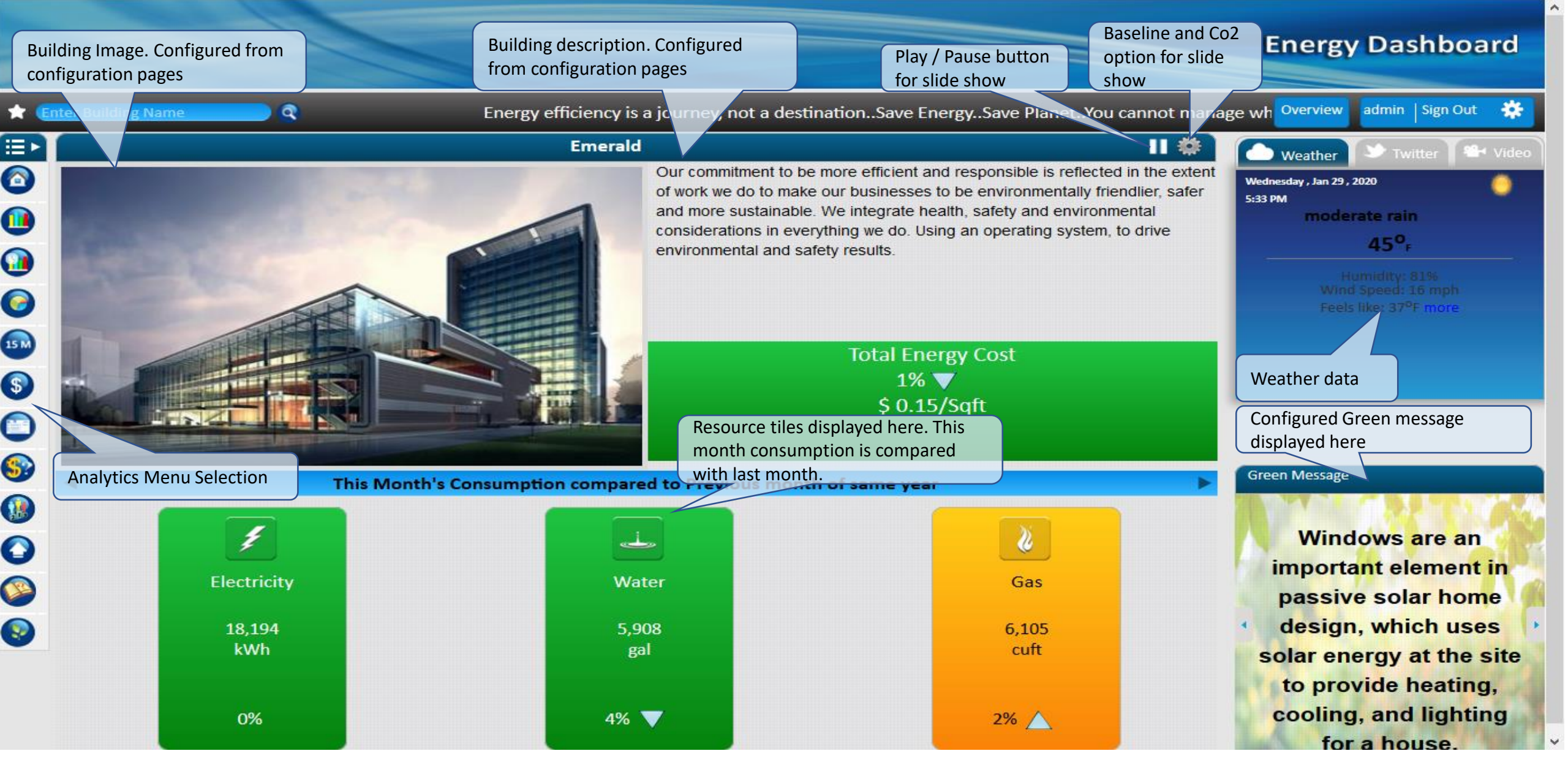

#### **Compare Meter**

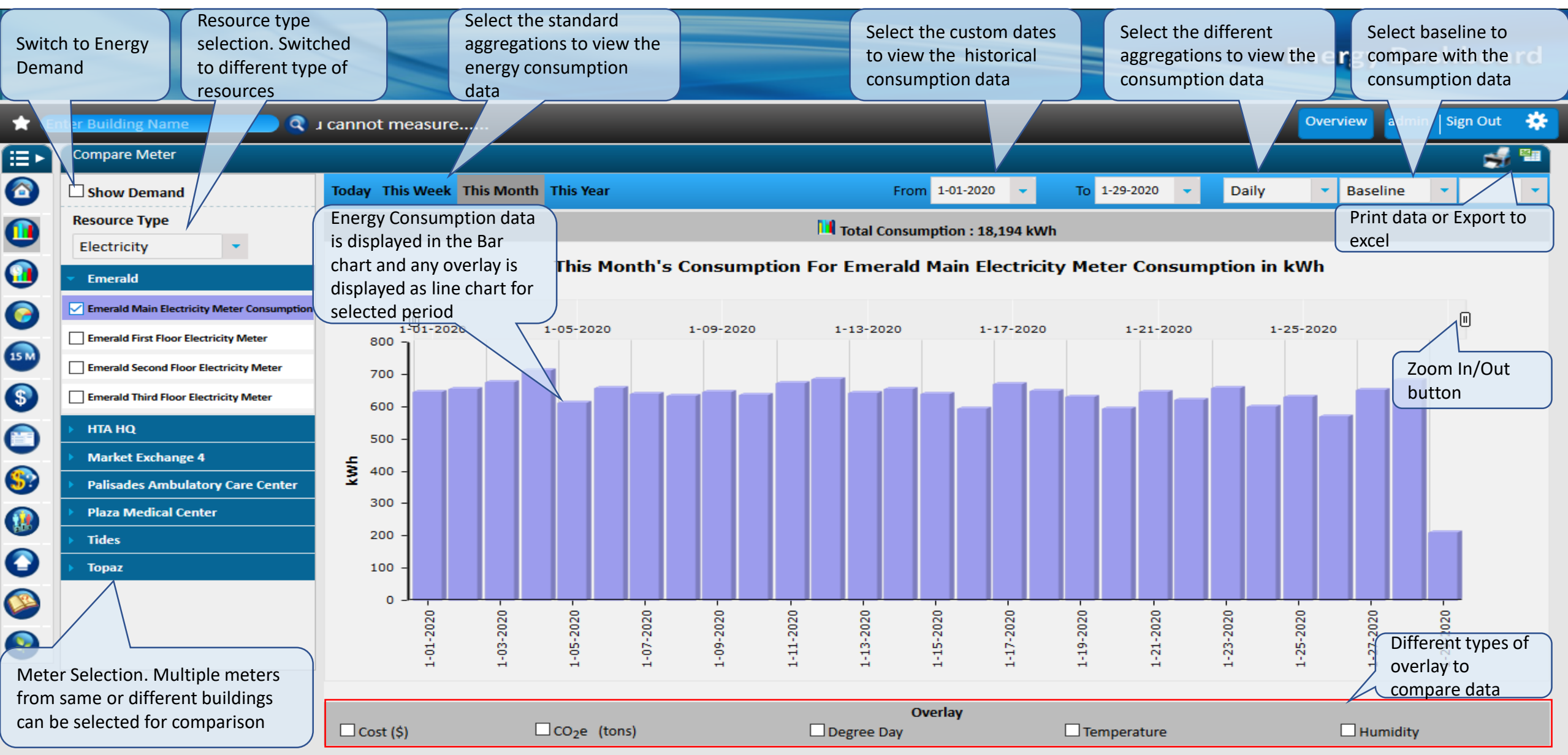

### **Compare Meter – Energy Cost**

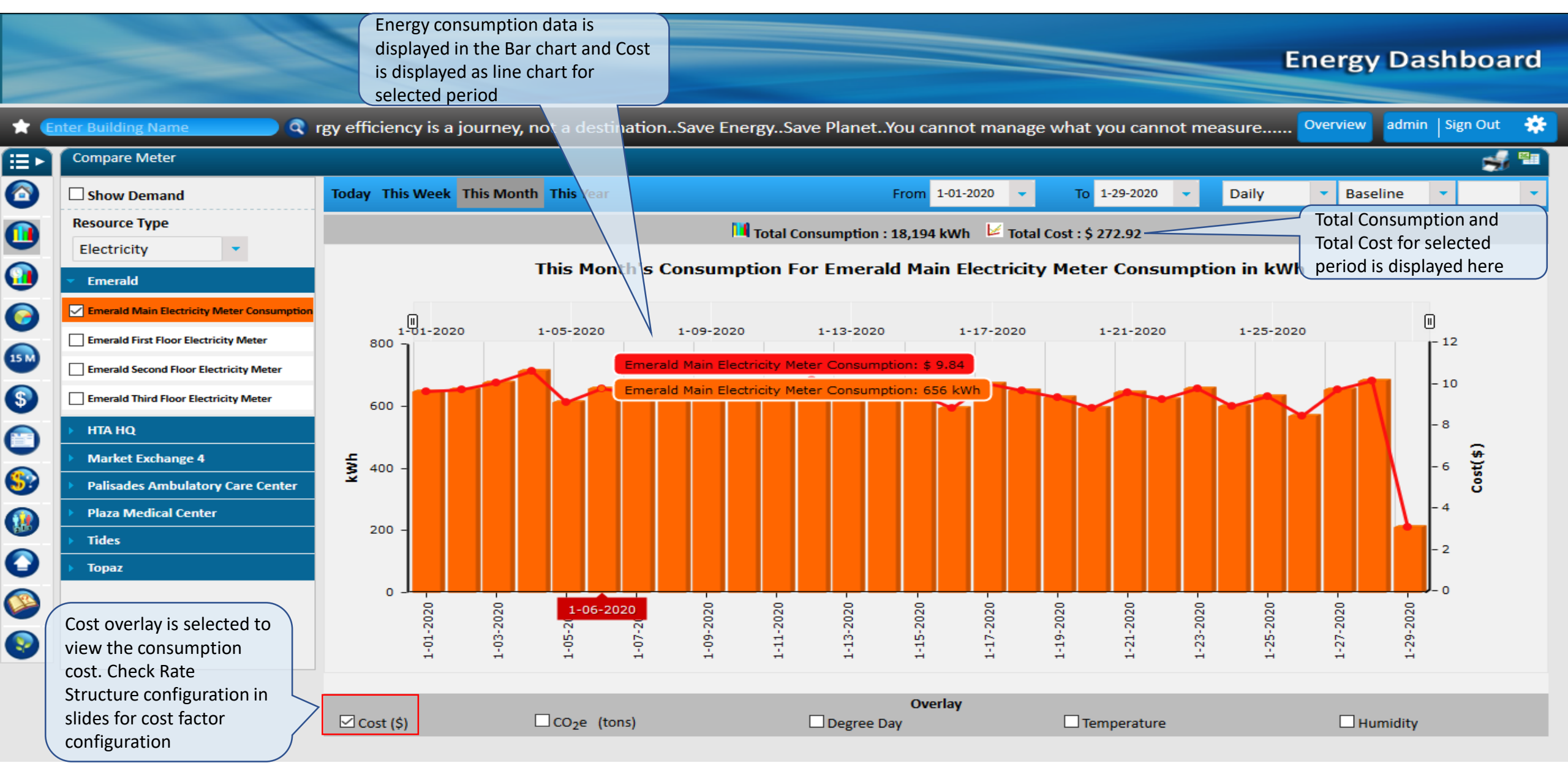

### **Compare Meter – Co2 Emissions**

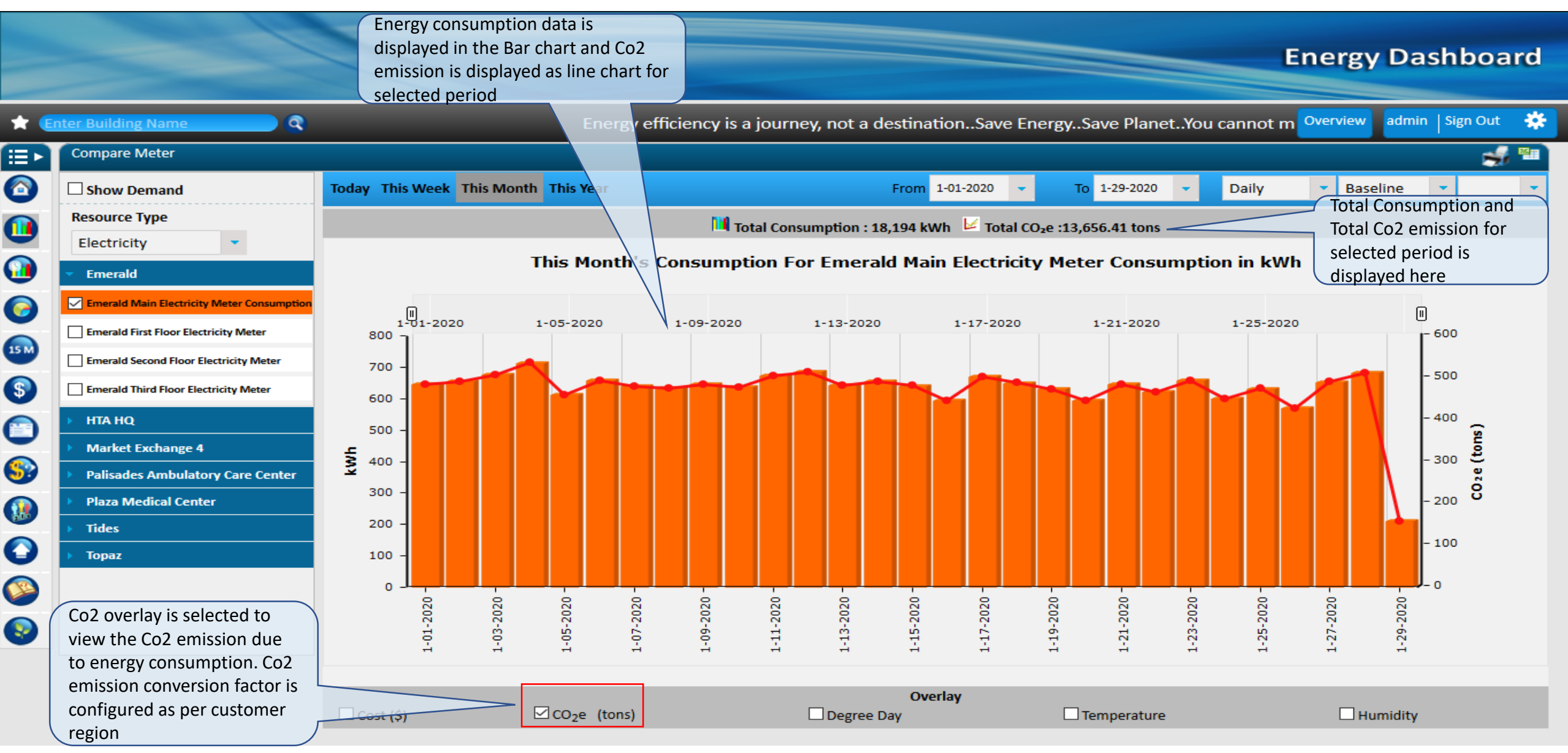

#### **Compare Meter – Degree Day**

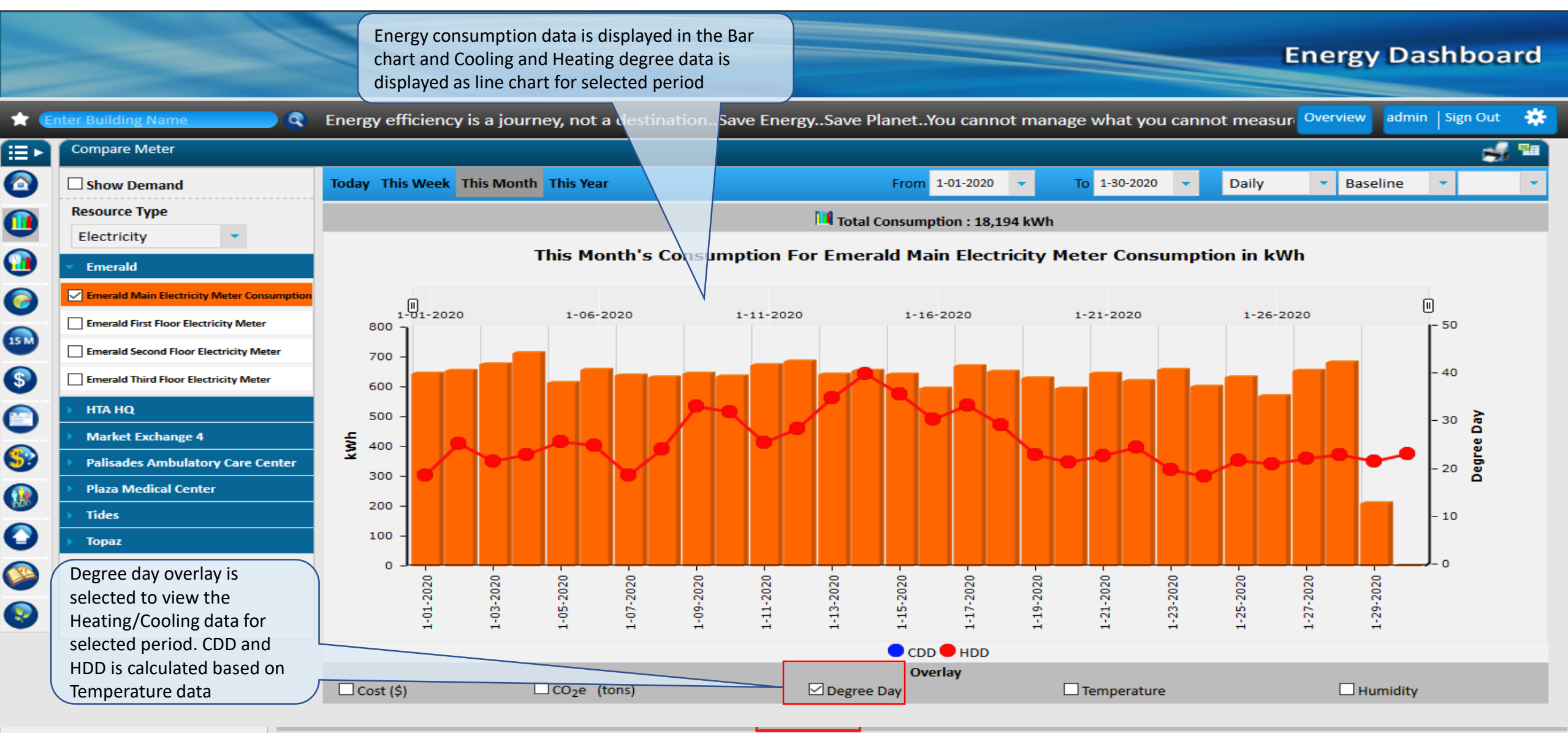

#### **Compare Meter – Temperature**

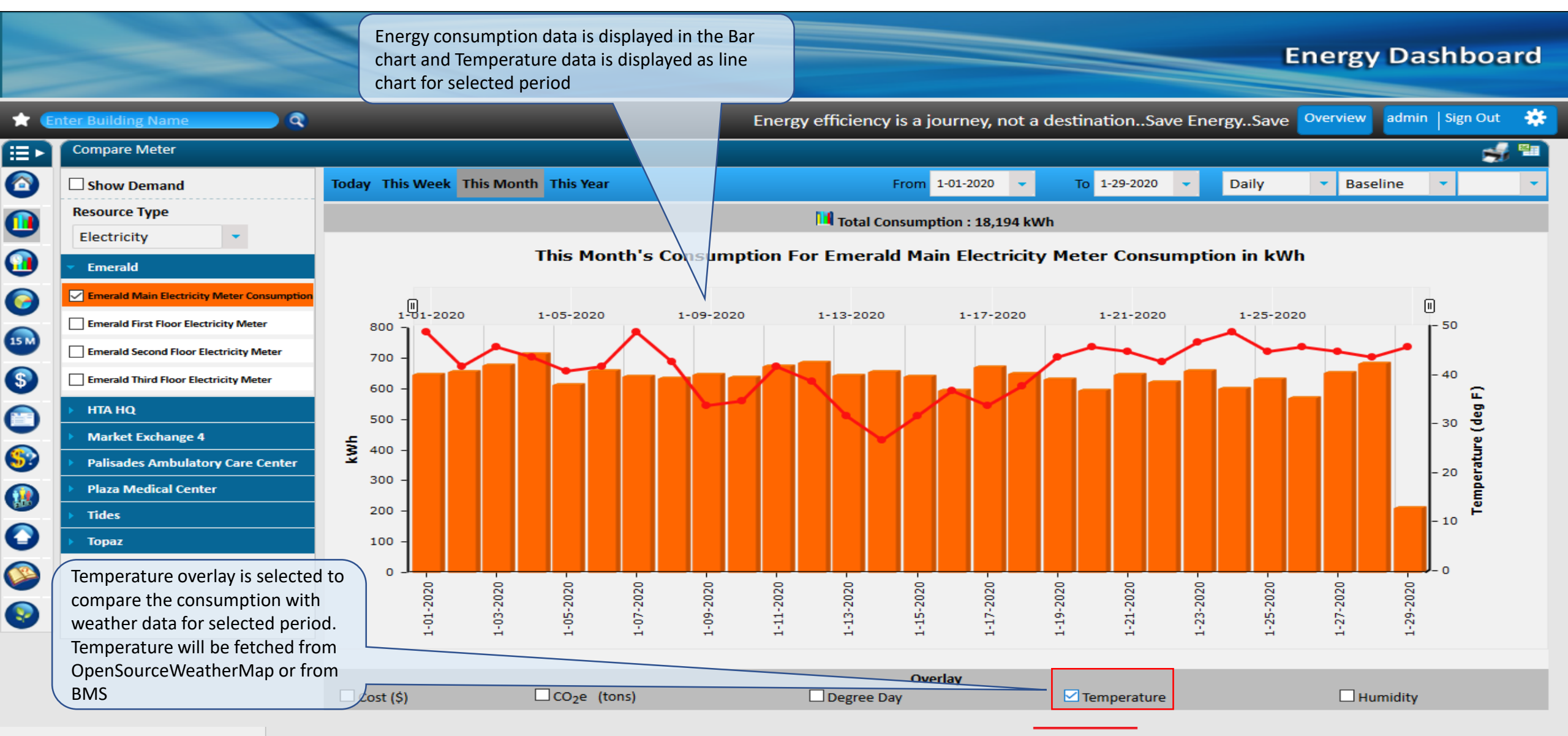

### **Compare Meter – Humidity**

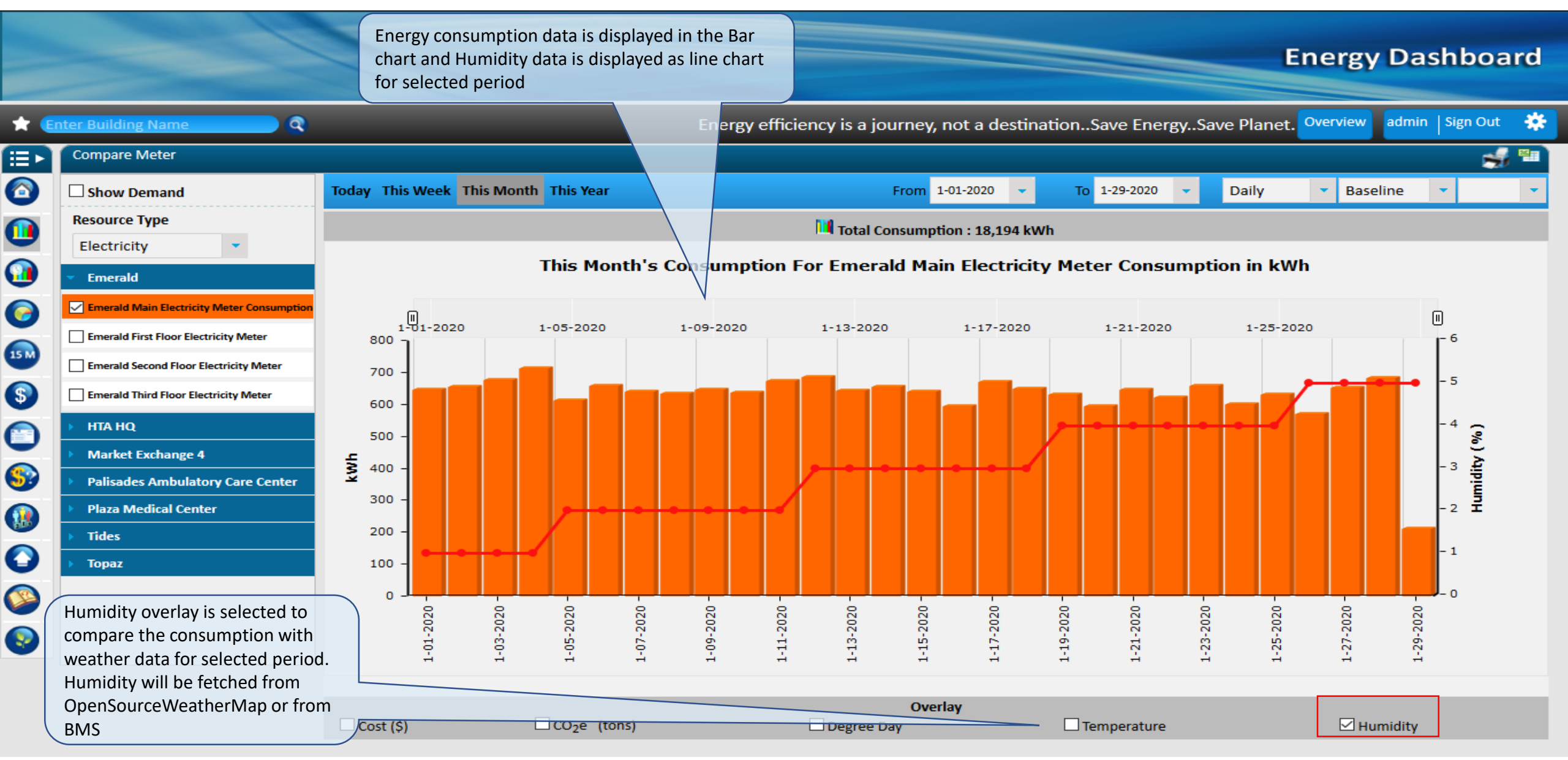

#### **Baseline - Auto**

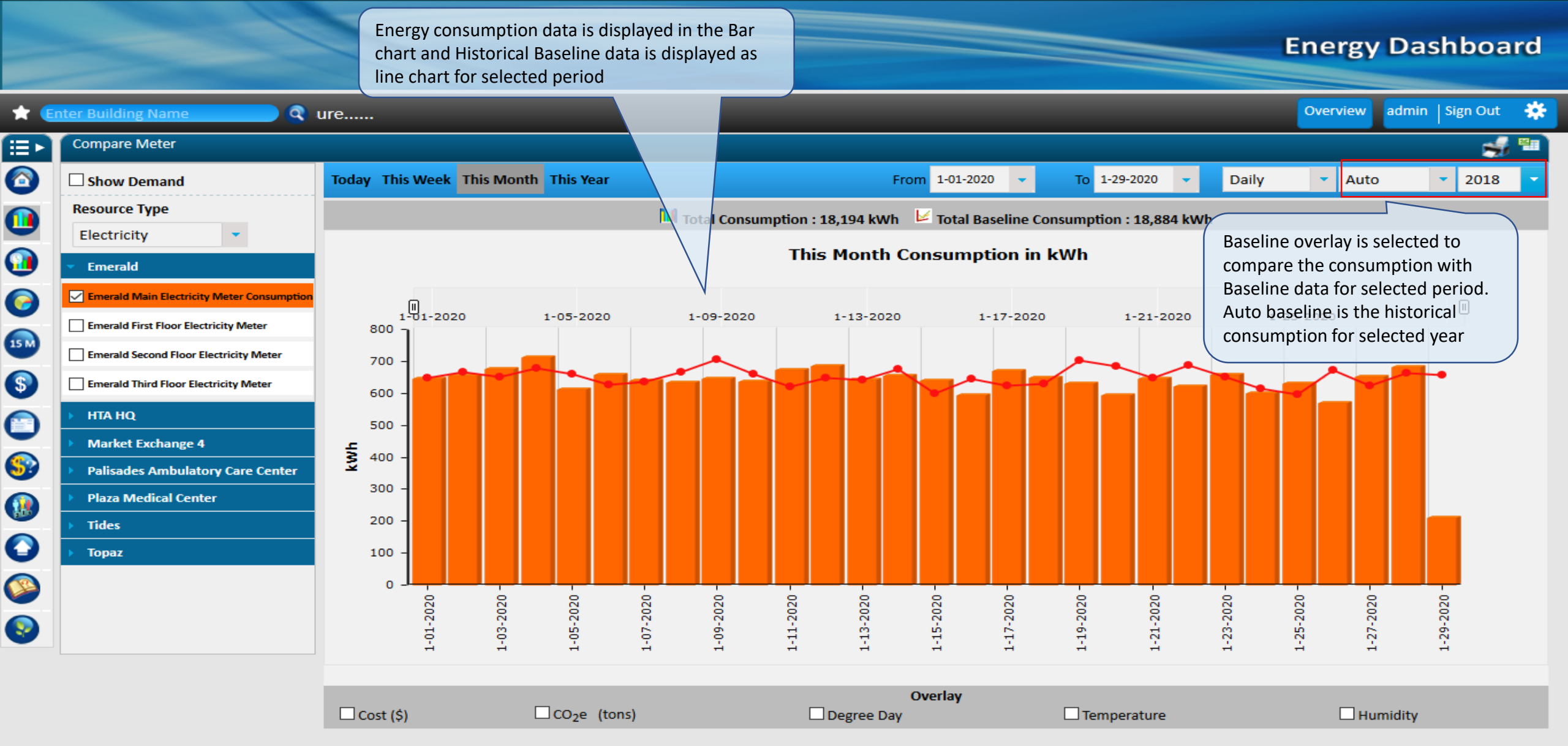

#### **Baseline - Manual**

Energy consumption data is displayed in the Bar chart and Historical Baseline data is displayed as line chart for selected period

#### **Energy Dashboard**

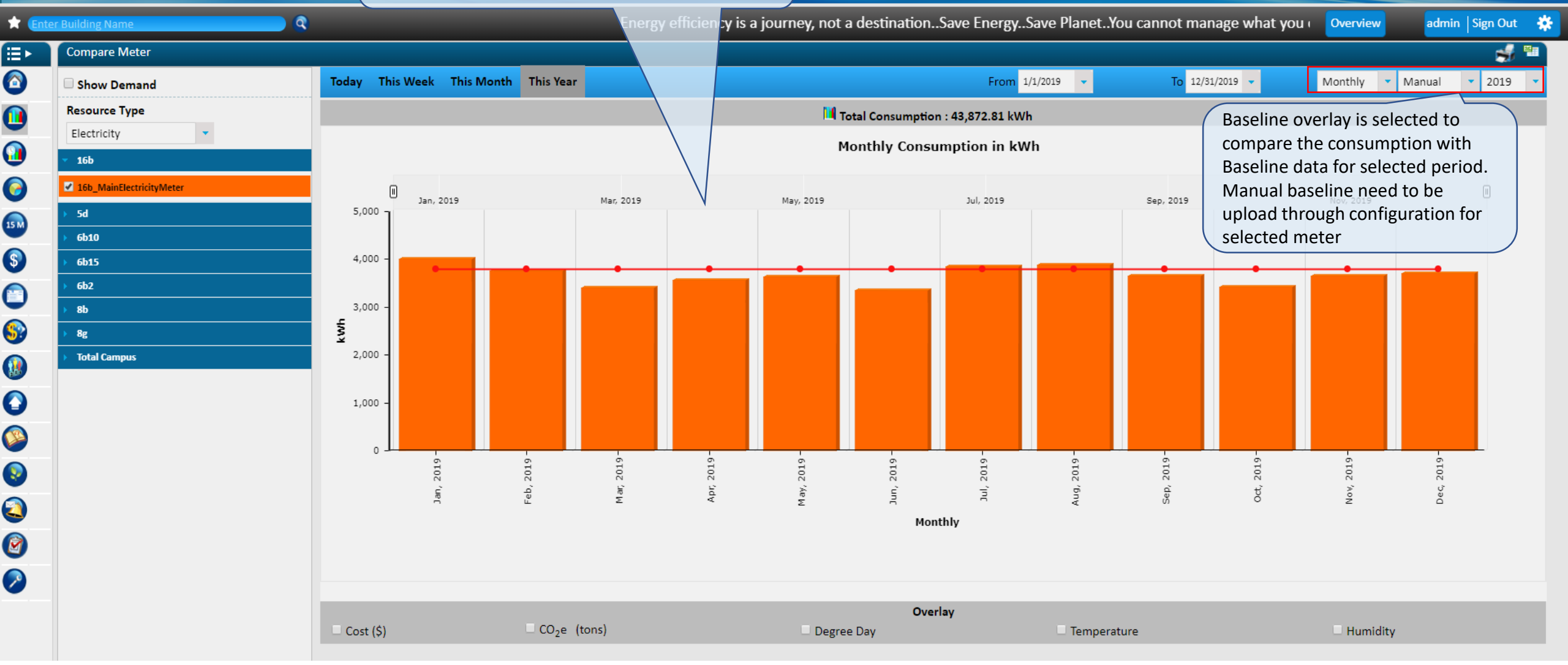

### **Energy Demand**

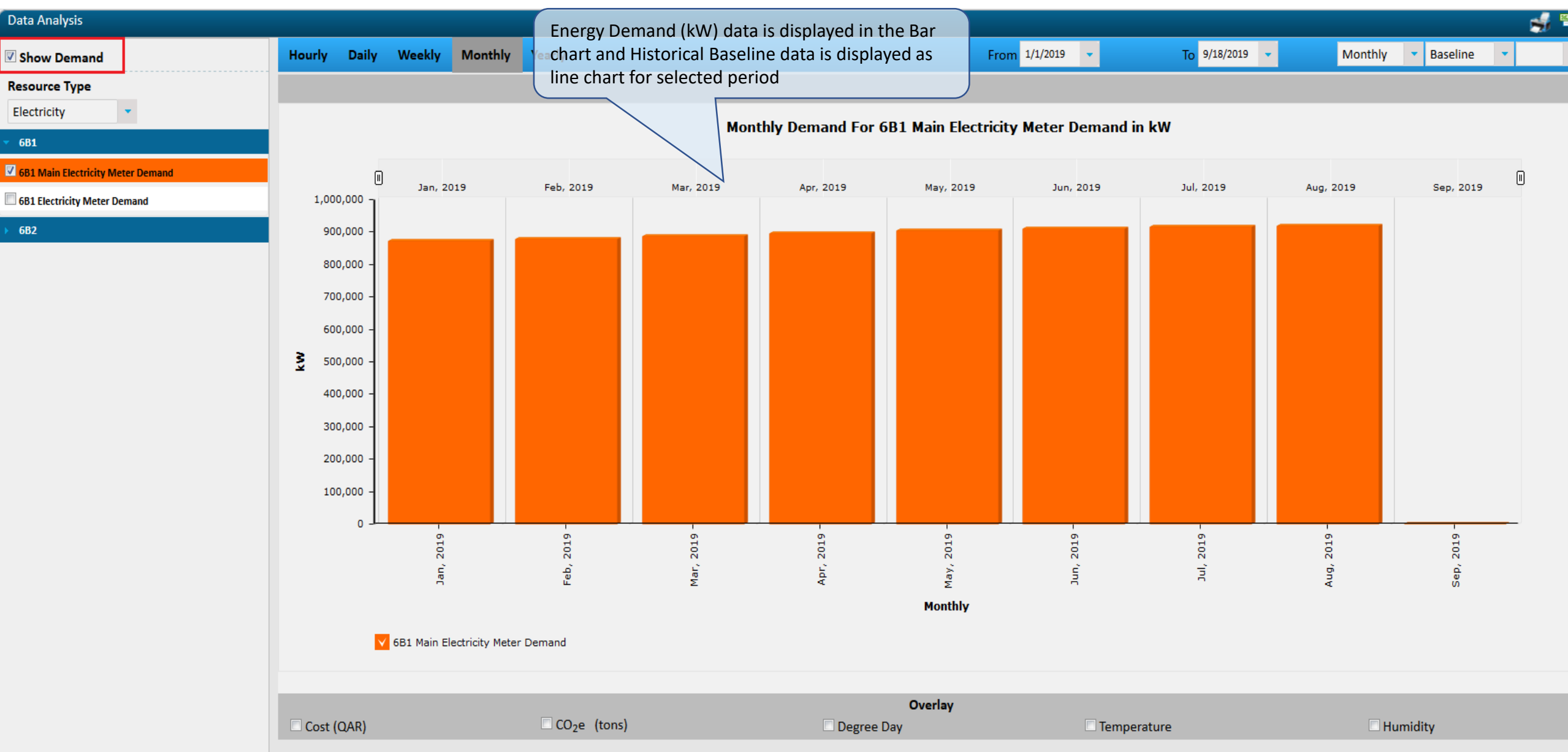

### **Print & Export**

#### Print preview

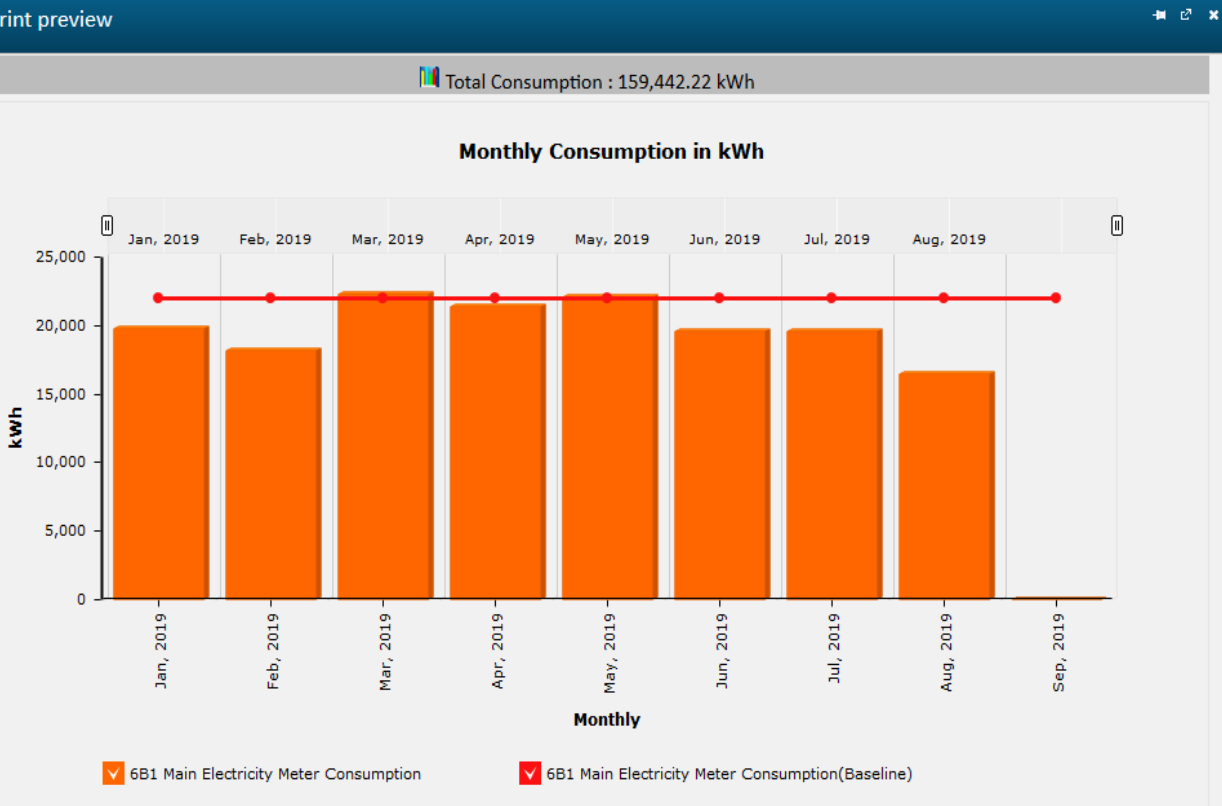

#### Consumption Meter Summary for Electricity Show Less

| Reading Time | Total Consumption (kWh) | Max Demand (kW) | Consumption Baseline | Demand Baseline |
|--------------|-------------------------|-----------------|----------------------|-----------------|
| Jan, 2019    | 19,734.22               | 871,090         | 22,000               | 0               |
| Feb, 2019    | 18,196                  | 877,137         | 22,000               | 0               |
| Mar, 2019    | 22,284                  | 885,952         | 22,000               | 0               |
| Apr, 2019    | 21,413                  | 894,651         | 22,000               | 0               |
| May, 2019    | 22,131                  | 902,972         | 22,000               | 0               |
| Jun, 2019    | 19,624                  | 909,396         | 22,000               | 0               |
| Jul, 2019    | 19,605                  | 915,984         | 22,000               | 0               |
| Aug, 2019    | 16,455                  | 919,276         | 22,000               | 0               |
| Sep, 2019    | 0                       | 0               | 22,000               | 0               |

| 🔒 😏 - 🖉 - 🖋 = CompareMeterMonthly.xisx [Read-Only] - Excel |                                                                                   |           |  |
|------------------------------------------------------------|-----------------------------------------------------------------------------------|-----------|--|
| File Home Insert PageLayout Formulas Data Review View Dew  | Developer Add-ins Help Power Pivot Team ${\mathbb Q}$ Tell me what you want to do |           |  |
| $\begin{array}{c c c c c c c c c c c c c c c c c c c $     | p Text Number                                                                     | ulation • |  |
| Clipboard 🕫 Font 🕫 Alignment                               | runnaung raue Styles                                                              |           |  |
| H9 🔻 : X 🗸 $f_{\rm x}$ 1027.66                             |                                                                                   |           |  |

| 1  | A                                      | В             | C                | D             | E           | F                      | G                      |
|----|----------------------------------------|---------------|------------------|---------------|-------------|------------------------|------------------------|
| 1  |                                        |               |                  |               |             |                        |                        |
| 2  | Energy Dashboard                       |               |                  |               |             |                        |                        |
| 3  | Compare Meters                         |               |                  |               |             |                        |                        |
| 4  | 1/1/2019 TO 9/20/2019                  |               |                  |               |             |                        |                        |
| 5  |                                        |               |                  |               |             |                        |                        |
| 6  |                                        |               |                  |               |             |                        |                        |
| 7  | MeterName                              | MeterUnitName | ConsumptionValue | BaselineValue | ReadingTime | CarbonEquivalent(tons) | CostOfConsumption(QAR) |
| 8  | 6B1 Main Electricity Meter Consumption | kWh           | 19,734.22        | 22,000.00     | Jan, 2019   | 14,812.51              | 295.96                 |
| 9  | 6B1 Main Electricity Meter Consumption | kWh           | 18,196.00        | 22,000.00     | Feb, 2019   | 13,657.92              | 272.88                 |
| 10 | 6B1 Main Electricity Meter Consumption | kWh           | 22,284.00        | 22,000.00     | Mar, 2019   | 16,726.37              | 334.20                 |
| 1  | 6B1 Main Electricity Meter Consumption | kWh           | 21,413.00        | 22,000.00     | Apr, 2019   | 16,072.60              | 321.12                 |
| 12 | 6B1 Main Electricity Meter Consumption | kWh           | 22,131.00        | 22,000.00     | May, 2019   | 16,611.53              | 331.91                 |
| 13 | 6B1 Main Electricity Meter Consumption | kWh           | 19,624.00        | 22,000.00     | Jun, 2019   | 14,729.77              | 294.37                 |
| 14 | 6B1 Main Electricity Meter Consumption | kWh           | 19,605.00        | 22,000.00     | Jul, 2019   | 14,715.51              | 294.08                 |
| 15 | 6B1 Main Electricity Meter Consumption | kWh           | 16,455.00        | 22,000.00     | Aug, 2019   | 12,351.12              | 246.83                 |
| 16 | 6B1 Main Electricity Meter Consumption | kWh           | 0.00             | 22,000.00     | Sep, 2019   | 0.00                   | 0.00                   |

#### **Compare Period – Period Over Period Comparison**

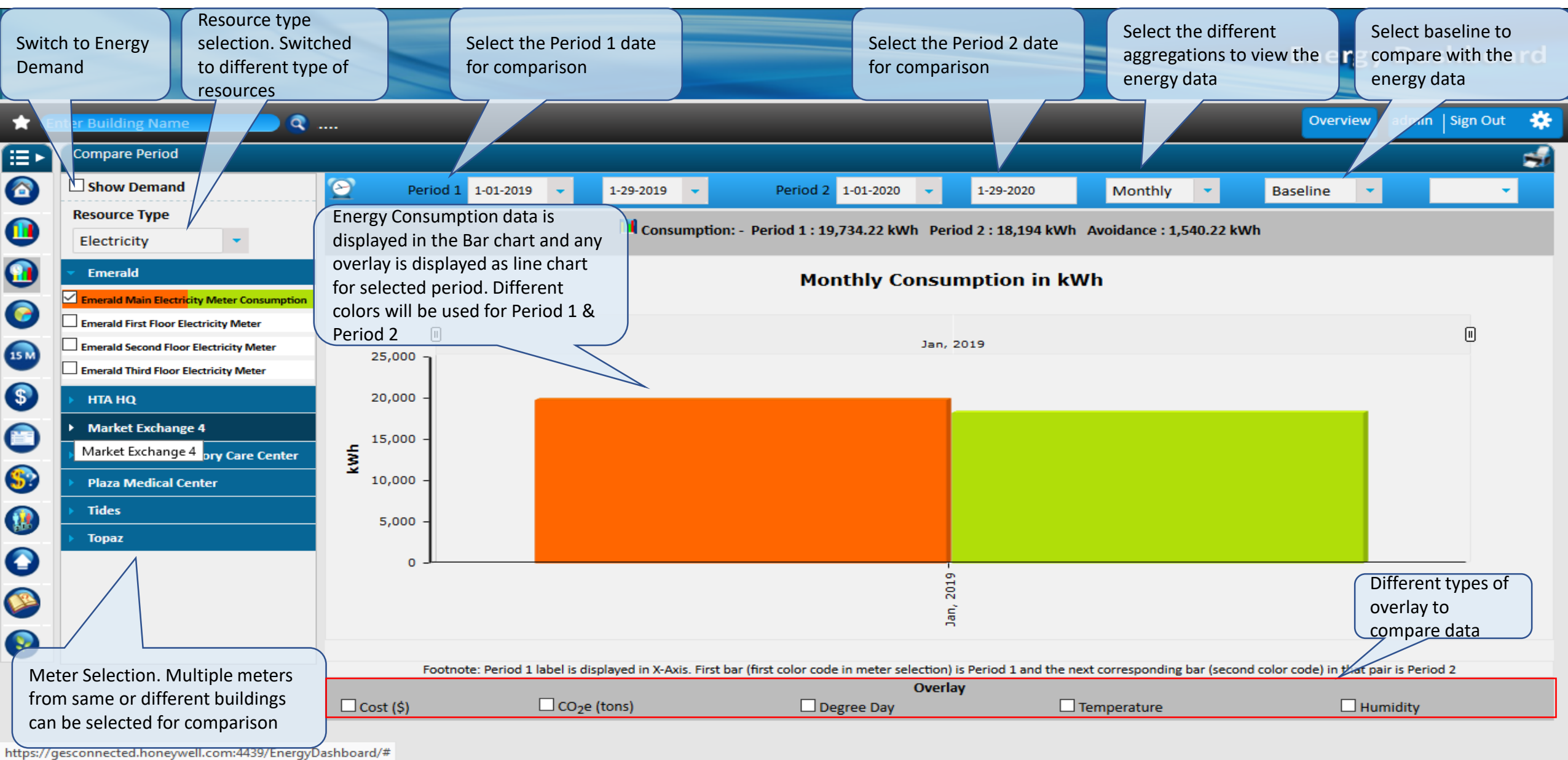

## **Compare Period – Energy Cost**

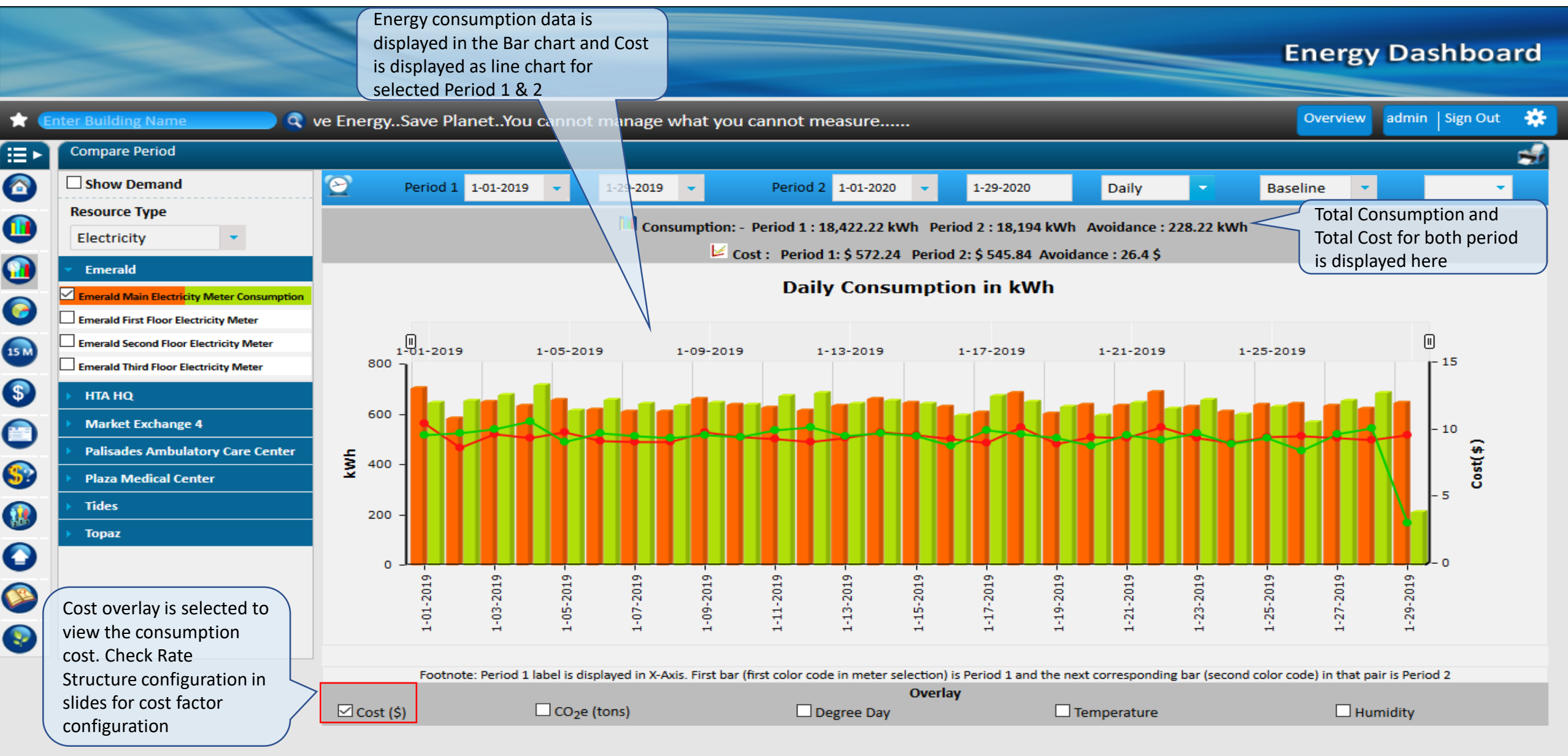

## **Compare Period – Co2 Emissions**

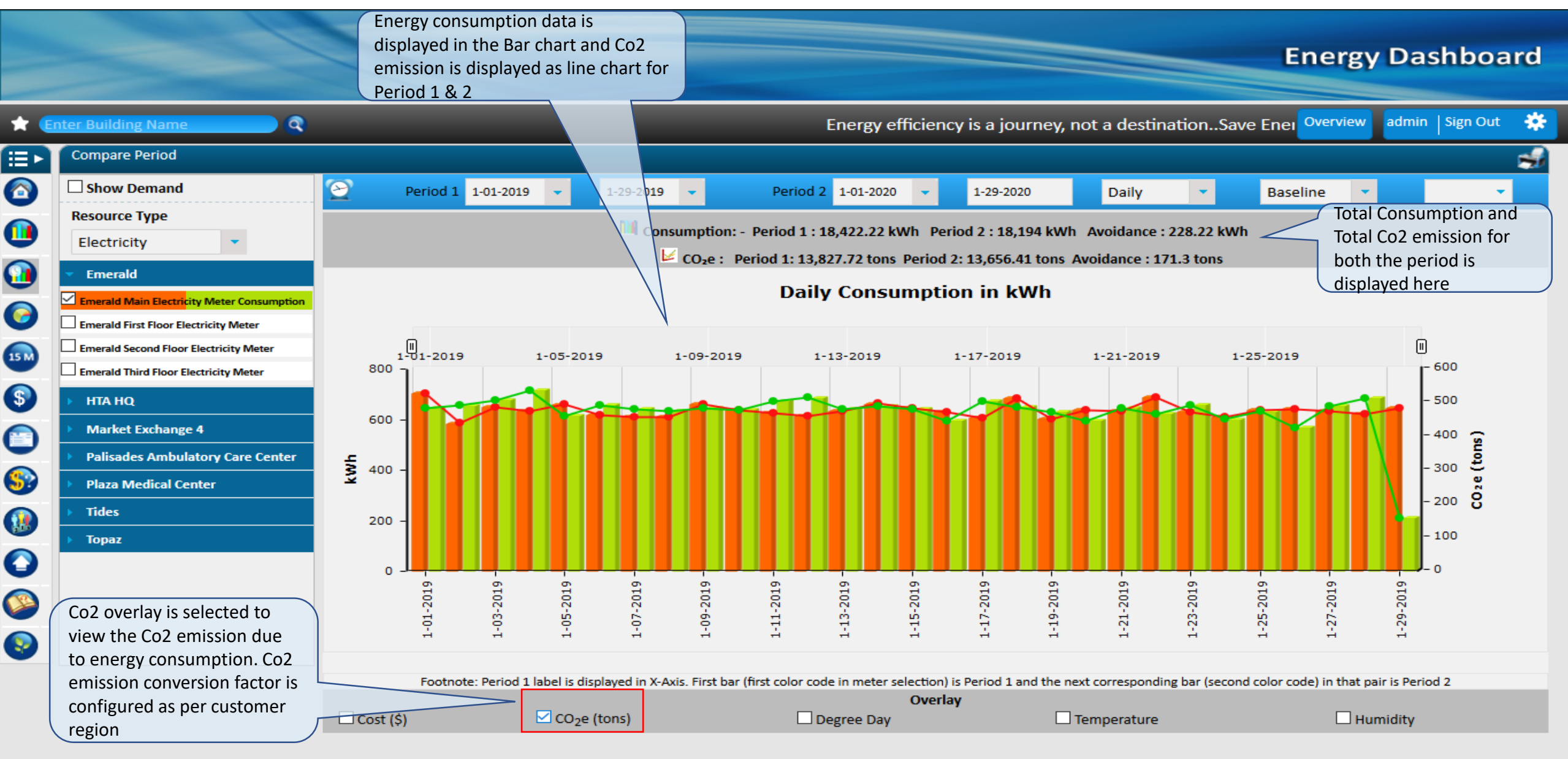

## **Compare Period – Degree Day**

**Energy Dashboard** 

Energy consumption data is displayed in the Bar chart and Cooling and Heating degree data is displayed as line chart for selected Period 1& 2

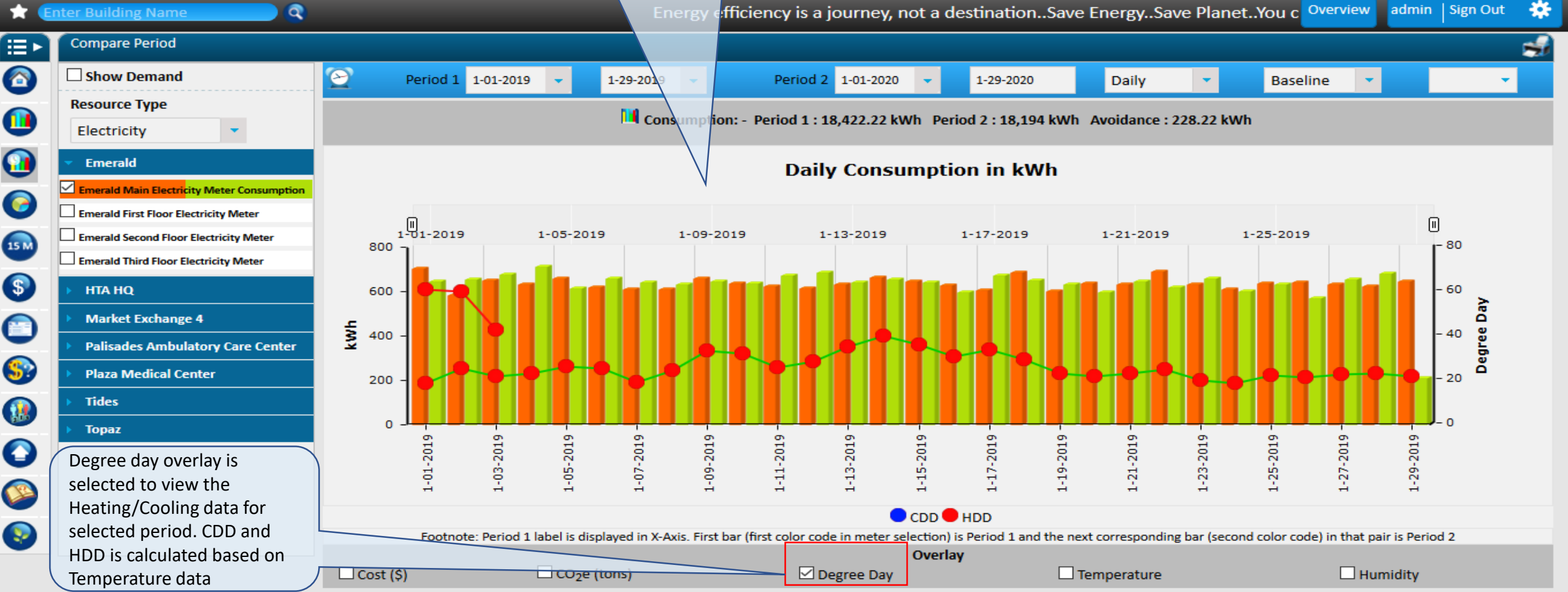

## **Compare Period – Temperature**

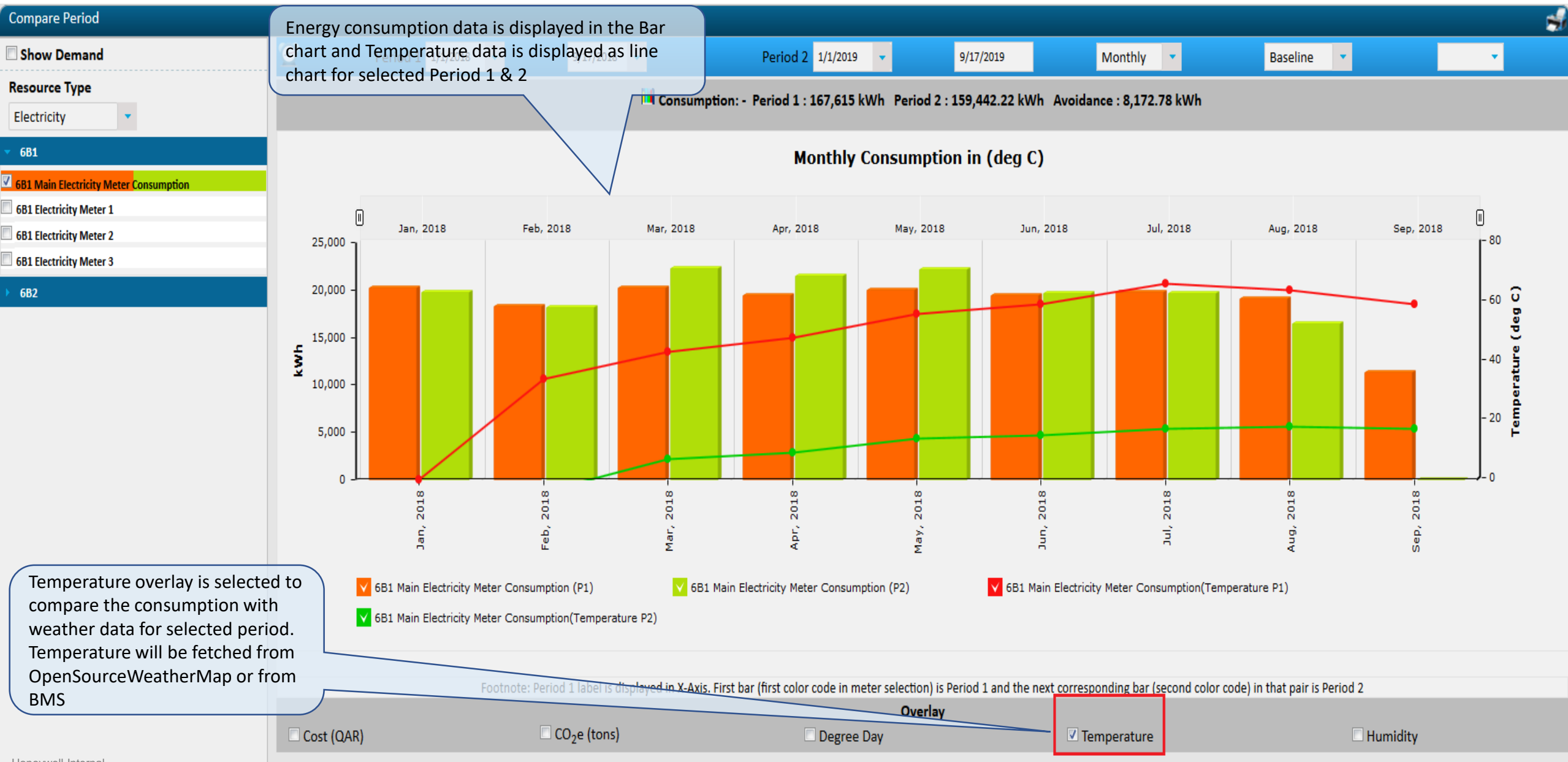

## **Compare Period – Humidity**

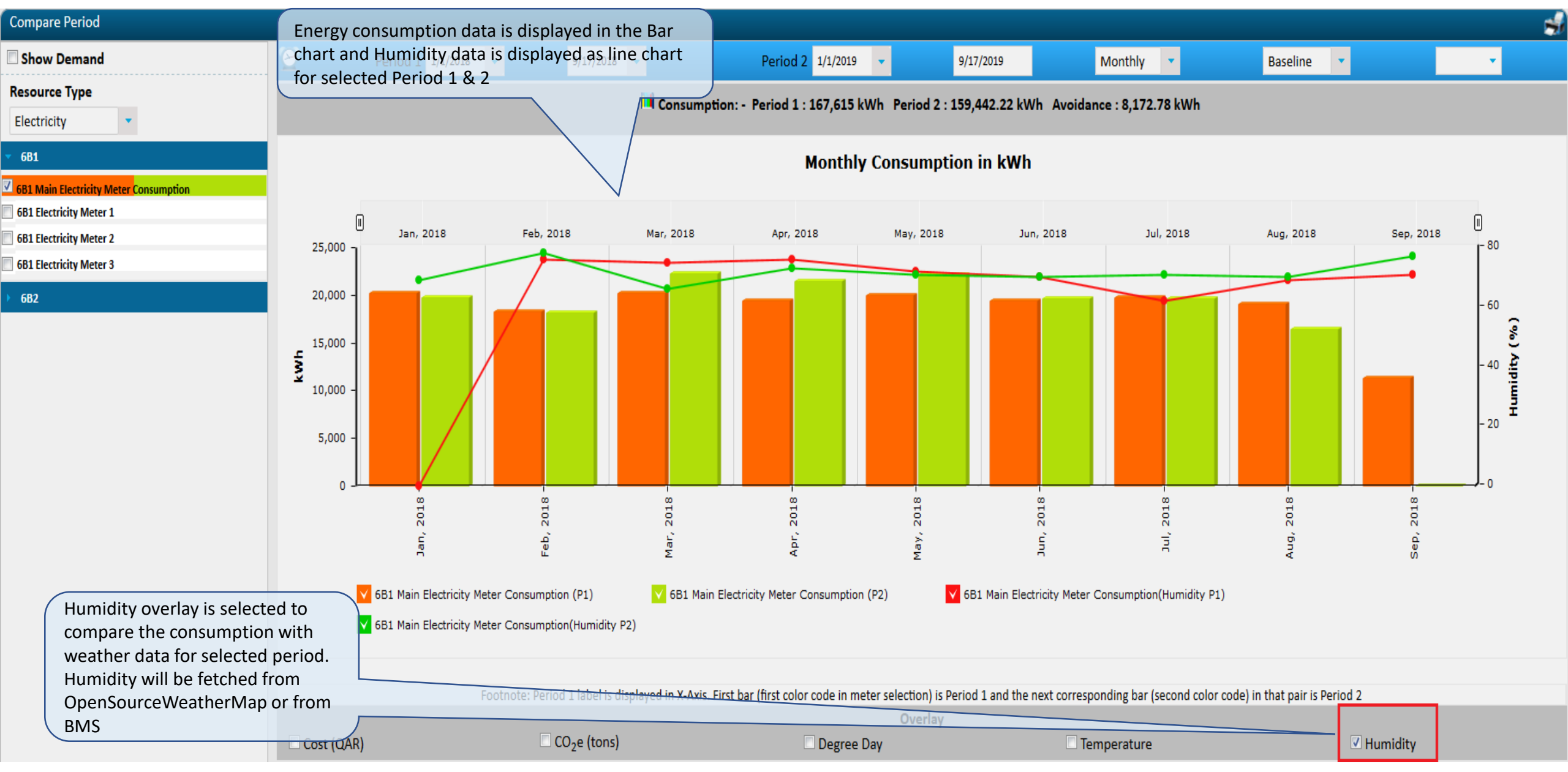

### **Compare Period – Auto Baseline**

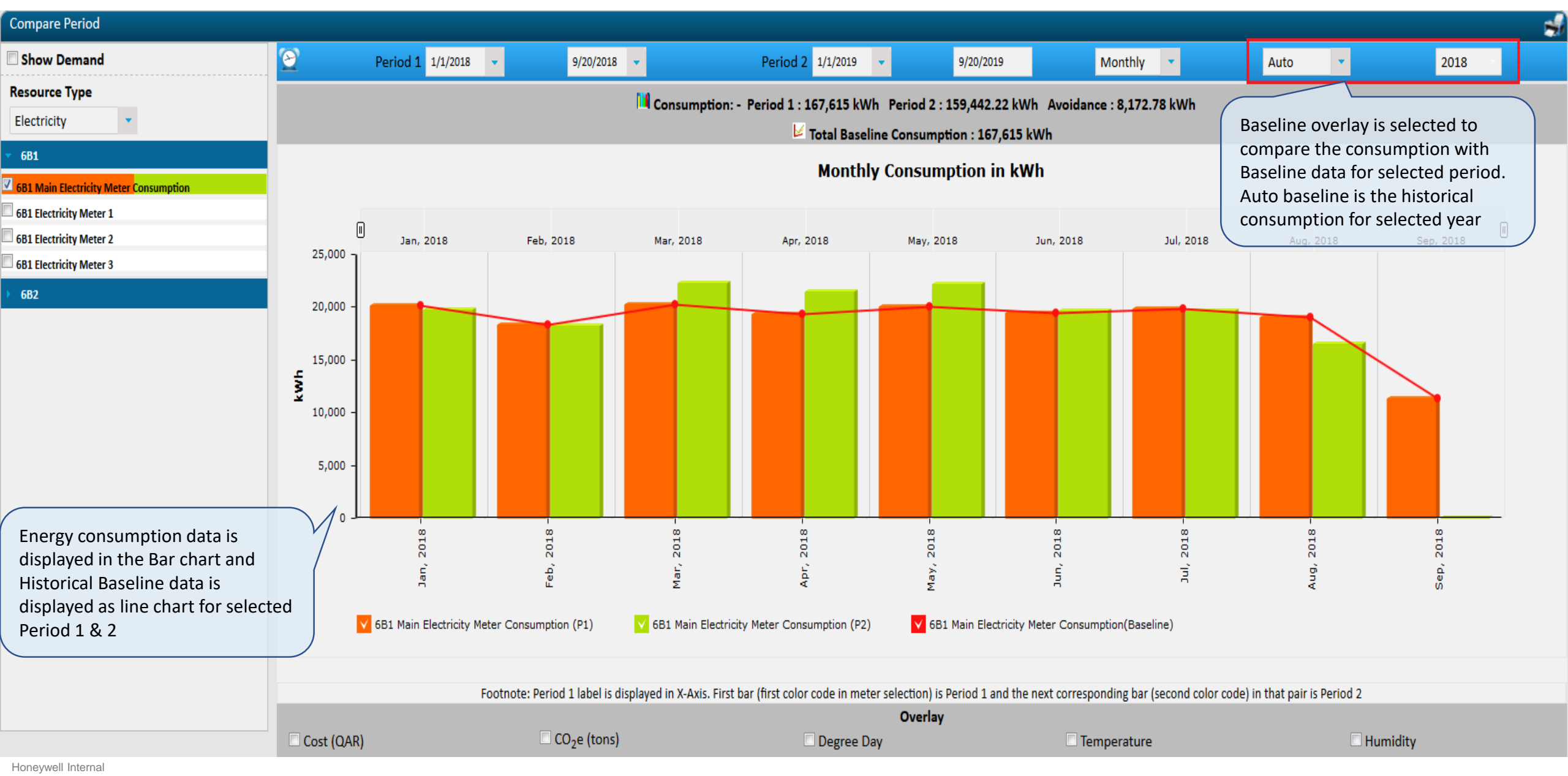

## **Compare Period – Manual Baseline**

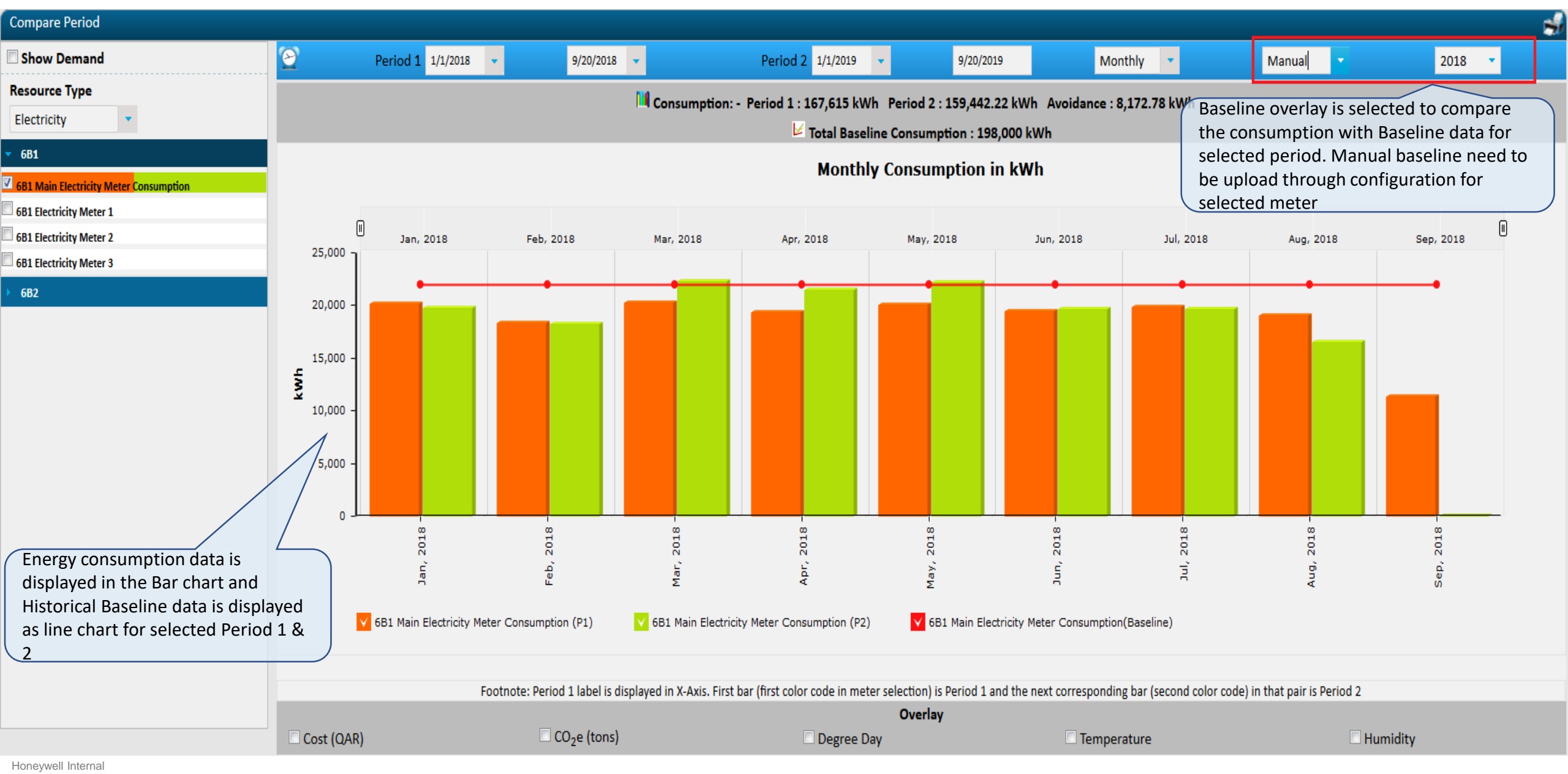

#### Print consumption with chart and tabular data ompare Period – Print

#### **Print preview**

-m ×

#### Period 1 (P1): 1/1/2018 To 9/20/2018 Period 2 (P2): 1/1/2019 To 9/20/2019

#### 🝽 Consumption: - Period 1 : 167,615 kWh Period 2 : 159,442.22 kWh Avoidance : 8,172.78 kWh

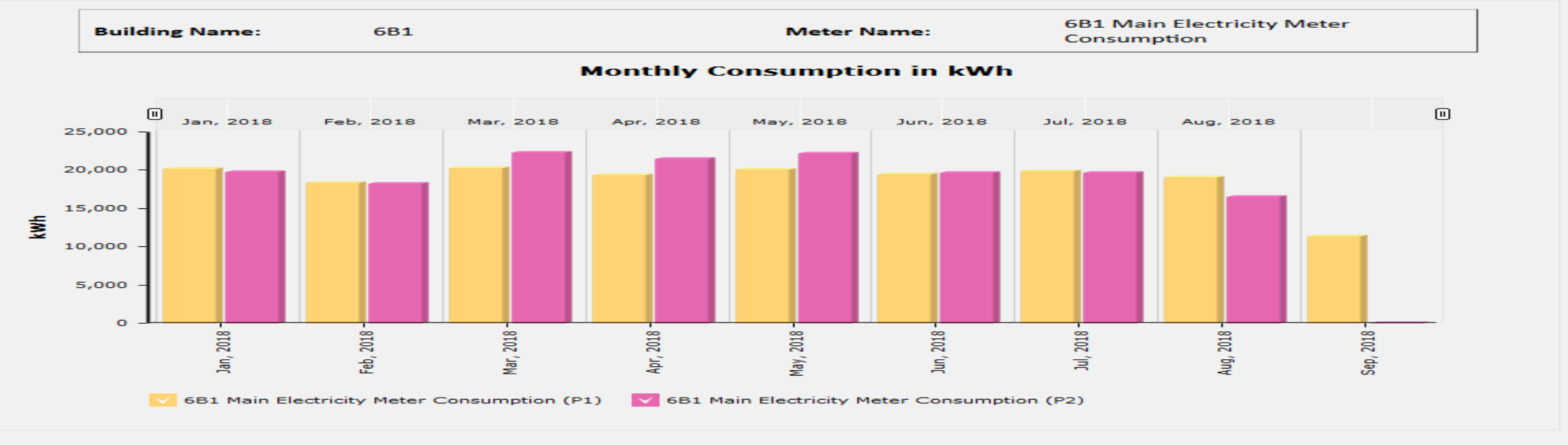

Footnote: Period 1 label is displayed in X-Axis. First bar (first color code in meter selection) is Period 1 and the next corresponding bar (second color code) in that pair is Period 2

| Reading Time P1 | Consumption P1 (kWh) | Demand P1 (kW) | Reading Time P2 | Consumption P2 (kWh) | Demand P2 (kW) |
|-----------------|----------------------|----------------|-----------------|----------------------|----------------|
| Jan, 2018       | 20182.00             | 792532.00      | Jan, 2019       | 19734.22             | 871090.00      |
| Feb, 2018       | 18271.00             | 798580.00      | Feb, 2019       | 18196.00             | 877137.00      |
| Mar, 2018       | 20199.00             | 805286.00      | Mar, 2019       | 22284.00             | 885952.00      |
| Apr, 2018       | 19355.00             | 811637.00      | Apr, 2019       | 21413.00             | 894651.00      |
| May, 2018       | 20018.00             | 818235.00      | May, 2019       | 22131.00             | 902972.00      |
| Jun, 2018       | 19401.00             | 824649.00      | Jun, 2019       | 19624.00             | 909396.00      |
| Jul, 2018       | 19790.00             | 831283.00      | Jul, 2019       | 19605.00             | 915984.00      |
| Aug, 2018       | 19053.00             | 838047.00      | Aug, 2019       | 16455.00             | 919276.00      |
| Sep, 2018       | 11346.00             | 842211.00      | Sep, 2019       | 0                    | 0              |

#### Consumption Meter Summary for Electricity Show Less

### **Analyze Submeter**

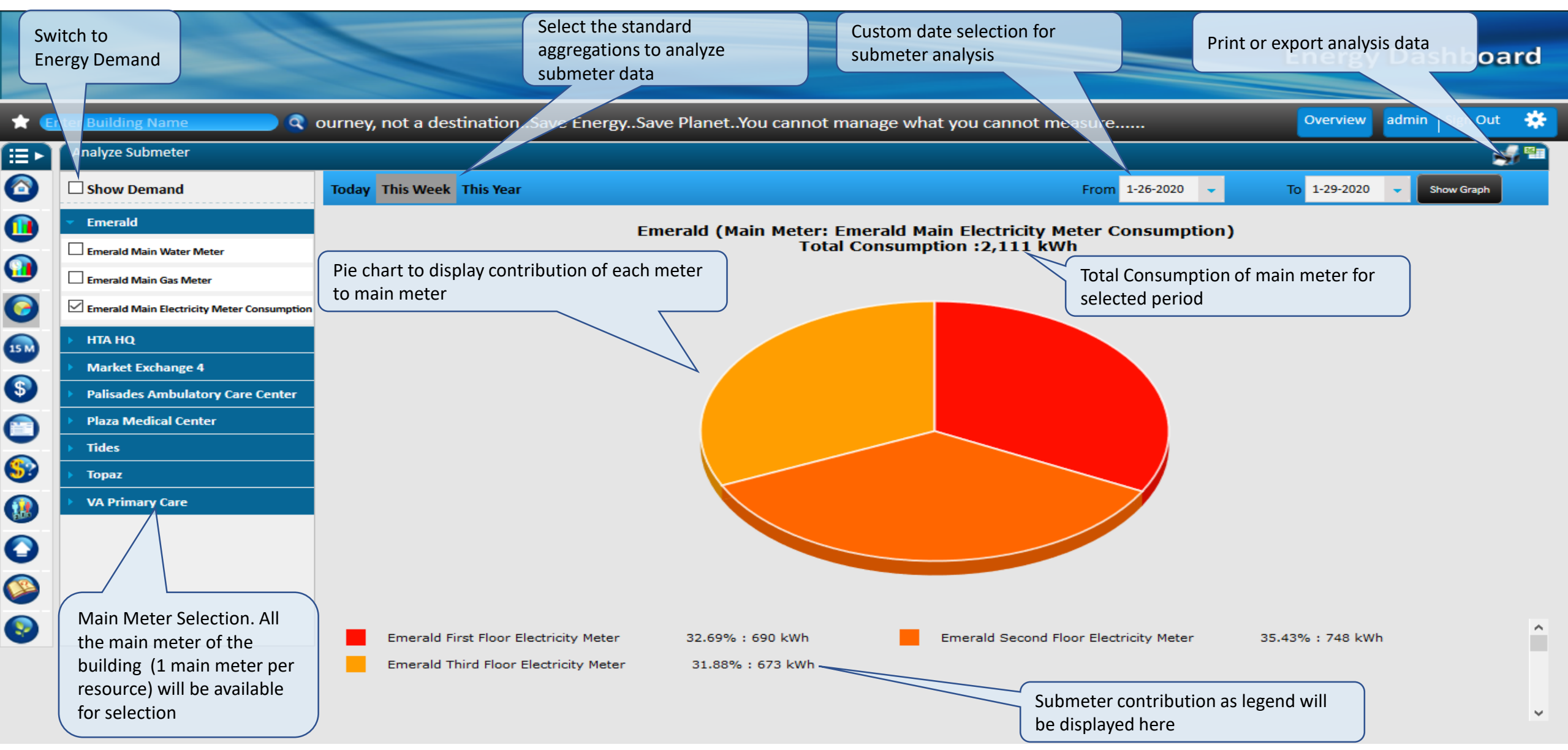

#### **All Ranking- Building Ranking based on Energy Usage**

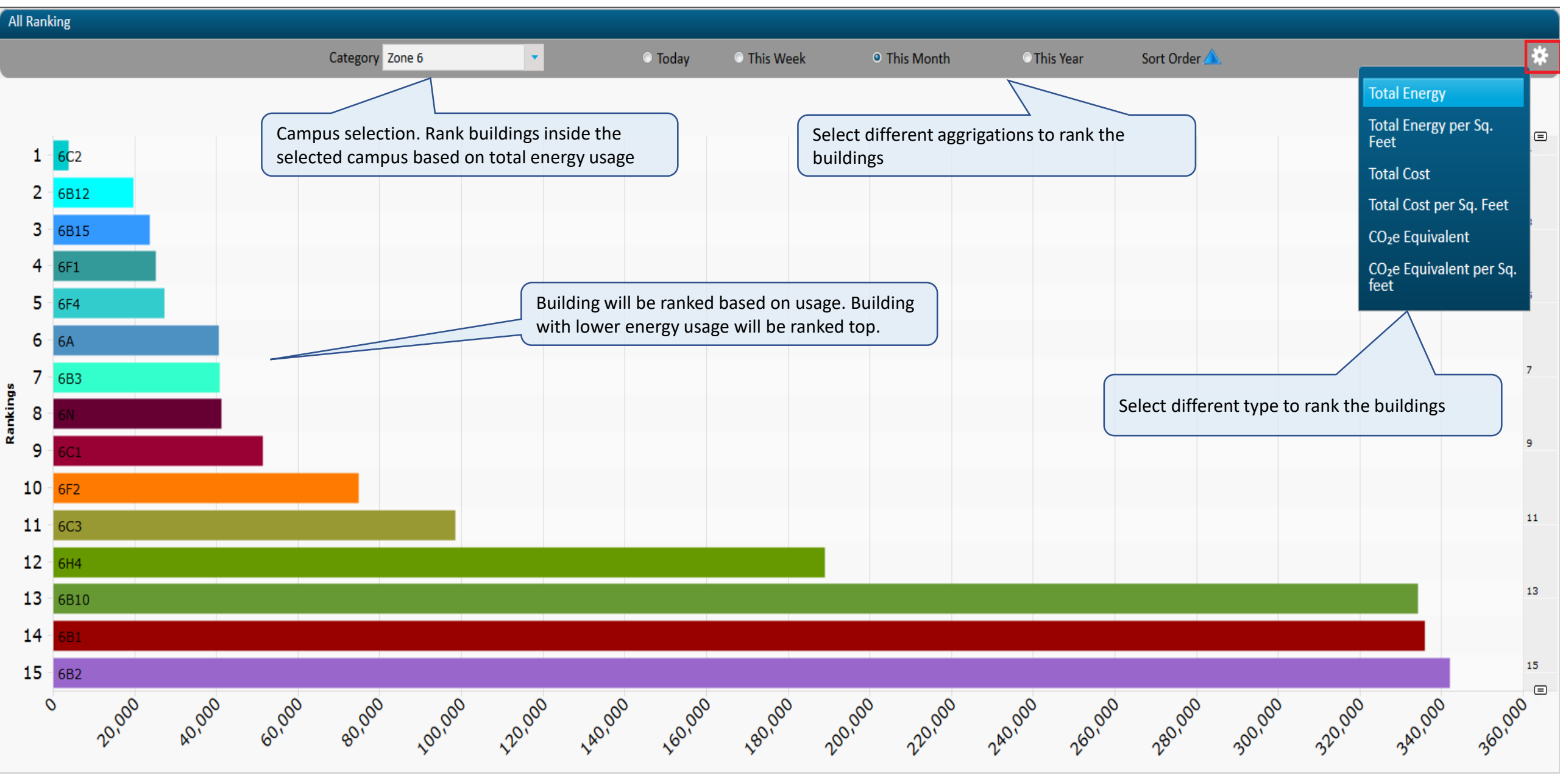
#### All Ranking – Ranking based on Total Energy per Sq. Feet

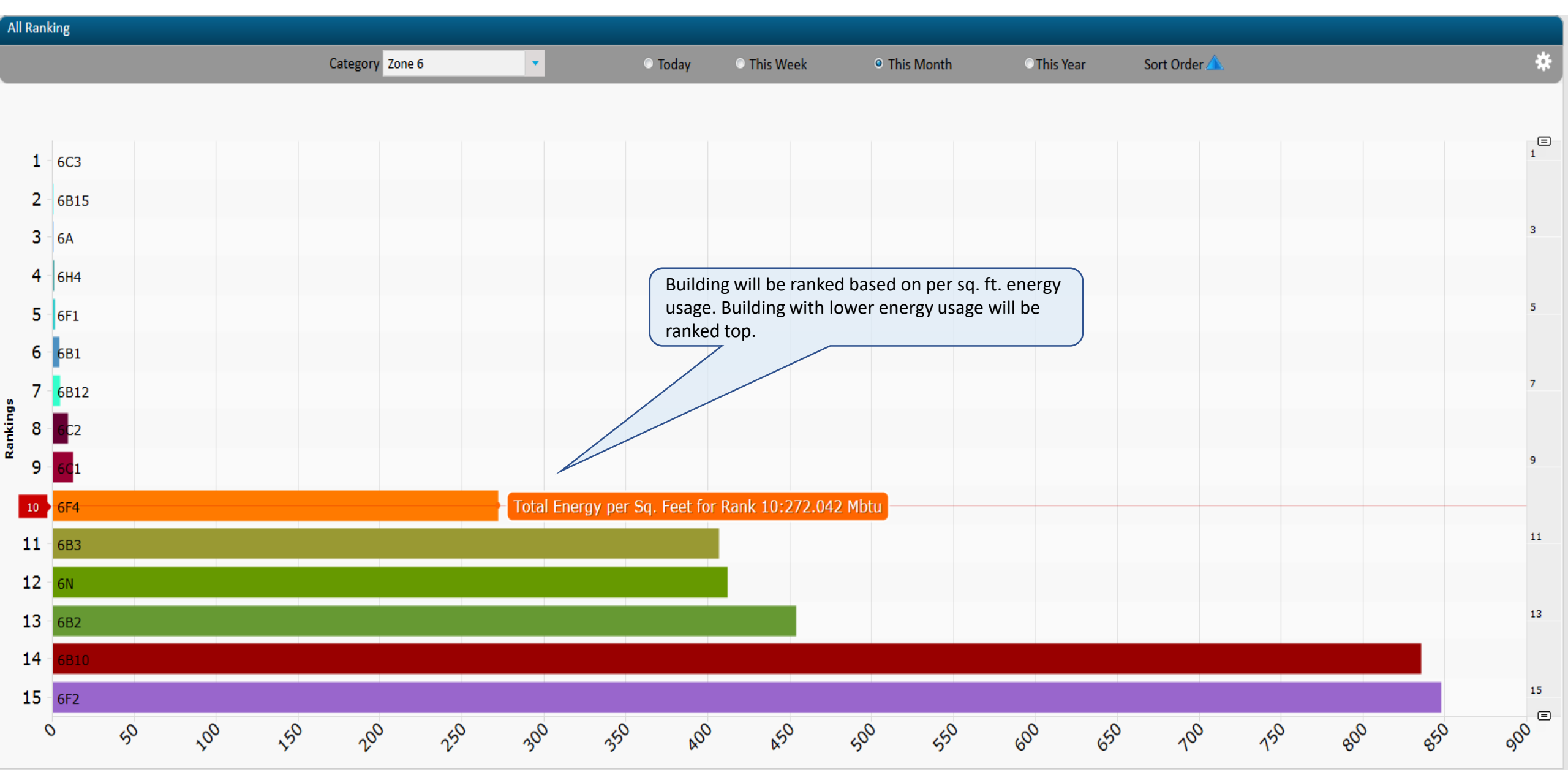

#### All Ranking – Ranking based on Consumption Total Cost

| All R | anking                |        |                     |                   |         |                        |                                |                                |                                |                |            |           |         |         |         |
|-------|-----------------------|--------|---------------------|-------------------|---------|------------------------|--------------------------------|--------------------------------|--------------------------------|----------------|------------|-----------|---------|---------|---------|
|       |                       |        |                     | Category Zon      | e 6     | •                      | Today O                        | This Week                      | • This Month                   | n OThis        | Year So    | t Order 🛆 |         |         | *       |
|       |                       |        |                     |                   |         |                        |                                |                                |                                |                |            |           |         |         |         |
|       | <b>1</b> - 6C         | 2      |                     |                   |         |                        |                                |                                |                                |                |            |           |         |         | 1       |
|       | 2 - <mark>6</mark> 8: | 10     |                     |                   |         |                        |                                |                                |                                |                |            |           |         |         |         |
|       | 3 - <mark>6</mark> C: | 1      |                     |                   |         |                        |                                |                                |                                |                |            |           |         |         | 3       |
|       | 4 - 6B:               | 12     |                     |                   |         |                        |                                |                                |                                |                |            |           |         |         |         |
|       | <b>5</b> - 68:        | 15     |                     |                   |         | Building               | will be ranke                  | d based on e                   | nergy usage                    | cost. Building |            |           |         |         | 5       |
|       | 6 - 6F1               | L      |                     |                   |         | with low<br>for all th | er usage cost<br>e resources c | t will be rank<br>onfigured fo | ed top. Cost<br>r the building | is calculated  |            |           |         |         |         |
| as I  | 7 6F4                 | 1      | • Total Cost        | for Rank 7 : \$34 | ,160.02 | structur               | e is applied fo                | or all the met                 | ers. Check R                   | ate structure  |            |           |         |         | 7       |
| ankin | 8 - 6B                | 3      |                     |                   |         | configur               | ation in slides                | 5                              |                                |                |            |           |         |         |         |
| œ′    | 9 - 6A                |        |                     |                   |         |                        |                                |                                |                                |                |            |           |         |         | 9       |
| 1     | 0 - 6N                |        |                     |                   |         |                        |                                |                                |                                |                |            |           |         |         |         |
| 1     | <b>1</b> - 6F2        | 2      |                     |                   |         |                        |                                |                                |                                |                |            |           |         |         | 11      |
| 1     | 2 - 6C                | 3      |                     |                   |         |                        |                                |                                |                                |                |            |           |         |         |         |
| 1     | 3 - 6H4               | 4      |                     |                   |         |                        |                                |                                |                                |                |            |           |         |         | 13      |
| 1     | 4 - 6B                | 2      |                     |                   |         |                        |                                |                                |                                |                |            |           |         |         |         |
| 1     | 5 - 6B:               | 1      |                     |                   |         |                        |                                |                                |                                |                |            |           |         |         | 15      |
|       | 0                     | 20,000 | <sup>x0,00</sup> 60 | 000 80,000        | 100,000 | 120,000 140,           | 20 160,000                     | 180,000                        | 200,000                        | 220,000 2      | 20,000 260 | 280,000   | 300,000 | 320,000 | 340,000 |

#### All Ranking – Ranking based on CO2 Emission

| All Ra                | nking                              |                       |                  |                                                       |                                                            |                                                          |                                  |             |                 |          |     |             |
|-----------------------|------------------------------------|-----------------------|------------------|-------------------------------------------------------|------------------------------------------------------------|----------------------------------------------------------|----------------------------------|-------------|-----------------|----------|-----|-------------|
|                       |                                    |                       | Category Zone    | e 6 🔹                                                 | © To                                                       | day 📀 This Week                                          | <ul> <li>This Mont</li> </ul>    | h 🛛 This Ye | ar Sort Order 🛆 | <b>k</b> |     | *           |
| 1<br>2<br>3<br>4<br>5 | 6C2<br>6C1<br>6B12<br>6B15<br>6B15 |                       |                  | Building will be<br>lower Co2 emis<br>conversion fact | e ranked based o<br>ssion will be ran<br>tor is configured | n Co2 emission. I<br>ked top. Co2 emi<br>as per customer | Building with<br>ssion<br>region |             |                 |          |     | 1<br>3<br>5 |
| 6                     | 6F4                                | CO o Equivalent for P | 2ank 7:0 52 tans |                                                       |                                                            |                                                          |                                  |             |                 |          |     | 7           |
| Rankings              | 6A<br>6B3<br>6N                    |                       |                  |                                                       |                                                            |                                                          |                                  |             |                 |          |     | 9           |
| 10<br>11              | - <mark>6F2</mark><br>- 6B10       |                       |                  |                                                       |                                                            |                                                          |                                  |             |                 |          |     | 11          |
| 12<br>13<br>14        | 6C3<br>6H4<br>6B1                  |                       |                  |                                                       |                                                            |                                                          |                                  |             |                 |          |     | 13          |
| 15                    | 682                                |                       |                  |                                                       |                                                            |                                                          |                                  |             |                 |          |     | 15          |
|                       | 0                                  | 20 10                 | \$<br>\$         | <del>6</del> 0                                        | 100                                                        | 20 ,40                                                   | 160                              | 180         | 200 220         | 240      | 260 | 280         |

#### **Budget Prediction – Predict Future Consumption & Cost**

|                                                                                                    |                                        |                                  |                            |                                                              |                                                  | Energy Dashboard                                 | d |
|----------------------------------------------------------------------------------------------------|----------------------------------------|----------------------------------|----------------------------|--------------------------------------------------------------|--------------------------------------------------|--------------------------------------------------|---|
| * 🤇                                                                                                    | Inter Building Name                    | etYou cannot manage what you ca  | innot measure              |                                                              |                                                  | Overview admin Sign Out                          | * |
|                                                                                                    | Budget Prediction                      |                                  |                            |                                                              |                                                  |                                                  |   |
| 0                                                                                                    | 1<br>Building                          | 2<br>Budget Criteria             |                            | 3<br>Energy Cost Escalation                                  | 4<br>Equipments                                  | 5<br>Prediction                                  |   |
|                                                                                                    | Building                               |                                  |                            |                                                              |                                                  |                                                  |   |
| 0                                                                                                    | Building                               | Emerald                          | Area (sq.ft)               | 100000                                                       | Average Occupancy                                | 100                                              |   |
|                                                                                                    | Base Year                              | 2019                             | Number Of Prediction Years | 2                                                            | Selected building area<br>data is configured fro | a and occupancy. This<br>m configuration section |   |
| <ul> <li>(3)</li> <li>(3)</li> <li>(3)</li> <li>(3)</li> <li>(3)</li> <li>(3)</li> <li>(3)</li> <li>(3)</li> <li>(3)</li> <li>(3)</li> <li>(3)</li> <li>(3)</li> <li>(3)</li> <li>(3)</li> <li>(3)</li> <li>(3)</li> <li>(3)</li> <li>(4)</li> <li>(4)</li> <li>(5)</li> <li>(5)</li> <li>(6)</li> <li>(6)</li> <li>(7)</li> <li>(7)</li></ul> | Select required building from dropdown | Select Base Year for predictions |                            | Select number of years for where budget need to be predicted | nich                                             | Click Next to add criteria                       | , |
|                                                                                                    |                                        |                                  |                            |                                                              |                                                  |                                                  |   |

Budget for upcoming years can be predicted based on the historical data. Select the required building, base year and no of prediction years. Add if any employee or equipment going to be added in the prediction years. Add cost escalation for configured resources. Consumption and cost will be predicted considering historical consumption, cost data and all the additional parameters. This is role based utility and can be assigned to authorized users only.

0

#### **Budget Prediction – Additional Sq.Ft & Employees**

|          |                             |                                            |                             |                 | Energy Dashboard           |
|----------|-----------------------------|--------------------------------------------|-----------------------------|-----------------|----------------------------|
| * 🤇      | nter Building Name 🔹 🔿 าetY | ou cannot manage what you cannot measure   | ······                      |                 | Overview admin Sign Out 🔅  |
|          | Budget Prediction           |                                            |                             |                 |                            |
| O        | 1<br>Building               | 2<br>Budget Criteria                       | 3<br>Energy Cost Escalation | 4<br>Equipments | 5<br>Prediction            |
| 0        | Budget Criteria             | Dudget chiena                              | Lifeigy cost Escalation     | Equipments      | Prediction                 |
| 0        |                             |                                            | 2021                        | 2022            |                            |
| 0        | Additional Sq.Ft.           | 100                                        |                             | 150             |                            |
| <b>5</b> | Additional Employees        | 300                                        |                             | 350             |                            |
| <b>S</b> |                             |                                            |                             |                 | Previous Next              |
| 6        |                             |                                            |                             |                 |                            |
|          |                             |                                            |                             |                 |                            |
| 0        | Add additional S            | q.Ft & employees if any for prediction yea | ars                         | Click Nex       | t to add Energy Escalation |
|          |                             |                                            |                             |                 |                            |

#### **Budget Prediction – Energy Cost Escalation**

|                          | Energy efficiency is a journey, not <u>a destination</u> | Save EnergySave Plane <u>tYou ca</u> | annot manage what you cannot me <u>asure</u> | Overview admin Sign Out |
|--------------------------|----------------------------------------------------------|--------------------------------------|----------------------------------------------|-------------------------|
| Budget Prediction        |                                                          | <u>u</u>                             |                                              |                         |
| 1<br>Building            | 2<br>Budget Criteria                                     | 3<br>Energy Cost Escalation          | 4<br>Equipments                              | 5<br>Prediction         |
| Energy Cost Escalation ( | %)                                                       |                                      |                                              |                         |
|                          | 2021                                                     |                                      | 2022                                         |                         |
| Electricity              | 3                                                        |                                      | 5                                            | ŧ                       |
| Water                    | 2                                                        | <b>.</b>                             | 3                                            | <b></b>                 |
| Gas                      | 1.5                                                      | •                                    | 2                                            | <b>E</b>                |
|                          |                                                          |                                      |                                              | Previous                |
|                          |                                                          | _                                    |                                              |                         |
| Add Energ                | gy Cost Escalation (%) for each resource, if any.        |                                      | Click Ne                                     | ext to add Equipment's  |

Honeywell Internal

#### **Budget Prediction – Equipment**

|                                             |                                 | view and edit                          |           |                                                               |                                                                             |
|---------------------------------------------|---------------------------------|----------------------------------------|-----------|---------------------------------------------------------------|-----------------------------------------------------------------------------|
| Building Name                               | Save EnergySave PlanetYou canno | ot manage what you cannot measure      |           |                                                               | Overview admin Sign (                                                       |
|                                             | 2<br>Budget Criteria            | 3<br>Energy Cost Es                    | calation  | 4<br>Equipments                                               | 5<br>Prediction                                                             |
| Equipments to be Added                      |                                 |                                        |           |                                                               |                                                                             |
| • Equipment                                 |                                 | 2021                                   |           | 2022                                                          |                                                                             |
| Equipment                                   | Load (KW)                       | Run Hours                              | Load (KW) | R                                                             | Run Hours                                                                   |
| equipment                                   | 259                             | 79                                     | 322       | 83                                                            | Í                                                                           |
| Click Add Equipment button<br>equipment row | to add new for the equip        | ent Name, load and run hours<br>oment. |           | Click Predict to di<br>Click Previous but<br>previous paramet | Previous Prediction.<br>tisplay the prediction.<br>tton to view the<br>ters |

#### **Budget Prediction – Prediction View**

|      |                                    |                                                      |                                   |                           | En                         | ergy Dashboard          |
|------|------------------------------------|------------------------------------------------------|-----------------------------------|---------------------------|----------------------------|-------------------------|
| Ente | er Building Name                   | ्र ्र is a journey, not a destinationSave l          | EnergySave PlanetYou cannot manag | e what you cannot measure |                            | Overview admin Sign Out |
|      | Budget Prediction                  |                                                      |                                   |                           |                            |                         |
|      | 1<br>Building                      | 2<br>Budget Criteria                                 | 3<br>Energy Cost                  | Escalation                | 4<br>Equipments            | 5<br>Prediction         |
|      | Prediction                         |                                                      |                                   |                           |                            |                         |
|      |                                    |                                                      | 2021                              |                           | 2022                       |                         |
| )    | ResourceType                       | Predicted Consumption                                | Predicted Cost (\$)               | Predicted Consumption     | Predict                    | ed Cost (\$)            |
|      | Electricity (kWh)                  | 971,375.56                                           | 1,325,073.67                      | 1,830,300.34              | 2,906,97                   | 79.06                   |
|      | Water (gal)                        | 345,850.44                                           | 18,509.89                         | 648,523.6                 | 35,750.2                   | 2                       |
|      | Gas (cuft)                         | 322,928.5                                            | 22,063.13                         | 605,541.38                | 42,199.2                   | 25                      |
|      |                                    |                                                      |                                   |                           | Previous                   | Print preview Reset     |
|      |                                    |                                                      |                                   |                           |                            |                         |
|      | Resource wise<br>all prediction ye | Consumption and Cost for ears will be displayed here |                                   | Click Prin                | at Preview to print predic | tion data               |
|      |                                    |                                                      |                                   | Click Phi                 |                            |                         |

#### **Bill Analysis – Create Bill**

| Create Bill                                                                                              |                                                                     |                                                                                      |                                                                |                                                               |                               | Analyze Bill       |
|----------------------------------------------------------------------------------------------------|---------------------------------------------------------------------|--------------------------------------------------------------------------------------|----------------------------------------------------------------|---------------------------------------------------------------|-------------------------------|--------------------|
| Select the required building and resource type to add bill details                                       | Building<br>Consumption Meter<br>Demand Meter<br>Enter Bill Details | Total Campus<br>Total Campus Electricity (kWh)<br>Total Campus Electricity Demand(kW | Resource Type<br>Bill Rate Structure<br>') Bill Rate Structure | Electricity<br>Rate Structure Not Co<br>Rate Structure Not Co | nfigured<br>Click to redirect | to Analyze Bill UI |
| Enter the invoice no, bill date, start<br>and end date for the invoice<br>received from utility provider | Bill No./Invoice No.<br>Bill Date                                   | 123<br>5/1/2018 •                                                                    | Bill Title                                                     | Aprillnvoice                                                  |                               |                    |
|                                                                                                    | Start Date                                                          | 4/1/2018 🔻                                                                           | End Date                                                       | 4/30/2018                                                     | •                             |                    |
| Enter the consumption details as per invoice received from utility                                       | Total Consumption                                                   | 2000 kWh                                                                             | Cost For Total Consumption (\$)                                | 1500                                                          |                               |                    |
| provider                                                                                                 | Max Demand Value                                                    | 500 kW                                                                               | Cost For Max Demand (\$)                                       | 300                                                           |                               |                    |
|                                                                                                    |                                                                     |                                                                                      |                                                                |                                                               |                               | Save               |
| Invoice Number                                                                                           | Bill Title                                                          | Invoice Generation Date                                                              |                                                                | Start Date                                                    | End Date                      | Action             |
| •                                                                                                    |                                                                     |                                                                                      | •                                                              |                                                               | •                             | •                  |
| 123                                                                                                    | AprilInvoice                                                        | 5-01-2018                                                                            |                                                                | 4-01-2018                                                     | 4-30-2018                     | Cancel   Delete    |
| 8001                                                                                                    | Electricity Bill                                                    | 9-01-2019                                                                            |                                                                | 8-01-2019                                                     | 8-31-2019                     | Edit   Delete      |
| 2018071                                                                                                  | EmraldJulyWater                                                     | 8-01-2018                                                                            |                                                                | 7-01-2018                                                     | 7-31-2018                     | Edit   Delete      |
| 201806                                                                                                   | EmraldJune                                                          | 7-01-2018                                                                            |                                                                | 6-01-2018                                                     | 6-30-2018                     | Edit   Delete      |
| 1001                                                                                                    | MayInvoice                                                          | 6-01-2018                                                                            |                                                                | 5-01-2018                                                     | 5-31-2018                     | Edit   Delete      |
| 2018081                                                                                                  | TopazAugElect                                                       | 9-01-2018                                                                            |                                                                | 8-01-2018                                                     | 8-31-2018                     | Edit   Delete      |
| 20180702                                                                                                 | TopazGas                                                            | 8-01-2018                                                                            |                                                                | 7-01-2018                                                     | 7-31-2018                     | Edit   Delete      |
| 20180601                                                                                                 | TopazJune                                                           | 7-01-2018                                                                            |                                                                | 6-01-2018                                                     | 6-30-2018                     | Edit   Delete      |
| 1                                                                                                    |                                                                     |                                                                                      |                                                                |                                                               |                               |                    |

Dashboard will provide a tool for utility bill comparison which will have the provision to enter the utility bill by authorized operator. The bill will have billing date, billing period and rate structure.

User need to add the utility bill details in Dashboard application with Create Bill UI. Then use Analyze Bill UI to compare the data and identify the difference if any

#### **Bill Analysis – Analyze Bill**

| Mat                                                  | Bill Analysis for Tot<br>For the period 4-01-2018<br>leter - Total Campus Electric | al Campus<br>3 to 4-30-2018<br>tricity ( <i>Consumption</i> )<br>sity Domand (Domand) |                              |
|------------------------------------------------------|------------------------------------------------------------------------------------|---------------------------------------------------------------------------------------|------------------------------|
| Bill No./Invoice No 123<br>Bill Title - AprilInvoice | Data from the<br>Dashboard application                                             | Bill Date - 5-01-2018                                                                 | Data as per the utility bill |
|                                                      | FROM SYSTEM                                                                        | BY UTILITY COMPAN                                                                     | IΥ                           |
| Total Consumption ( in kWh)                          | 62,498.000                                                                         | 2,000.000                                                                             |                              |
| Cost For Total Consumption (\$)                      | 938.00                                                                             | 1,500.00                                                                              |                              |
| Max Demand Value ( in kW )                           | 4,521,095.000                                                                      | 500.000                                                                               |                              |
|                                                      | 67 816 00                                                                          | 300.00                                                                                |                              |

#### **Manual Upload – Weather Data**

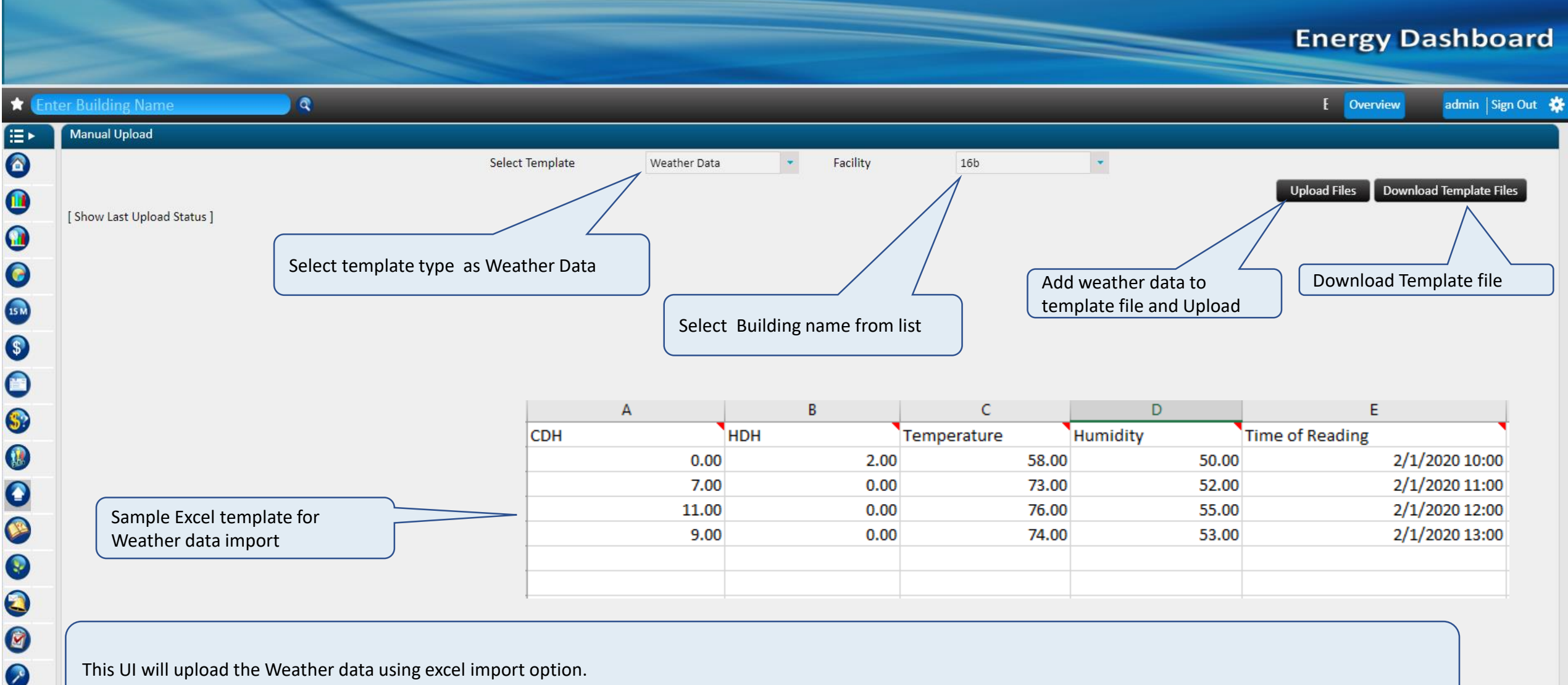

This UI will upload the Weather data using excel import option.

## **Manual Upload – Trend Log Data**

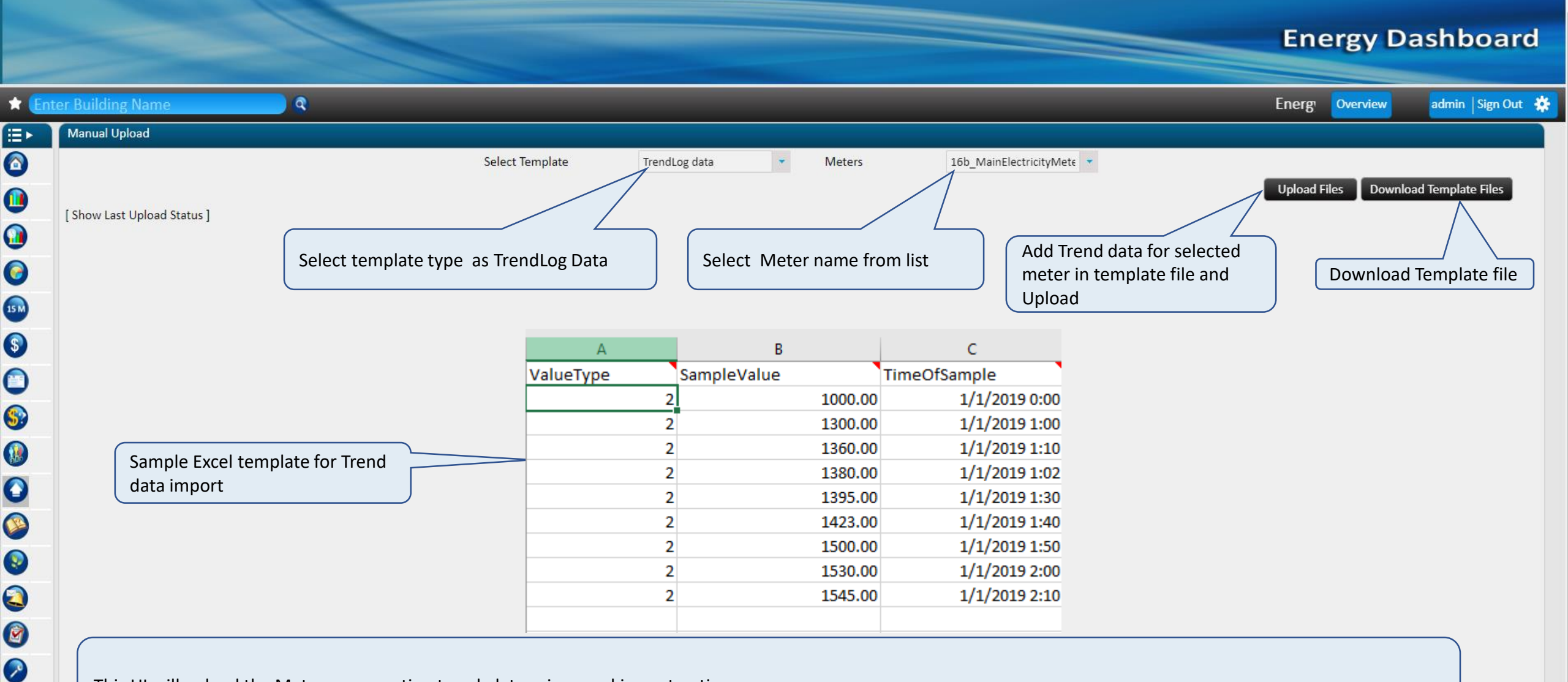

This UI will upload the Meter consumption trend data using excel import option.

## **Regression- Data Analysis using Regression**

| Julid Model                                                             |                                       |                                         |                                                    | Show All Models                                     |
|-------------------------------------------------------------------------|---------------------------------------|-----------------------------------------|----------------------------------------------------|-----------------------------------------------------|
| Configure Select Training Data I<br>Select Meter Select Variables and M | Duration<br>Model Training Parameters | Finalize<br>Finalize Settings           |                                                    |                                                     |
|                                                                         |                                       |                                         |                                                    | Back Save And Next                                  |
| Building                                                                | 681                                   | - Model                                 |                                                    | Degree Day                                          |
| Resource Type                                                           | Electricity                           | •                                       |                                                    |                                                     |
| Meters                                                                  | 6B1 Main Electricity Meter            | • Selec                                 | t the required details to generate the             | Click Save And Next button to generate the          |
| Model Type                                                              | Heating Model                         | regre                                   | ession model and R <sup>2</sup> value using linear | equation                                            |
| Training Data Mode                                                      | Automatic                             | ·                                       |                                                    |                                                     |
| Expected Coefficient                                                    | 0.85                                  |                                         |                                                    |                                                     |
| Duration Start Date                                                     | 1/1/2018                              | Exclude Consumption                     | tion Value Less Than                               | KWh Select additional details to filter<br>the data |
| Duration End Date                                                       | 1/1/2019                              | <ul> <li>Exclude Consumption</li> </ul> | tion Value Greater Than                            | kWh                                                 |
| Exclude Week Days                                                       | Su 🗌 Mo 🗌                             | Tu 🗌 We 🗌                               | Th 🗌 Fr 🗌 Sa 🗌                                     |                                                     |
|                                                                         |                                       |                                         |                                                    |                                                     |
| Required                                                                |                                       | Variable                                |                                                    | consider for analysis                               |
| ✓ C                                                                     | onsumption                            |                                         |                                                    |                                                     |
| α α                                                                     | ooling Degree Hour                    |                                         |                                                    |                                                     |
|                                                                         | eating Degree Hour                    |                                         |                                                    |                                                     |
| A                                                                       | rea                                   |                                         |                                                    |                                                     |
| M                                                                       | fax. Seating Capacity                 |                                         |                                                    |                                                     |
| Pi                                                                      | roduction Units                       |                                         |                                                    |                                                     |
|                                                                         | abor Per Shift                        |                                         |                                                    |                                                     |
| 0                                                                       | ccupancy                              |                                         |                                                    |                                                     |
| Pi                                                                      | arameter 2                            |                                         |                                                    |                                                     |

## **Regression- Data Analysis using Regression**

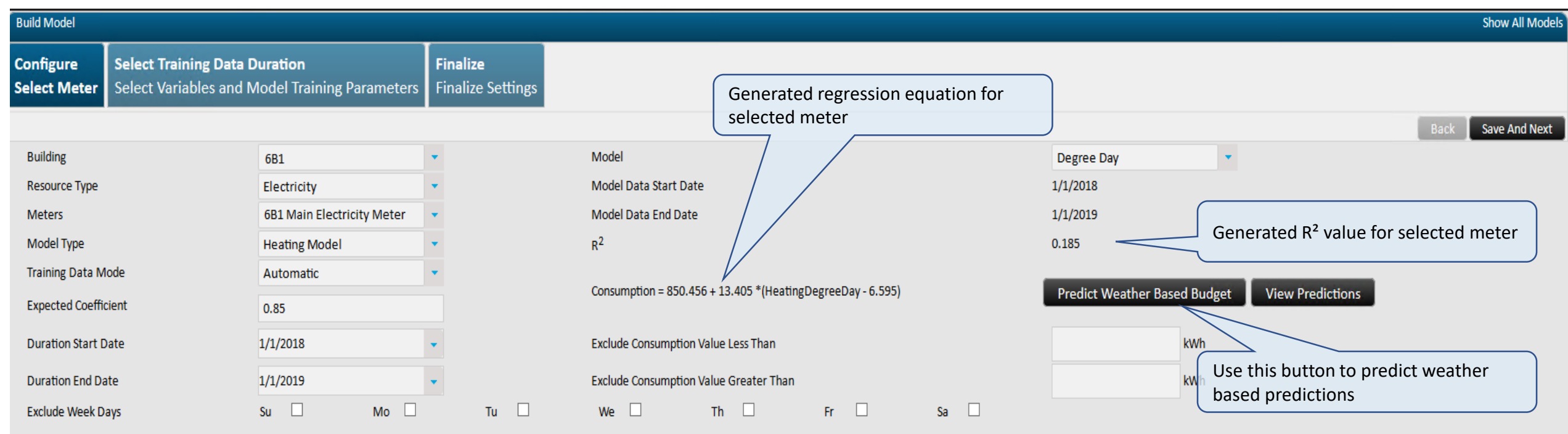

| Required | Variable              | Trendlog |
|----------|-----------------------|----------|
| <b>√</b> | Consumption           |          |
|          | Cooling Degree Hour   |          |
| ✓        | Heating Degree Hour   |          |
|          | Area                  |          |
|          | Max. Seating Capacity |          |
|          | Production Units      |          |
|          | Labor Per Shift       |          |
|          | Occupancy             |          |
|          | Parameter 2           |          |

## **Regression – Weather Based**

Budget can be predicted based on the Weather data and regression analysis

#### Weather Based Budget

-IH ×

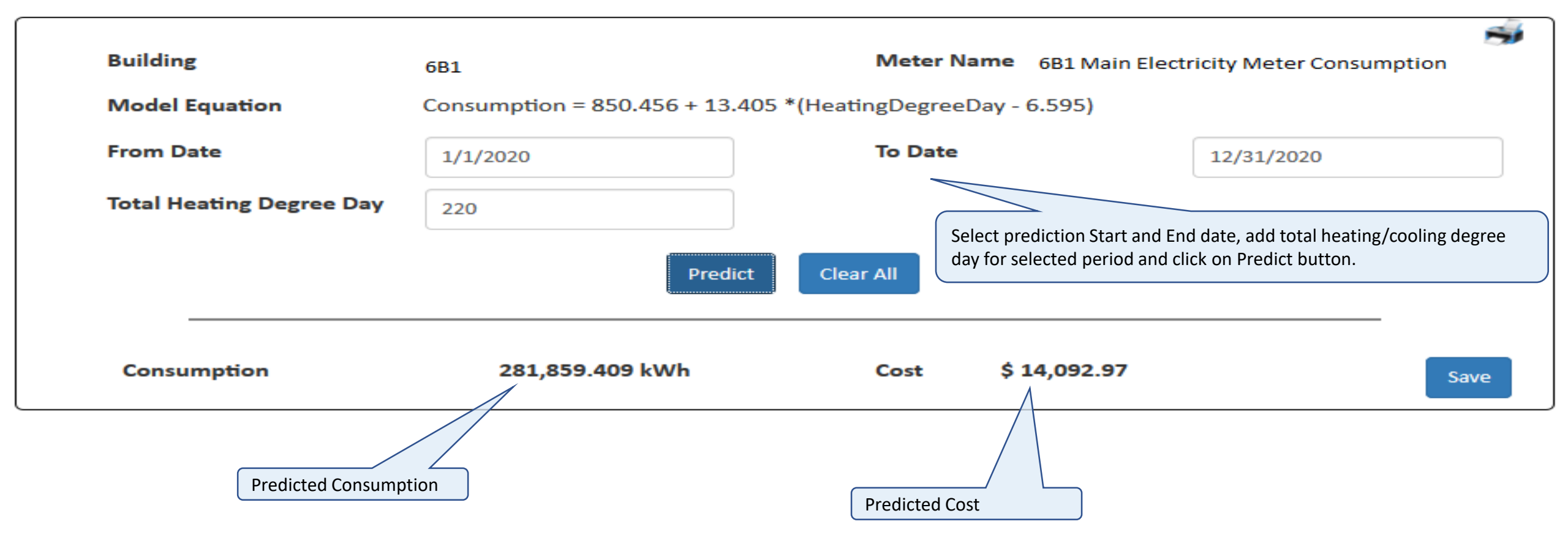

## **Regression- Normalization**

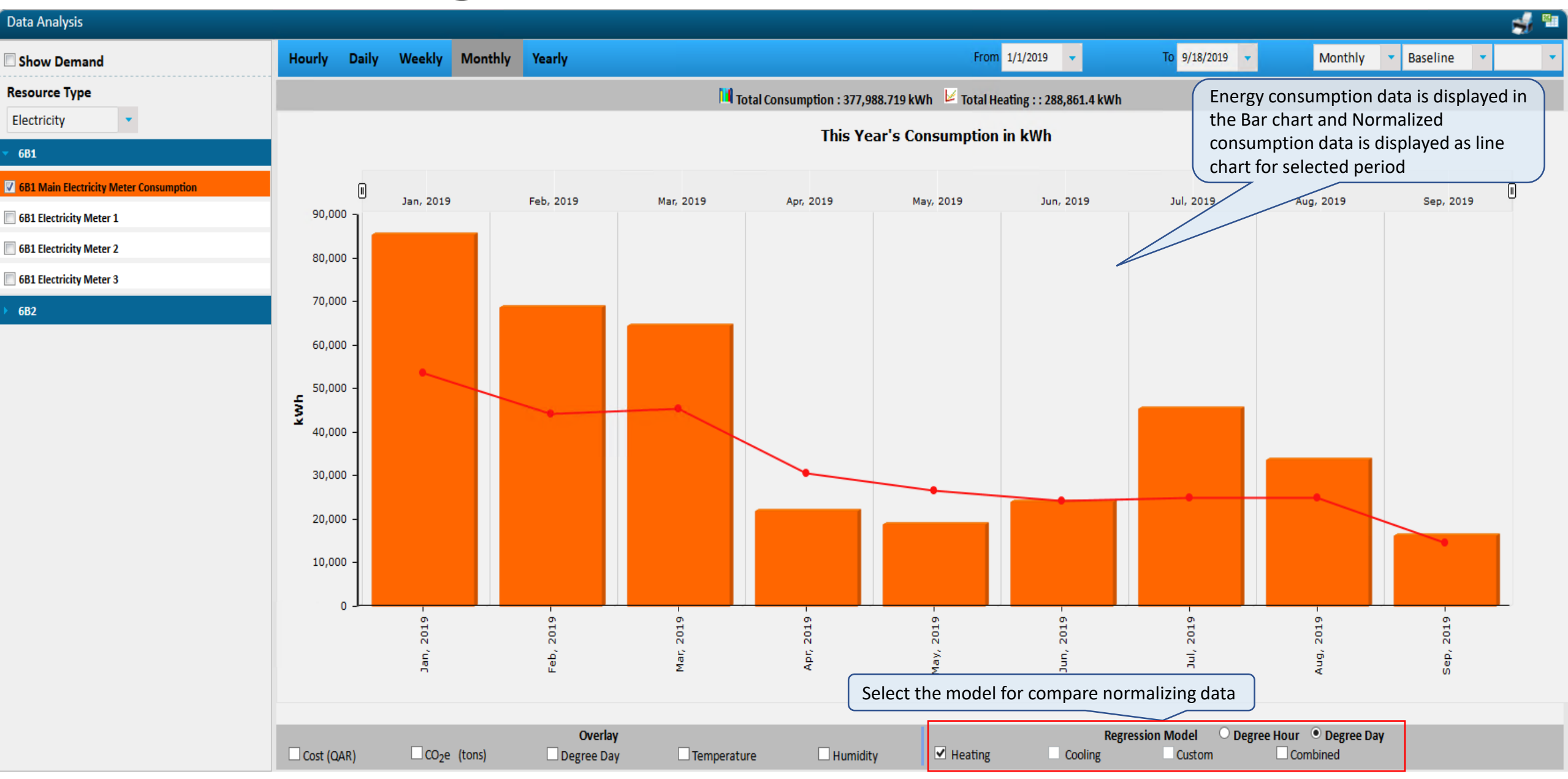

## **Meter Cost Overview**

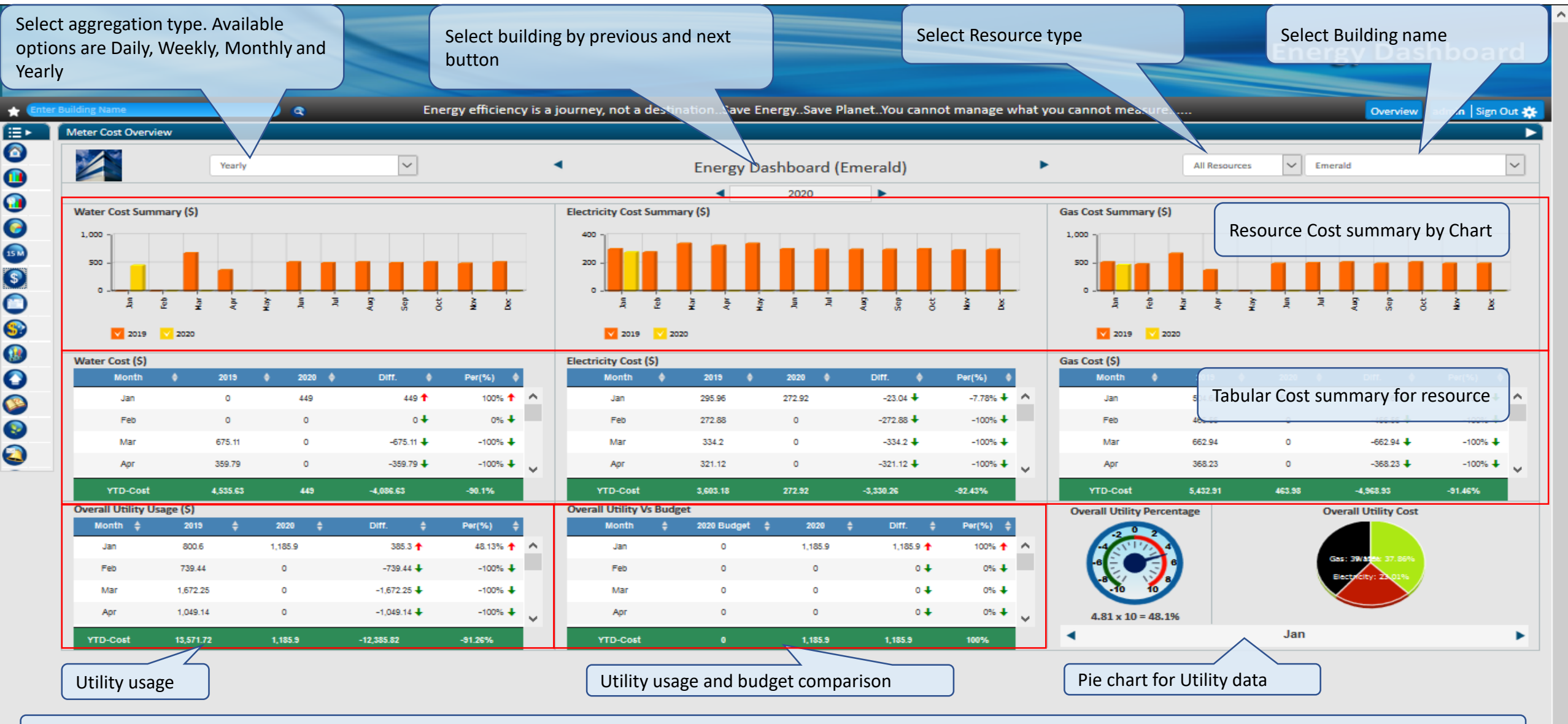

Meter Cost Overview UI will display cost summary for all selected resource for selected period. This also displays utility data and comparison with budget data.

Honeywell Internal

## **Meter Recovery Details**

|                                                                  |                                                                                                    |                                                                                                    | overview admin (S                                                                                 |
|------------------------------------------------------------------|----------------------------------------------------------------------------------------------------|----------------------------------------------------------------------------------------------------|---------------------------------------------------------------------------------------------------|
| stem Setups 🔻 Building                                           | & Category * Meter, Cost & Models * Equivalents & I                                                                           | Messages 🔹 Users 👻 Tenant Billing 👻                                                                                                    |                                                                                                   |
| Recovery Details                                                 |                                                                                                    | Search: Search text                                                                                                    |                                                                                                   |
| Building Name                                                    | ▼ Meter Name 🔶 Resource Type                                                                                                  | Month and Year     Bill Amount     Received Amount     Received Amount                                                                                                    | ery Amount 🔶 Actio                                                                                |
|                                                                  |                                                                                                    | No data available in table                                                                                                    |                                                                                                   |
| wing 0 to 0 of 0 entries                                         |                                                                                                    |                                                                                                    |                                                                                                   |
| This UI will add re                                              | covery details of meter. Add billing month a                                                                                  | and year, set bill amount and received amount                                                                                                    |                                                                                                   |
| This UI will add re                                              | covery details of meter. Add billing month a                                                                                  | and year, set bill amount and received amount                                                                                                    | Search: Search text                                                                               |
| This UI will add rea                                             | covery details of meter. Add billing month a<br>Building Name                                                                 | and year, set bill amount and received amount                                                                                                    | Search: Search text<br>Resource Type                                                              |
| This UI will add rea                                             | covery details of meter. Add billing month a<br>Building Name<br>Market Exchange 4                                            | and year, set bill amount and received amount           Meter Name         Meter Name                    ME4_MainElectricityMeter                 ME4_MainElectricityMeter                 Meter Name               ME4_MainElectricityMeter               Meter Name               ME4_MainElectricityMeter               Meter Name               ME4_MainElectricityMeter               Meter Name               Meter Name                                                                                                    | Search: Search text<br>Resource Type<br>Electricity                                               |
| This UI will add real                                            | Covery details of meter. Add billing month a<br>Building Name<br>Market Exchange 4<br>HTA HQ                                  | And year, set bill amount and received amount                                                                                                    | Search: Search text<br>Resource Type<br>Electricity<br>Electricity                                |
| This UI will add real                                            | Covery details of meter. Add billing month a<br>Building Name<br>Market Exchange 4<br>HTA HQ<br>Emerald                       | and year, set bill amount and received amount   Meter Name   Meter Name   ME4_MainElectricityMeter   HTA_MainElectricityMeter   Emerald Main Water Meter                                                                                                    | Search: Search text<br>Resource Type<br>Electricity<br>Electricity<br>Water                       |
| This UI will add real                                            | Covery details of meter. Add billing month a<br>Building Name<br>Market Exchange 4<br>HTA HQ<br>Emerald<br>Emerald            | and year, set bill amount and received amount           Meter Name         Image: Constraint of the constraint of the constraint of th | Search: Search text<br>Resource Type<br>Electricity<br>Electricity<br>Water<br>Electricity        |
| This UI will add real                                            | Covery details of meter. Add billing month a<br>Building Name<br>Market Exchange 4<br>HTA HQ<br>Emerald<br>Emerald<br>Emerald | and year, set bill amount and received amount           Meter Name         Output           Meter Name         Output           Meter Meter         Output           Emerald Main Electricity Meter Consumption         Output           Emerald Main Gas Meter         Output                                                                                                    | Search: Search text<br>Resource Type<br>Electricity<br>Electricity<br>Water<br>Electricity<br>Gas |
| This UI will add real<br>D<br>D<br>Showing 1 to 16 of 16 entries | Covery details of meter. Add billing month a<br>Building Name<br>Market Exchange 4<br>HTA HQ<br>Emerald<br>Emerald<br>Emerald | and year, set bill amount and received amount          Meter Name       Image: Constraint of the constraint of the constraint          | Search: Search text<br>Resource Type<br>Electricity<br>Electricity<br>Water<br>Electricity<br>Gas |

## **Alarm Notification**

| Alarm Notification                         |               |                               |              |                 |            |                   |           |       |
|--------------------------------------------|---------------|-------------------------------|--------------|-----------------|------------|-------------------|-----------|-------|
|                                            |               |                               |              |                 |            |                   | Show Logs | Add A |
| Meter Name                                 | Building Name | <ul> <li>Alarm Mod</li> </ul> | de Frequency | Threshold Value | Alarm Type | From Date         | To Date   | A     |
|                                            | •             | -                             | •            | •               | •          | . // .            |           | - /   |
| Emerald Main Electricity Meter Consumption | Emerald       | Manual                        | Hourly       | 200             | High       | 1-30-2029         | 1-30-2020 | Edit  |
| Topaz First Floor Electricity Meter        | Topaz         | Manual                        | Hourly       | 0               | Low        | 6-26-2019         | 6-26-2019 | Edit  |
| Topaz Main Electricity Meter Consumption   | Topaz         | Manual                        | Hourly       | 500             | High       | 6-2 <b>6-2019</b> | 6-26-2019 | Edi   |
| Configured alarm list                      |               |                               |              |                 |            |                   |           |       |
|                                            |               |                               |              |                 |            |                   |           |       |

Energy Dashboard

## **Alarm Notification – Add Alarm**

| Select<br>Baselir<br>uploac | Alarm mode as Manual on<br>ne mode alarm will be ge<br>ded baseline for meter | or Baselin<br>nerated b | e. For<br>based on<br>Baseli | Alarm typ<br>ne mode) | oe as Low, Warning(inca<br>or High | ase of      | Select email id<br>alarm email wi | from avail<br>Il be sent | able list | to whom       | En       | ergy Dashboard             |    |
|-----------------------------|-------------------------------------------------------------------------------|-------------------------|------------------------------|-----------------------|------------------------------------|-------------|-----------------------------------|--------------------------|-----------|---------------|----------|----------------------------|----|
| * 🖬                         | ter Building Name                                                             | Add A                   | larms                        |                       |                                    |             |                                   |                          |           |               | < 🗸      | verview admin   Sign Out 🔅 | -  |
|                             | Alarm Notification                                                            |                         | Alarm Mode                   | Manual                |                                    |             | Email ID                          | Ron@                     | emailina  | tor.com 📖     |          |                            |    |
|                             |                                                                               |                         | Alarm Type                   | High                  | v ~                                |             | Threshold Value                   | 200                      |           | E             |          | Show Logs Add Alarms       |    |
|                             | Select frequency of ala                                                       | rm                      | Frequency                    |                       | Hourly ODaily                      | ⊖We         | ekly ○Month                       | ly OYea                  | rly       | OCustom       |          | Set alarm threshold value  | e. |
| 0                           | Topaz First Floor Electricity N                                               | toof                    | Prom Date                    | 1-30-2020             | )                                  |             | TO Date                           | 1-30                     | -2020     |               | -        | should be in percentage    | of |
| 0                           | alarm generation                                                              |                         |                              |                       |                                    |             |                                   | Search:                  | Searc     | h text        |          | baseline value             |    |
| 15.00                       |                                                                               |                         | Building Name                | •                     | Mete                               | er Name     | Ŷ                                 | Resource                 | Туре      | Meter Type 🗦  | ^        |                            |    |
| 6                           |                                                                               | <b>G</b>                | Emerald                      |                       | Emerald Second F                   | loor Electi | ricity Meter                      | Electric                 | ity       | Consumption   |          |                            |    |
| 0                           |                                                                               | 0                       | Emerald                      |                       | Emerald Third Flo                  | oor Electri | city Meter                        | Electric                 | ity       | Consumption   |          |                            |    |
|                             |                                                                               | Ο                       | Emerald                      |                       | Emerald Main Electri               | city Meter  | Consumption                       | Electric                 | ity       | Consumption   |          |                            |    |
| Select                      | t the required                                                                | 0                       | Emerald                      |                       | Emerald Main Elec                  | tricity Me  | ter Demand                        | Electric                 | ity       | Demand        |          |                            |    |
| config                      | gure the alarm                                                                | 0                       | Emerald                      |                       | Emerald Main W                     | ater Mete   | r Demand                          | Wate                     | r         | Demand        |          |                            |    |
|                             |                                                                               | Ο                       | Emorald                      |                       | Emorald Main G                     | as Motor    | Domand                            | Gas                      |           | Domand        | <u>×</u> |                            |    |
|                             |                                                                               | Showing                 | 1 to 43 of 43 entries 1      | row selecte           | ed                                 |             |                                   |                          |           |               |          |                            |    |
| •                           |                                                                               |                         |                              |                       |                                    |             |                                   |                          |           | Save Clear Al |          |                            |    |
|                             |                                                                               |                         |                              |                       |                                    |             |                                   |                          |           |               |          |                            |    |
|                             |                                                                               |                         |                              |                       |                                    |             |                                   |                          |           |               |          |                            |    |

# **Reports**

| ter Building n | Name 🖉 🧟 Ire |                |                       | Overview             | admin   Sign Out |
|----------------|--------------|----------------|-----------------------|----------------------|------------------|
| Reports        |              |                | This report will down | nload resource wise  |                  |
|                |              |                | consumption data for  | or all the buildings | Il Campus Report |
|                |              |                |                       |                      |                  |
| Gro            | oup By       | Group By Meter | ~ Building            | Emerald              |                  |
| Re             | sourceType   | Electricity    | ~ Meter               | All selected         |                  |
| Re             | port Type    | Hourly         | ~                     |                      |                  |
| Sta            | art Date     | 1/30/2020      | End Date              | 1/30/2020            | I                |
|                |              |                |                       | Generate Consumpti   | on Report        |
|                |              |                |                       |                      |                  |
|                |              |                |                       |                      |                  |
|                |              |                |                       |                      |                  |
|                |              |                |                       |                      |                  |

## **Reports – Campus Report**

| Energy Dashboard                    |             |                              |                      | Honeywell<br>Global Engineering Services |                |                   |
|-------------------------------------|-------------|------------------------------|----------------------|------------------------------------------|----------------|-------------------|
| Energy Dashboard                    |             |                              |                      |                                          |                |                   |
| Monthly Campus Report               |             |                              |                      |                                          |                |                   |
| Start Date: 01 Jan 2020 End Date: 0 | )2 Jan 2020 |                              |                      |                                          |                |                   |
| Report Date & Time: 30 Jan 2020 10  | ):50 AM     |                              |                      |                                          |                |                   |
| Campus Name                         | Date        | Electricity Consumption(kWh) | Electricity Cost(\$) | Water Consumption(gal)                   | Water Cost(\$) | Gas Consumption(c |
| Campus                              | Jan 2020    | 25,048.00                    | 375.00               | 10,115.00                                | 768.00         |                   |
| Central                             | Jan 2020    | 3,250.00                     | 48.00                | 1,625.00                                 | 812.50         |                   |
| Midwest                             | Jan 2020    | 1,993.00                     | 29.00                | 996.50                                   | 498.25         |                   |
| Northeast                           | Jan 2020    | 2,161.00                     | 32.00                | 1,080.50                                 | 540.25         |                   |
| South                               | Jan 2020    | 0.00                         | 0.00                 | 3,941.00                                 | 1,970.50       |                   |
| Southeast                           | Jan 2020    | 428.00                       | 6.00                 | 214.00                                   | 107.00         |                   |
| Southwest                           | Jan 2020    | 1,993.00                     | 29.00                | 996.50                                   | 498.25         |                   |
|                                     |             |                              |                      |                                          |                | +                 |
|                                     |             |                              |                      |                                          |                |                   |
| Honeywell Internal                  | 1           | 1                            | 1                    |                                          |                |                   |

## **Reports – Billing Report**

| -      | n                                   | U                 | U U                          | U                    | L.                                       |                | u                 | 17 |
|--------|-------------------------------------|-------------------|------------------------------|----------------------|------------------------------------------|----------------|-------------------|----|
| 1<br>2 | Energy Dashboard                    |                   |                              |                      | Honeywell<br>Global Engineering Services |                |                   |    |
| 3      | Energy Dashboard                    |                   |                              |                      |                                          |                |                   |    |
| 4      | Hourly Billing Report               |                   |                              |                      |                                          |                |                   |    |
| 5      | Start Date: 01 Jan 2020 End Date: 0 | 2 Jan 2020        |                              |                      |                                          |                |                   |    |
| 6      | Report Date & Time: 30 Jan 2020 11  | :25 AM            |                              |                      |                                          |                |                   |    |
| 7      | Building Name                       | Date & Time       | Electricity Consumption(kWh) | Electricity Cost(\$) | Water Consumption(gal)                   | Water Cost(\$) | Gas Consumption(c |    |
| 8      | Emerald                             | 01 Jan 2020 00:00 | 23.00                        | 11.50                | 2.00                                     | 1.00           |                   |    |
| 9      | Emerald                             | 01 Jan 2020 01:00 | 27.00                        | 13.50                | 12.00                                    | 6.00           |                   |    |
| 10     | Emerald                             | 01 Jan 2020 02:00 | 30.00                        | 15.00                | 13.00                                    | 6.50           |                   |    |
| 1      | Emerald                             | 01 Jan 2020 03:00 | 25.00                        | 12.50                | 11.00                                    | 5.50           |                   |    |
| 12     | Emerald                             | 01 Jan 2020 04:00 | 30.00                        | 15.00                | 10.00                                    | 5.00           |                   |    |
| 13     | Emerald                             | 01 Jan 2020 05:00 | 25.00                        | 12.50                | 4.00                                     | 2.00           |                   |    |
| 14     | Emerald                             | 01 Jan 2020 06:00 | 32.00                        | 16.00                | 12.00                                    | 6.00           |                   |    |
| 15     | Emerald                             | 01 Jan 2020 07:00 | 28.00                        | 14.00                | 15.00                                    | 7.50           |                   |    |
| 16     | Emerald                             | 01 Jan 2020 08:00 | 27.00                        | 13.50                | 12.00                                    | 6.00           |                   |    |
| 17     | Emerald                             | 01 Jan 2020 09:00 | 33.00                        | 16.50                | 8.00                                     | 4.00           |                   |    |
| 18     | Emerald                             | 01 Jan 2020 10:00 | 28.00                        | 14.00                | 4.00                                     | 2.00           |                   |    |
| 19     | Emerald                             | 01 Jan 2020 11:00 | 26.00                        | 13.00                | 9.00                                     | 4.50           |                   | Ŧ  |
|        | HourlyBillingRepo                   | rt 🕂              |                              |                      | •                                        |                | Þ                 |    |
| -      |                                     |                   |                              |                      |                                          |                | _                 |    |

| er Building Name   | <b>Q</b>                   |                                     |                |                   | Energy (Overview adm                                 | in   Sign O |
|--------------------|----------------------------|-------------------------------------|----------------|-------------------|------------------------------------------------------|-------------|
| System Setups 🔻    | Building & Category 🗸      | Meter, Cost & Models 🝷 Equivalents  | s & Messages 🔻 | Users 🝷 Tena      | ant Billing 👻                                        |             |
| leter, Cost & Mode | ls >> Meter Data Mapping   |                                     |                |                   |                                                      |             |
| Meter Data Source  | Alerton                    | ✓ Data Type TrendLog                | -              | BMS Configuration | Get Configuration Map BMS points Create Vir          | tual Meter  |
| 🖸 Bulk Edit 💼      | Delete 🗹 Email Notificatio | n Configuration                     |                |                   | Search: search text                                  | Export to E |
| 🗌 Data Source      | Building Name 🚽            | Meter Name                          | Resource Type  | Meter Type 🍦      | Source Name                                          | Actio       |
| Alerton - Alerton  | VA Primary Care            | VPCA_MainWaterMeter                 | Water          | Consumption       | [Alerton Trendlog].[dbo].[tblTrendlog_0001000_0000.  | 🖍 t         |
| Alerton -          | VA Primary Care            | PACC_MainSolarMeter                 | Solar Energy   | Production        | [Alerton Trendlog].[dbo].[tblTrendlog_0000500_0000.  | 🖍 ī         |
| Alerton -          | VA Primary Care            | VPCA_MainWaterMeterDemand           | Water          | Demand            | [Alerton Trendlog].[dbo].[tblTrendlog_0001300_0000.  | 🖍 ī         |
|                    | Tanaz                      | Tanaz Main Electricity Mater Domand | Electricity    | Demand            | [Alerten Trandlag] [dba] [tblTrandlag, 0001000, 0000 | <b>∕</b> f  |

This UI is used to configure the new meters in Dashboard or manage the existing configured meters. Only users with appropriate role can have access to this UI. Navigate to the configuration → Meters, Cost & Models → Meter Data Mapping

|                   |                           |                                     |                |                   | Energy & Overvi                             | ew admin       | Sign C    |
|-------------------|---------------------------|-------------------------------------|----------------|-------------------|---------------------------------------------|----------------|-----------|
| System Setups 🔻   | Building & Category -     | Meter, Cost & Models - Equivalent   | s & Messages 🔻 | Users 🔹 Tena      | ant Billing -                               |                |           |
| Meter, Cost & Mod | els >> Meter Data Mappir  | าย                                  |                |                   |                                             |                |           |
| Meter Data Source | Alerton                   | Data Type TrendLog                  | -              | BMS Configuration | Get Configuration Map BMS points            | Create Virtual | Meter     |
| 🖸 Bulk Edit 🗂     | Delete 🕝 Email Notificati | ion Configuration                   | L              |                   | Search: search text                         | Exp            | port to l |
| Data Source       | Building Name             | Meter Name                          | Resource Type  | Meter Type 🍦      | Source Name                                 | \$             | Acti      |
| Alerton - Alerton | VA Primary Care           | VPCA_MainWaterMeter                 | Water          | Consumption       | [Alerton Trendlog].[dbo].[tblTrendlog_0001( | 000_0000       |           |
| Alerton - Alerton | VA Primary Care           | PACC_MainSolarMeter                 | Solar Energy   | Production        | [Alerton Trendlog].[dbo].[tblTrendlog_0000  | 500_0000       |           |
| Alerton - Alerton | VA Primary Care           | VPCA_MainWaterMeterDemand           | Water          | Demand            | [Alerton Trendlog].[dbo].[tblTrendlog_00013 | 300_0000       |           |
| Alerton -         | Topaz                     | Topaz Main Electricity Meter Demand | Electricity    | Demand            | [Alerton Trendlog].[dbo].[tblTrendlog_0001( | 000 0000       | 1         |
|                   | Contrios                  |                                     |                |                   |                                             |                |           |

| System Setups     | Building  | g & Categ   | gory • Mete | r, Cost & Models 🐑 Equivalents 8 | & Messages • Plants • Users • Live Data monitoring •     | Tenant Billing •                                                        |
|-------------------|-----------|-------------|-------------|----------------------------------|----------------------------------------------------------|-------------------------------------------------------------------------|
| leter, Cost & Mo  | Mappir    | ng          |             |                                  |                                                          | ж н-                                                                    |
| Meter Data Source | Building  | Em          | erald       | Ŧ                                | Search: search text                                      | BMS Configuration Get Configuration Map BMS points Create Virtual Meter |
| 🕑 Bulk Edit       | Select    | SrNo 🔺      | BMS Name    | Point Name                       | Table Name                                               | Search: search text Export to Exc                                       |
| Data Sou          |           | 1           | Alerton     | River temperature                | [Alerton Trendlog].[dbo].[tblTrendlog_0001000_000000003] | Source Name                                                             |
| Alerton - /       | •         | 2           | Alerton     | Trendlog 147                     | [Alerton Trendlog].[dbo].[tblTrendlog_0001000_000000005] | [Alerton Trendlog].[dbo].[tblTrendlog_0001100_000000001]                |
| Alerton - /       |           | 3           | Alerton     | Trendlog 148                     | [Alerton Trendlog].[dbo].[tblTrendlog_0001000_000000006] | [Alerton Trendlog].[dbo].[tblTrendlog_0001100_000000005]                |
| Alerton - BN      |           | 4           | Alerton     | Trendlog 151                     | [Alerton Trendlog].[dbo].[tblTrendlog_0001000_000000009] | [ASG_DIA_17May].[dbo].[tblTrendlog_0000200_000000011]                   |
| Alerton - BN      |           | 5           | Alerton     | Trendlog 159                     | [Alerton Trendlog].[dbo].[tblTrendlog_0001000_000000012] | [ASG_DIA_17May].[dbo].[tblTrendlog_0000200_000000035]                   |
| 🛛 🎯 Virtual N     |           | 6           | Alerton     | Trendlog 165                     | [Alerton Trendlog].[dbo].[tblTrendlog_0001000_000000013] | Trendlog12 + Trendlog36                                                 |
| Alerton - /       |           | 7           | Alerton     | Trendlog 149                     | [Alerton Trendlog].[dbo].[tblTrendlog_0001000_000000007] | [Alerton Trendlog].[dbo].[tblTrendlog_0001000_00000008]                 |
| Alerton - /       |           | 8           | Alerton     | Chiller #2 Motor current         | [Alerton Trendlog].[dbo].[tblTrendlog_0001000_000000010] | [Alerton Trendlog].[dbo].[tblTrendlog_0001000_00000002]                 |
| Alerton - Al      |           | 9           | Alerton     | Trendlog 97                      | [Alerton Trendlog].[dbo].[tblTrendlog_0001003_000000000] | [Alerton Trendlog].[dbo].[tblTrendlog_0005100_00000000]                 |
| Alerton - Al      | 4         |             |             |                                  |                                                          | (Alerton Trendlog].[dbo].[tblTrendlog_0001300_00000081]                 |
| Alerton - BN      | Showing 1 | to 462 of 4 | 462 entries |                                  |                                                          | [ASG_DIA_17May].[dbo].[tblTrendlog_0000200_00000064]                    |
| Alerton - Al      |           |             |             |                                  | Map Point(s)                                             | Alerton Trendlog].[dbo].[tblTrendlog_0001000_00000000]                  |

1. Click on Map BMS Points button to configure new meter

2. Select the Building name from dropdown and required meters from available meter list

3. Click on Map Point(s) button

4. New meter will be added in Dashboard

| System Setups 🔹 Build        | ing & Category 👻 Meter,          | Cost & Models 👻 Equivalents | & Message            | s 🔹 Plants 🔻 | Users 🗸        | Live Data monitoring -          | Tenant Billing - |                                |                       |                            |              |
|------------------------------|----------------------------------|-----------------------------|----------------------|--------------|----------------|---------------------------------|------------------|--------------------------------|-----------------------|----------------------------|--------------|
| Meter, Cost & Models >> N    | Aeter Data Mapping               |                             |                      |              |                |                                 |                  |                                |                       |                            |              |
| Meter Data Source            | rton 🔻 🔽 I                       | Data Type TrendLog 🔻        |                      |              |                |                                 |                  |                                | BMS Configuration Ma  | ap BMS points Create Virtu | al Meter     |
| 🖸 Bulk Edit 🗐 Delete         | 🖸 Email Notification Configu     | Iration                     |                      |              |                |                                 |                  |                                | Search: Emer          | Export to Excel            | Confirm Save |
| Data Source                  | Building Name 🚽                  | Meter Name                  |                      | Resource     | туре 🝦         | Meter Type                      |                  | Source                         | e Name                |                            | Action       |
| 🗆 🔭 Alerton - Alerton        | Emerald                          | River temperature           |                      | ELECTR       | ICITY          | Consumption                     | [                | Alerton Trendlog].[dbo].[tblTr | endlog_0001000_00000  | 00003]                     | × 💼          |
| Alerton - Alerton            | Emerald                          | Trendlog 147                |                      | No Reso      | urce1          | No Meter Type                   | ĺ                | Alerton Trendlog].[dbo].[tblTr | endlog_0001000_00000  | 00005]                     | 1            |
| Alerton - Alerton            | Emerald                          | Emerald_Meter Four          |                      | ELECTR       | ICITY          | Consumption                     | [                | Alerton Trendlog].[dbo].[tblTr | endlog_0001000_000000 | 00002]                     | 1            |
| Alerton - Alerton            | Emerald                          | Emerald_Meter Five          |                      | ELECTR       | ICITY          | Consumption                     | [                | Alerton Trendlog].[dbo].[tblTr | endlog_0005100_00000  | 00000]                     | × 💼          |
| Alerton - Alerton            | Emerald                          | Emrald_Meter Seven          |                      | ELECTR       | ICITY          | Consumption                     | [                | Alerton Trendlog].[dbo].[tblTr | endlog_0001300_00000  | 00081]                     | 1            |
| Alerton - BMS Two            | Emerald                          | Trendlog65                  |                      | TSE W        | ater           | Consumption                     | [/               | ASGDIA_17May].[dbo].[tblT      | rendlog_0000200_00000 | 000064]                    | 1            |
| Alerton - Alerton            | Emerald                          | Trendlog 98                 |                      | ELECTR       | ICITY          | Consumption                     | [                | Alerton Trendlog].[dbo].[tblTr | endlog_0001000_000000 | 00000]                     | × 💼          |
|                              |                                  |                             |                      |              |                |                                 |                  |                                |                       |                            | , ★ ×        |
| Meter Name                   | River temperature                |                             | Description          |              | [Alerton Trend | llog].[dbo].[tblTrendlog_000100 | 0_000000003]     | Building Name                  | Emerald               |                            | •            |
| Resource Type                | ELECTRICITY                      | v                           | Meter Type           |              | Consumption    |                                 |                  | <ul> <li>Meter Unit</li> </ul> | kWh                   |                            | •            |
| Meter Data Source<br>Mapping | [Alerton Trendlog].[dbo].[tblTre | ndlog_0001000_000000003]    | Exclude Valu<br>Than | ie Greater   |                |                                 |                  | Meter Category                 |                       |                            | _            |
| Is Main Meter                | <ul> <li>Enable 15</li> </ul>    | M collection                | Enable Fridg         | e Sensor     |                | Exclude from Compare            |                  | Enable Data Missing            | ✓                     |                            |              |
|                              |                                  |                             |                      |              |                |                                 |                  | Notification                   |                       |                            | Update       |

- 1. Edit the required meter to modify the details
- 2. Meter those are not in use can be deleted from here
- 3. Meters can be assigned from this UI

#### **Virtual Meter**

#### **Energy Dashboard**

| *                     | inter Building Name                                                                                                    | Virtual Meter                                                                  |                                               |                                                     |                                                                    |                 |                                     | -н х | wadmin         | Sign C | Dut 🔆   |
|-----------------------|----------------------------------------------------------------------------------------------------|--------------------------------------------------------------------------------|-----------------------------------------------|-----------------------------------------------------|--------------------------------------------------------------------|-----------------|-------------------------------------|------|----------------|--------|---------|
|                       | System Setups -                                                                                                    | Emerald Main Electricity Mete                                                  | r Cor Emerald All Floor                       | rs                                                  | Consumption                                                        | ~               | Exclude Value Greater Than          |      | ^              |        |         |
|                       | Meter, Cost & Moo                                                                                                    | Emerald                                                                        | ✓ Add Parameter                               | ~                                                   | Electricity                                                        |                 |                                     |      |                |        |         |
| •                     | Meter Data Source                                                                                                    | Expression Keypad           7         8         9         0                    | / + " Elect                                   | erald First Floor Electri<br>tricity Meter ""+""Eme | city Meter""+""Emerald Second<br>rald Third Floor Electricity Mete | l Floor<br>er " | Total Energy Meter(MBTU)            |      | Create Virtual | Meter  | Excel   |
|                       | Data Source                                                                                                    | 4 5 6 .<br>1 2 3 (                                                             | * - ""<br>) <- C                              |                                                     |                                                                    |                 | Is Main Meter                       |      | <del></del>    | Actio  | on<br>W |
| 5                     | Alerton                                                                                                    |                                                                                |                                               |                                                     |                                                                    |                 | Enable Data Missing<br>Notification |      | 00_0000        |        | ش ا     |
| 0                     | Virtual                                                                                                    | Search: search text                                                            |                                               | Expression Builder F                                | tules                                                              |                 | Si                                  | ave  | mera           |        |         |
| <b>S</b>              | Meter                                                                                                    | Add 🔺                                                                          | Meter Name                                    | Å                                                   | Building Name 🖕                                                    |                 |                                     |      |                |        |         |
|                       | Alerton -                                                                                                    | 🕂 🎯 Topaz Ma                                                                   | ain Electricity Meter Dem                     | and                                                 | Topaz                                                              |                 |                                     | ^    | 00_0000        |        |         |
| 0                     | Showing 1 to 13 of 1                                                                                                    | et 🎯 VI                                                                        | <sup>v</sup> CA_MainWaterMeter                |                                                     | VA Primary Care                                                    |                 |                                     |      |                |        |         |
|                       |                                                                                                    | 🕂 🎯 Topaz I                                                                    | Vain Water Meter Demar                        | nd                                                  | Тораz                                                              |                 |                                     |      | *              |        |         |
| 1<br>2<br>3<br>4<br>5 | <ul> <li>Virtual meters can</li> <li>Click on Create Virt</li> <li>Set the required de</li> <li>Add proper equation</li> <li>Save this meter</li> </ul> | be created in different situat<br>cual meter button to add nev<br>etails<br>on | ions like if building shar<br>v virtual meter | res physical meters                                 | s or need to categories the                                        | e meters        |                                     |      |                |        |         |

#### **Tenant Billing System – Owner Configuration**

| ystemSetups 🔻                        | Building & Category                                 | <ul> <li>Meter, Cost &amp; Models -</li> </ul>     | Equivalents & Mess                             | ages 🗸 Users 🗸 Tena         | ant Billing 🔹                                        |                                     |                           |
|--------------------------------------|-----------------------------------------------------|----------------------------------------------------|------------------------------------------------|-----------------------------|------------------------------------------------------|-------------------------------------|---------------------------|
| ant Billing >> Ow                    | ner                                                 |                                                    |                                                |                             | Search: Search tex                                   | .t                                  | <ul> <li>Owner</li> </ul> |
| Name                                 | •                                                   | Email                                              | <br>▼                                          | User Name  🍦                | Template Name                                        | Status 🕴                            | Action                    |
| David Renau                          | b                                                   | Shivaji.Shitole@honeywell.co                       | om                                             | DavidR                      | Default Template                                     | Active                              | 2 💼                       |
| owing 1 to 1 of 1 er                 | owner Name*                                         |                                                    | Company Name*                                  |                             | Email ID*                                            |                                     |                           |
| owing 1 to 1 of 1 er<br>Upload Image | otries<br>Owner Name*                               | David Renaud                                       | Company Name*                                  | TBS                         | Email ID*                                            | Shivaji.Shit                        | tole@honeywel             |
| owing 1 to 1 of 1 er<br>Upload Image | otries<br>Owner Name*<br>Contact Number             | David Renaud<br>16196086000                        | Company Name*<br>Address                       | TBS<br>2055 Dublin Dr       | Email ID*<br>Zip Code                                | Shivaji.Shit<br>92154               | tole@honeywell            |
| owing 1 to 1 of 1 er<br>Upload Image | owner Name*<br>Contact Number<br>City               | David Renaud<br>16196086000<br>San Diego           | Company Name*<br>Address<br>State              | TBS<br>2055 Dublin Dr<br>CA | Email ID*<br>Zip Code<br>Country                     | Shivaji.Shit<br>92154<br>United Sta | tole@honeywell            |
| owing 1 to 1 of 1 er<br>Upload Image | ovner Name*<br>Contact Number<br>City<br>User Name* | David Renaud<br>16196086000<br>San Diego<br>DavidR | Company Name*<br>Address<br>State<br>Password* | TBS<br>2055 Dublin Dr<br>CA | Email ID*<br>Zip Code<br>Country<br>Confirm Password | Shivaji.Shit<br>92154<br>United Sta | tole@honeywell<br>ates    |

#### **Tenant Billing System – Tenant Configuration**

**Energy Dashboard** 

| iant Billing >> Tena | int                                |                               |                                            |   |                                                |                                           | Search: Search text                                   |                                    | <ul> <li>Tenant</li> </ul> |
|----------------------|------------------------------------|-------------------------------|--------------------------------------------|---|------------------------------------------------|-------------------------------------------|-------------------------------------------------------|------------------------------------|----------------------------|
| Tenant Name          |                                    | Owner                         | •                                          |   | Email                                          | ▼                                         | User Name  🔶                                          | Status 🔶                           | Action                     |
| Gina Clayton         |                                    | David Ren                     | aud                                        |   | Pranav.Pujari@honey                            | /well.com                                 | Gina                                                  | Active                             | 1                          |
| Kevin                |                                    | David Ren                     | aud                                        | г | ejashriShailesh.Tambe@۱                        | loneywell.com                             | Kevin                                                 | Active                             | 1                          |
| Ronald               |                                    | David Ren                     | aud                                        |   | Ron@mailinator                                 | .com                                      | Ronald                                                | Active                             | 2 💼                        |
| owing 1 to 3 of 3 en | tries                              |                               |                                            |   |                                                |                                           |                                                       |                                    | Eait                       |
| owing 1 to 3 of 3 en | tries<br>Tenant                    | t Name*                       | Ronald                                     |   | Company Name*                                  | RW Technologies                           | Email ID*                                             | Ron@mailir                         | nator.com                  |
| Upload Image         | tries<br>Tenant<br>Contac          | t Name*<br>:t Number          | Ronald<br>9065261232                       |   | Company Name*<br>Address                       | RW Technologies<br>19019 N 59th Ave       | Email ID*<br>Zip Code                                 | Ron@mailir<br>85308                | nator.com                  |
| Upload Image         | tries<br>Tenant<br>Contac<br>City  | t Name*<br>:t Number          | Ronald<br>9065261232<br>Glendale           |   | Company Name*<br>Address<br>State              | RW Technologies<br>19019 N 59th Ave<br>AZ | Email ID*<br>Zip Code<br>Country                      | Ron@mailir<br>85308<br>United Stat | nator.com<br>tes           |
| Upload Image         | Tenant<br>Contac<br>City<br>User N | t Name*<br>ct Number<br>lame* | Ronald<br>9065261232<br>Glendale<br>Ronald |   | Company Name*<br>Address<br>State<br>Password* | RW Technologies<br>19019 N 59th Ave<br>AZ | Email ID*<br>Zip Code<br>Country<br>Confirm Password* | Ron@mailir<br>85308<br>United Stat | nator.com<br>tes           |

#### **Tenant Billing System – Contract Configuration**

**Energy Dashboard** 

| ant Billing >> Contract                                                     |                             |                                |                                    | Search: Search tex                    | t                       | <ul> <li>Contract</li> </ul> |
|-----------------------------------------------------------------------------|-----------------------------|--------------------------------|------------------------------------|---------------------------------------|-------------------------|------------------------------|
| Contract                                                                    | 🕈 Tenant 🔶                  | Start Date 🔻                   | End Date                           | Invoice Generation Date               | 🕴 Status 🕴              | Action                       |
| Coffee Shop                                                                 | Gina Clayton                | 4/9/2019                       | 12/31/2019                         | 9                                     | Active                  | 1 🖍                          |
| K Enterprises                                                               | Kevin                       | 4/9/2019                       | 12/31/2019                         | 9                                     | Active                  | × 💼                          |
|                                                                             |                             |                                |                                    |                                       |                         |                              |
| RW Technologies                                                             | Ronald                      | 4/9/2019                       | 12/31/2019                         | 9                                     | Active                  |                              |
| RW Technologies                                                             | Ronald                      | 4/9/2019                       | 12/31/2019                         | 9                                     | Active                  |                              |
| RW Technologies<br>owing 1 to 3 of 3 entries<br>Contract Name               | RW Technologies             | 4/9/2019<br>Tenant             | 12/31/2019<br>Ronald               | 9<br>Meter                            | Active<br>Emerald Secon | d Floor I Se                 |
| RW Technologies<br>owing 1 to 3 of 3 entries<br>Contract Name<br>Start Date | RW Technologies<br>4/9/2019 | 4/9/2019<br>Tenant<br>End Date | 12/31/2019<br>Ronald<br>12/31/2019 | 9<br>Meter<br>Invoice Generation Date | Active<br>Emerald Secon | d Floor I Se                 |

#### **Tenant Billing System – Invoice Template Configuration**

| stem Setups - Building & Cate                   | gory - Meter, Cost & Models - Equivalents | s & Messages - Users - Te                           | nant Billing -                                    |                                             |                             | John Sterrer Bannin Sign |
|-------------------------------------------------|-------------------------------------------|-----------------------------------------------------|---------------------------------------------------|---------------------------------------------|-----------------------------|--------------------------|
| int Billing >> Invoice Template Co              | nfiguration                               | Search: Search text                                 | Invoice Template                                  |                                             |                             |                          |
| Invoice Template                                | <b>k</b>                                  | I                                                   | Description                                       |                                             | Template Created By         | Action                   |
| Default Template                                | This                                      | is default template for all newly o                 | reated owners or if no other template is applied. |                                             |                             | /                        |
|                                                 |                                           |                                                     |                                                   |                                             |                             |                          |
| Admin or Owner can co                           | onfigure the invoice template fro         | m UI. Invoice pdf will                              | be generated based on this config                 | uration. Owner can co                       | onfigure multiple templates |                          |
| Admin or Owner can co<br>Invoice Template Name* | onfigure the invoice template fro         | m UI. Invoice pdf will<br>Description<br>Font Color | be generated based on this config                 | Uration. Owner can co<br>Owner<br>Font Type | onfigure multiple templates | *                        |

#### **Tenant Billing System – Invoice**

|                                                 | 2055 Dublin                                                     | TBS<br>Dr, San Diego,      | CA, United          | States 9215  | 4                  |          |         |
|-------------------------------------------------|-----------------------------------------------------------------|----------------------------|---------------------|--------------|--------------------|----------|---------|
| Tenant Details                                  |                                                                 | 1619608                    | ntract Nam          | ne F         | \W Tec             | hnologie | 5       |
| Ronald,<br>RW Technologies,<br>19019 N 59th Ave | Ronald,<br>RW Technologies,<br>19019 N 59th Ave, Glendale, AZ . |                            | nount Due<br>e Date | \$           | 5 704.6<br>)2/19/2 | 1        |         |
| United States 853<br>9065261232                 | 08                                                              |                            |                     |              |                    |          |         |
| Billing                                         | Period                                                          | Number o                   | f Days              | Bill Dat     | te                 | Due      | Date    |
| From Date                                       | To Date                                                         | 31                         |                     | 01/30/20     | 020                | 02/1     | 9/2020  |
| 12/01/2019                                      | 12/31/2019                                                      |                            |                     |              |                    |          |         |
|                                                 |                                                                 | Consumptio                 | n Details           |              |                    |          |         |
| Meter                                           | Resource<br>Type                                                | Resource Pre<br>Type Const |                     | Cons         | umptio<br>n        | Cost     |         |
|                                                 | loor Electricity                                                | Flootsisity                | 6                   | 355.00 kWh   | 6                  | ,455.00  | \$ 96.8 |
| Emerald Second F<br>Meter                       |                                                                 | Electricity                | ۳.<br>۱             | 333.00 KIIII | 1                  | kWh      |         |

Sample Invoice pdf

|                                           | Consumption      | Details                 |                 |              |
|-------------------------------------------|------------------|-------------------------|-----------------|--------------|
| Meter Name                                | Resource<br>Type | Previous<br>Consumption | Consumptio<br>n | Cost         |
| Emerald Second Floor Electricity<br>Meter | Electricity      | 6,355.00 kWh            | 6,455.00<br>kWh | \$ 96.83     |
| Emerald Third Floor Electricity<br>Meter  | Electricity      | 6,378.00 kWh            | 6,501.00<br>kWh | \$97.52      |
| Emerald Second Floor water meter          | Water            | 6,299.00 gal            | 6,714.00 gal    | \$<br>510.26 |
|                                           |                  | Total Consump           | tion Amount :   | \$<br>704.61 |
|                                           |                  |                         |                 |              |

| Comments / Notes                                  | Payment Methods                               |
|---------------------------------------------------|-----------------------------------------------|
| Lorem ipsum dolor sit amet, consectetur           | For your convenience, you may deposit the     |
| adipisicing elit. Odit repudiandae numquam sit    | final amount at one of our banks Alpha Bank - |
| facere blanditiis, quasi distinctio ipsam? Libero | M0123456789456123 Beta Bank -                 |
| odit ex expedita, facere sunt, possimus           | M0123456789456123 Gamma Bank -                |

#### **Tenant Billing System – Tenant Login View**

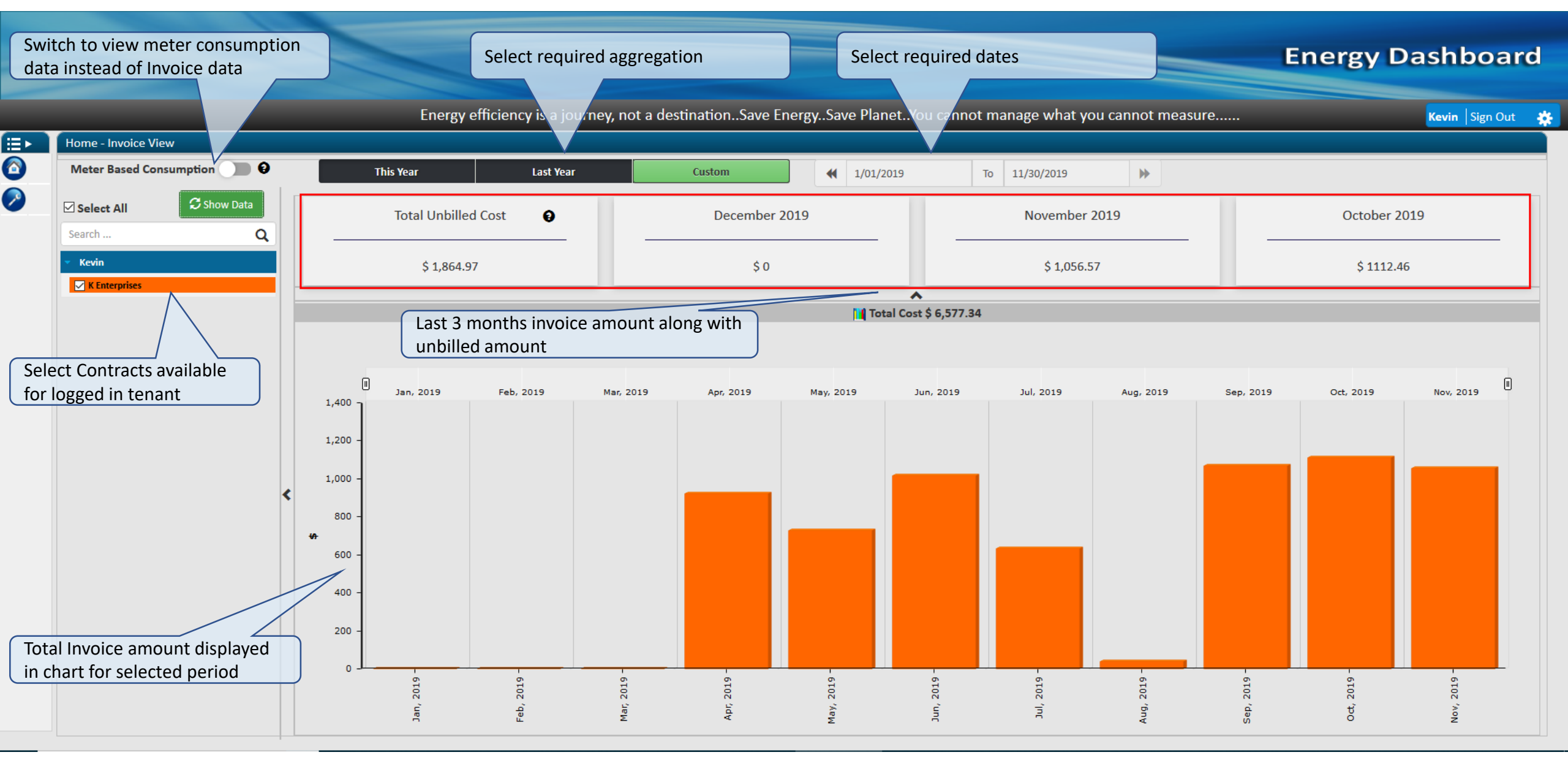

#### **Tenant Billing System – Owner Login View**

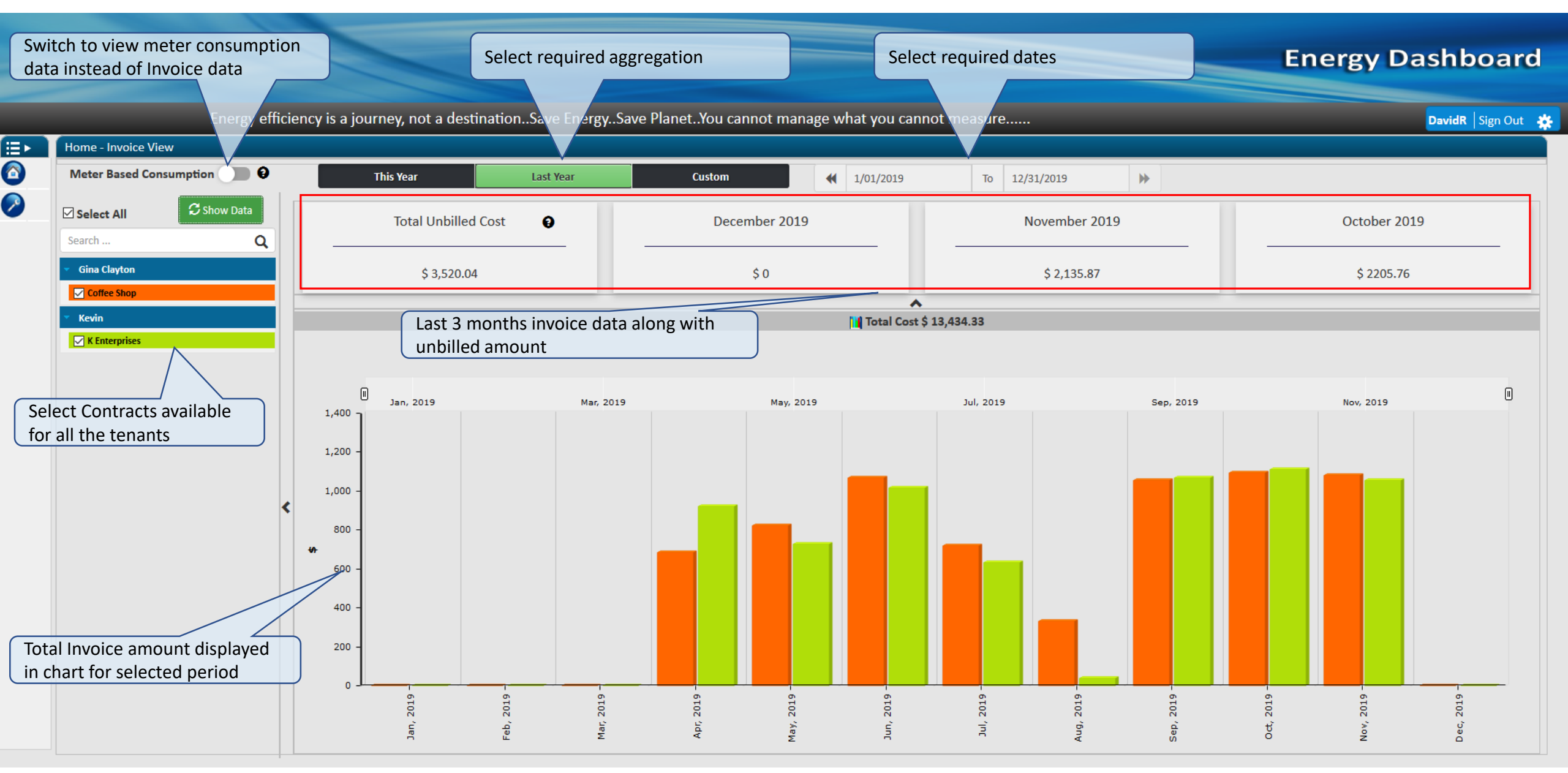

#### **Rate Structure- Rule Based on Time Of Day**

| les                                     |         |                   |                     |       |          |                                             |                                             | -# |
|-----------------------------------------|---------|-------------------|---------------------|-------|----------|---------------------------------------------|---------------------------------------------|----|
| Name Electricity 1                      | OD Rule |                   |                     |       |          |                                             |                                             |    |
| ime Of Day Usage Based                  |         |                   |                     |       |          |                                             |                                             |    |
| <ul> <li>Rule Time Slot</li> </ul>      | _       |                   |                     | _     | _        |                                             |                                             |    |
|                                         |         |                   |                     |       |          | This III will set different rates for diffe | reat time clot. Select required time clot   |    |
| Add New Slot                            |         | From Time         | To Time             | Rate  |          | and add per unit cost for each slot         | sent time slot. Select required time slot   |    |
|                                         |         | 00                | 07                  | 0.015 | \$       |                                             |                                             |    |
|                                         |         | 08                | 15                  | 0.25  | \$       |                                             |                                             |    |
|                                         |         | 17                | 23                  | 0.010 | Ś        | Following different rules are applied of    | during meter energy usage cost calculation: |    |
|                                         |         |                   |                     |       | ¥        | Additional Parameters cost                  |                                             |    |
|                                         |         |                   |                     |       |          | Fixed charges                               |                                             |    |
|                                         |         |                   |                     |       |          | Demand Charges                              |                                             |    |
| <ul> <li>Rule Parameter Data</li> </ul> |         |                   |                     |       |          | Multipliers                                 |                                             |    |
| <ul> <li>Rule Fixed Charge</li> </ul>   |         |                   |                     |       |          |                                             |                                             |    |
| Add Fixed Charge                        |         |                   | Remove Fixed Charge |       |          |                                             |                                             |    |
| Charges Name                            | -       | Monthly Charge Va | lue                 | Char  | ges Type | Daily Charges                               | Daily Charges Type                          |    |
| Monthly Cost                            |         | 120               |                     | Add   | -        |                                             | Add 👻                                       |    |
|                                         |         |                   |                     |       |          |                                             |                                             |    |
| <ul> <li>Demand Charges</li> </ul>      |         |                   |                     |       |          |                                             |                                             |    |
| <ul> <li>Rule Multiplier</li> </ul>     |         |                   |                     |       |          |                                             |                                             |    |
| Add Multiplier                          |         |                   | Remove Multiplier   |       |          |                                             |                                             |    |
| Multiplier Name                         |         | Multiplier Value  | Remove Multiplier   |       |          |                                             |                                             |    |
| Multiplier                              | 0.15    |                   |                     |       |          |                                             |                                             |    |
|                                         |         |                   |                     |       |          |                                             |                                             |    |

3. Usage Based: Per unit cost for meter will be vary based on energy usage
## **Rate Structure- Rule Based on Usage**

| Rules                               |                      |              |                   |              |                |               |                                                                                                    | -# @ X |
|-------------------------------------|----------------------|--------------|-------------------|--------------|----------------|---------------|----------------------------------------------------------------------------------------------------|--------|
| Rule Name                           | Electricity Usa      | ge Rule      |                   |              |                |               |                                                                                                    |        |
| Time Of Day Us                      | age Based            |              |                   |              |                |               |                                                                                                    |        |
| <ul> <li>Rule Time Slot</li> </ul>  |                      |              |                   |              |                |               |                                                                                                    |        |
| Type<br>Less Than Value             | Less Than            | 1            | Add Range<br>Rate | Greater Than | s              |               | This UI will set different rates based on energy usage. Select required energy usage slot and add per unit cost for each slot                                                            |        |
| Value1 1001<br>Greater Than Val     | ue 10001             | Value2 10000 | )<br>Rate         | Rate 0.25    | \$             |               | <ul> <li>Following different rules are applied during meter energy usage cost calculation:</li> <li>Additional Parameters cost</li> <li>Fixed charges</li> <li>Domand Charges</li> </ul> |        |
| <ul> <li>Rule Parameter</li> </ul>  | Data                 | _            | _                 | _            | _              |               | Multipliers                                                                                                    |        |
| Add Pa<br>Parameter Nar<br>Param1   | rameter<br>ne<br>1.2 | 2            | Paramete<br>Add   | er Value     | ove Parameter  | Parameter Typ | 2                                                                                                    |        |
| Rule Fixed Char                     | ge                   |              |                   |              |                |               |                                                                                                    |        |
| <ul> <li>Demand Charge</li> </ul>   | 25                   |              |                   |              |                |               |                                                                                                    |        |
| <ul> <li>Rule Multiplier</li> </ul> | _                    | _            | _                 | _            | _              | _             |                                                                                                    |        |
| Add M                               | ıltiplier            |              |                   | Ren          | ove Multiplier |               |                                                                                                    |        |

Save

## **Rate Structure- Season Configuration**

| Add Season                           | -                                                  | × |
|--------------------------------------|----------------------------------------------------|---|
| Season Name                          | SummerSeason                                       |   |
| From Date                            | 3/1/2020 🔹                                         |   |
| To Date                              | 6/30/2020 🔹                                        |   |
| Rule Name                            | Electricity Rule                                   |   |
|                                      | Save                                               | 2 |
|                                      |                                                    |   |
|                                      |                                                    |   |
|                                      |                                                    |   |
| for the meters. E.g. there will be c | lifferent rates for the meter in Winter and Summer |   |

## **THANK YOU**

If you have any questions, please <u>click here</u>.

THE REAL PROPERTY AND

RA INTER